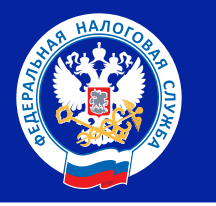

# Содержание

1

2

3

11

12

13

15

16

18

## Памятка авторизации в рабочие кабинеты

Авторизация пользователя в рабочем кабинете (далее – РК)

Авторизация с помощью МЧД

Как выдать машиночитаемую доверенность (МЧД)

# Памятка рабочего кабинета АУ

Как перейти в функциональные возможности РК АУ? Функционал Рабочего кабинета АУ Профиль арбитражного управляющего Блок «Площадка выбора АУ»

Карточка дела о банкротстве

Создание заявления о согласии

Ход процедуры выбора СРО АУ, АУ

Перечень статусов

Заявления об участии в процедурах

Карточка отправленного заявления 10

Отправить процессуальные документы

Создание процессуальных документов дела о банкротстве

Карточка просмотра и подписи процессуальных документов

Отправить отчет в разделе портала "Отчеты"

Создание отчета

Карточка просмотра и подписи отчетов

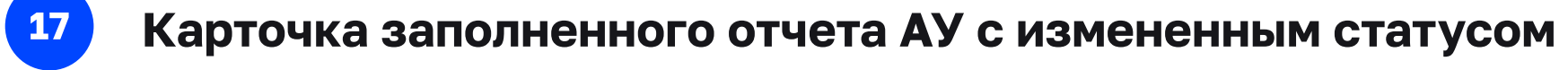

Запрос на предоставление сведений о должнике

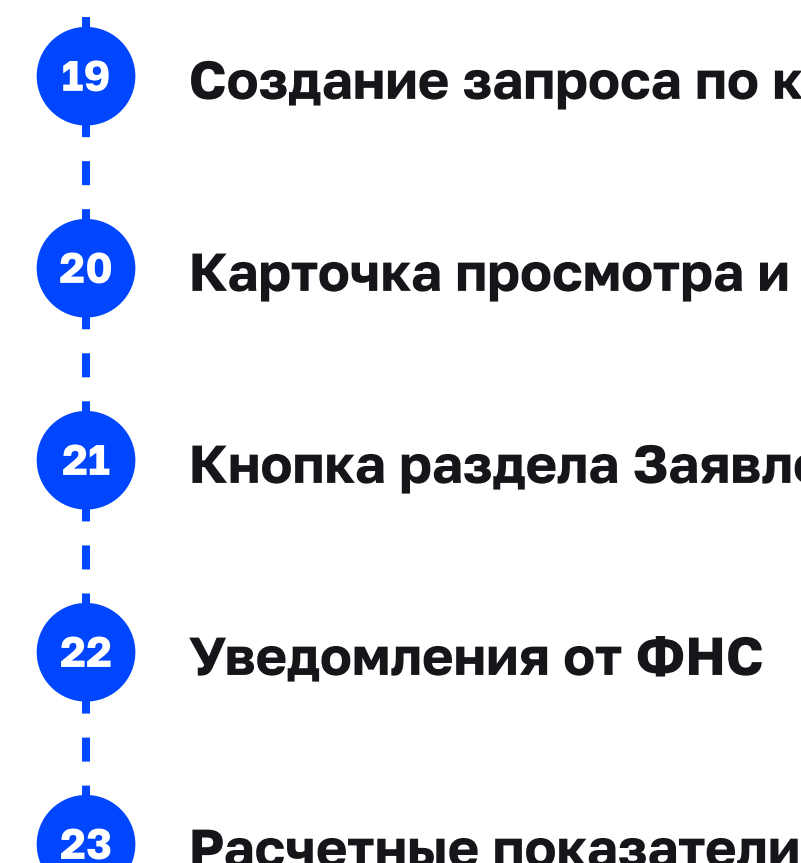

## Создание запроса по кнопке "Создать заявление".

Карточка просмотра и подписи запросов

Кнопка раздела Заявления АУ

Расчетные показатели процедур по Российской Федерации в разделе "Расчетные показатели"

## Авторизация пользователя в рабочем кабинете (далее – РК)

Доступ в РК предоставляется пользователю после прохождения им процедуры авторизации. Для авторизации в РК АУ необходимо быть действующим АУ, членом СРО. Каждый пользователь должен обладать сертификатом усиленной квалифицированной электронной подписи (УКЭП), с помощью которого и осуществляется авторизация.

Для авторизации щелкните в правом верхнем углу главной страницы по ссылке «Вход в рабочий кабинет» и выберите свой сертификат.

|                                                                                                    | С- Бход в рассчии касинет                                                                                                    |
|----------------------------------------------------------------------------------------------------|----------------------------------------------------------------------------------------------------|
| ип РК                                                                                                    | Доступ осуществляется при наличии                                                                                                    |
| КАУ                                                                                                    | Сертификат физического лица, где ИНН совпадает с данными АУ в реестре                                                                                                    |
| К СРО АУ                                                                                                    | Сертификат юридического лица, где ИНН и ОГРН совпадают с данными СРО АУ в реестре                                                                                                    |
| рием заявлений от СРО без указания балловРК СРО АУ                                                                       | Сертификат физического лица + МЧД выпущенная на владельца сертификата от СРО АУ                                                                                                    |
| 🖙 Вход в рабочий кабинет                                                                                                 |                                                                                                    |
| Представитель: Литвинов Максим Викторович<br>Действителен до: 07.12.2024 10:25:02                                        | <ol> <li>В открывшемся окне необходимо выбрать действующий сертификат электронной<br/>подписи.</li> </ol>                                                                                         |
| Союз Профи<br>Представитель: Семенов Семен Семенович                                                                     | При выборе сертификата юридического лица производится проверка<br>на совпадение ОГРН и ИНН ЮЛ.                                                                                                    |
| Действителен до: 07.12.2024 10:25:57<br>Представитель: Юдина Кристина Валерьевна<br>Действителен до: 07.12.2024 10:26:47 | При выборе сертификату физического лица производится проверка на совпадение ИНН<br>ФЛ а также наличия действующих доверенностей на работу в РК ЮЛ, добавленных из<br>распределенного реестра МЧД. |
| Представитель: Головин Александр Викторович<br>Действителен до: 07.12.2024 10:27:32                                      |                                                                                                    |
| Представитель: Доронин Дмитрий Александрович<br>Действителен до: 07.12.2024 10:28:16                                     |                                                                                                    |
| САУ Авангард<br>Представитель: Семенов Семен Семенович<br>Действителен до: 07.12.2024 10:53:52                           |                                                                                                    |
| Отмена                                                                                                    |                                                                                                    |
| Выберите рабочий кабинет ×<br>для входа                                                                                  | <ol> <li>Пользователю будет предложен список доступных РК, в которых<br/>возможна авторизация.</li> </ol>                                                                                         |
| Рабочий кабинет АУ<br>Представитель: Строилов Сергей Сергеевич                                                           |                                                                                                    |
| Добавить машиночитаемую доверенность                                                                                     |                                                                                                    |

| Семенов Семен С    | Семенов                                                  |
|--------------------|----------------------------------------------------------|
| СРО АУ САУ "Аванга | ард"                                                     |
| Доступные баллы    | 9,49                                                     |
|                    | Семенов Семен (<br>СРО АУ САУ "Аванга<br>Доступные баллы |

| Поиск                                                                                                    |                        |                                                                              |                                                                            |                  |   |
|----------------------------------------------------------------------------------------------------|------------------------|------------------------------------------------------------------------------|----------------------------------------------------------------------------|------------------|---|
| Тип сообщения                                                                                                    |                        |                                                                              | Дело или арбитражный управляющий                                           |                  |   |
|                                                                                                    |                        | ~                                                                            |                                                                            |                  | ? |
| Дата уведомления, с                                                                                                    | Дата уведомления, по   |                                                                              | Номер заявления                                                            |                  |   |
| дд.мм.гггг                                                                                                    | дд.мм.гггг             | <b></b>                                                                      |                                                                            | Требующие ответа |   |
|                                                                                                    |                        |                                                                              |                                                                            |                  |   |
| 08.10.2024, 12:14                                                                                                    |                        | Дело № <u>А3</u> :                                                           | <u>1002-ЮЛ/2024</u>                                                        | Скачать документ |   |
| 08.10.2024, 12:14<br>Уведомление о выборе кандидатуј                                                                                                    | ры АУ                  | Дело № <u>АЗ:</u><br>Должник                                                 | <u>1002-ЮЛ/2024</u><br>и семь желаний"                                     | Скачать документ | - |
| 08.10.2024, 12:14<br><b>Уведомление о выборе кандидату</b><br>Заявление № <u>2024_0000001557</u>                                                                                                    | ры АУ                  | Дело № <u>АЗ</u><br>Должник<br>ООО "ОКЕАН<br>ИНН 668605                      | <mark>1002-ЮЛ/2024</mark><br>И СЕМЬ ЖЕЛАНИЙ"<br>1504                       | Скачать документ |   |
| 08.10.2024, 12:14<br><b>Уведомление о выборе кандидату</b><br><b>Заявление № <u>2024_0000001557</u><br/>Дата отправления заявления 03.10.2024</b>                                                                  | ры <b>АУ</b>           | Дело № <u>А3:</u><br>Должник<br>ООО "ОКЕАН<br>ИНН 668605:                    | <mark>1002-ЮЛ/2024</mark><br>И СЕМЬ ЖЕЛАНИЙ"<br>1504                       | Скачать документ |   |
| 08.10.2024, 12:14<br><b>Уведомление о выборе кандидату</b><br><b>Заявление № <u>2024_0000001557</u><br/>Дата отправления заявления 03.10.2024</b>                                                                  | ры <b>АУ</b>           | Дело № <u>АЗ</u><br>Должник<br>ООО "ОКЕАН<br>ИНН 668605                      | <mark>1002-ЮЛ/2024</mark><br>И СЕМЬ ЖЕЛАНИЙ"<br>1504                       | Скачать документ | r |
| 08.10.2024, 12:14<br><b>Уведомление о выборе кандидату </b><br>Заявление № <u>2024_0000001557</u><br>Дата отправления заявления 03.10.2024<br>Заявление СРО об участии в выборе с ба                               | <b>ры АУ</b><br>аллами | Дело № <u>А3:</u><br>Должник<br>ООО "ОКЕАН<br>ИНН 668605:                    | <mark>1002-ЮЛ/2024</mark><br>И СЕМЬ ЖЕЛАНИЙ"<br>1504                       | Скачать документ |   |
| 08.10.2024, 12:14<br><b>Уведомление о выборе кандидату</b><br><b>Заявление № <u>2024_0000001557</u><br/>Дата отправления заявления 03.10.2024<br/>Заявление СРО об участии в выборе с ба<br/>07.10.2024, 10:04</b> | <b>ры АУ</b><br>аллами | Дело № <u>А3</u><br>Должник<br>ООО "ОКЕАН<br>ИНН 668605:<br>Дело № <u>А0</u> | <mark>1002-ЮЛ/2024</mark><br>и семь желаний"<br>1504<br><b>110-ЮЛ/2024</b> | Скачать документ |   |

### Авторизация с помощью МЧД

Регистр арбитражных управляющих

1. Для получения доступа в РК юридического лица с помощью машиночитаемой доверенности (МЧД), необходимо добавить доверенность МЧД, нажав на кнопку «Добавить машиночитаемую доверенность». После чего произойдет переход к окну Добавления доверенности МЧД.

| Выберите рабочий кабинет<br>для входа                              | Выберите рабочий кабинет ×<br>для входа                                                                                                    |
|--------------------------------------------------------------------|----------------------------------------------------------------------------------------------------|
| Ассоциация "СГАУ" (МЧД)                                            | <b>Требования к доверенности:</b> <ul> <li>Единый формат (003)</li> <li>Наличие полномочия "name" из классификатора</li> <li>Действующая и неотмененная</li> <li>Представителем является владелец сертификата</li> </ul> |
| Рабочий кабинет АУ<br>Представитель: Киселевич Алексей Григорьевич | Номер доверенности                                                                                                    |
| Добавить машиночитаемую доверенность                               | Добавить машиночитаемую доверенность                                                                                                    |

Согласно приказу Минцифры № 857 «Об утверждении единых требований к формам доверенностей, необходимых для использования квалифицированной электронной подписи» от 18 августа 2021 года, перечень прав представителя должен быть в каждой машиночитаемой доверенности. Благодаря этому любой пользователь, просматривающий МЧД, может узнать, какие действия разрешено выполнять лицу, на имя которого оформлен документ.

В МЧД можно указать такие полномочия, как:

- право подписывать документы о постановке на учёт и снятии с учёта в ФНС;
- возможность представлять интересы доверителя во время камеральных налоговых проверок;
- право сдавать в СФР отчётность по кадрам;
- право формировать и подписывать обращения в Банк России;
- возможность подписывать договоры с контрагентами от имени компании.

| тр    | ебования к доверенности:                     |   |
|-------|----------------------------------------------|---|
|       | Единый формат (003)                          |   |
|       | Наличие полномочия "name" из классификатора  |   |
|       | Действующая и неотмененная                   |   |
| •     | Представителем является владелец сертификата |   |
|       |                                              |   |
| мер   | доверенности                                 |   |
|       |                                              |   |
| о пол | пе обязательно для заполнения                |   |
|       |                                              |   |
| име   | нование доверителя                           |   |
|       |                                              | ~ |
| о по  | пе обязательно для заполнения                |   |
|       |                                              |   |
| 1     | обавить машиночитаемую доверенность          |   |
|       |                                              |   |
|       |                                              |   |
|       |                                              |   |
|       |                                              |   |
| 6     |                                              |   |
| ы     | рерите рабочии кабинет                       |   |
| ля    | входа                                        |   |
|       |                                              |   |
|       | 2                                            |   |
| Pa    | абочий кабинет АУ                            |   |
|       | елставитель: Строилов Сергей Сергеевич       |   |
| Πn    |                                              |   |

2. Наличие доверенности в распределенном реестре можно проверить, перейдя по ссылке m4d.nalog.gov.ru.

Для того, чтобы добавить доверенность (МЧД) необходимо в поле «Номер доверенности» ввести индивидуальный 36-значный номер доверенности, в поле «Наименование доверителя» необходимо из выпадающего списка значений выбрать СРО, выдающего доступ к своему РК и нажать кнопку «Добавить машиночитаемую доверенность».

После этого происходит запрос данных о доверенности из распределенного хранилища

3. После получения данных необходимо повторно перейти в окно выбора РК.

Если данных о доверенности нет (доверенность не существует), то отобразится ошибка «Доверенность не найдена. Проверить наличие доверенности в распределенном реестре можно перейдя по ссылке m4d.nalog.gov.ru.

#### Вам потребуются данные Представителя 1

Представитель - лицо, которому выдается МЧД (только ФЛ или ИП)

Для физического лица или индивидуального предпринимателя:

- ФИО
- ИНН

2

- Дата рождения
- СНИЛС
- Гражданство
- Паспортные данные или данные военного билета

Также Вам потребуются данные Доверителя

Доверитель - лицо, которое выдает доверенность (только ЮЛ)

Юридическое лицо:

- ИНН
- КПП
- ОГРН

3

- Сведения о директоре (лице, действующем от имени организации без
- доверенности):
  - СНИЛС
  - ИНН
  - Гражданство

Выберите тип доверенности после перехода по ссылке:

#### https://m4d.nalog.gov.ru/emchd/create

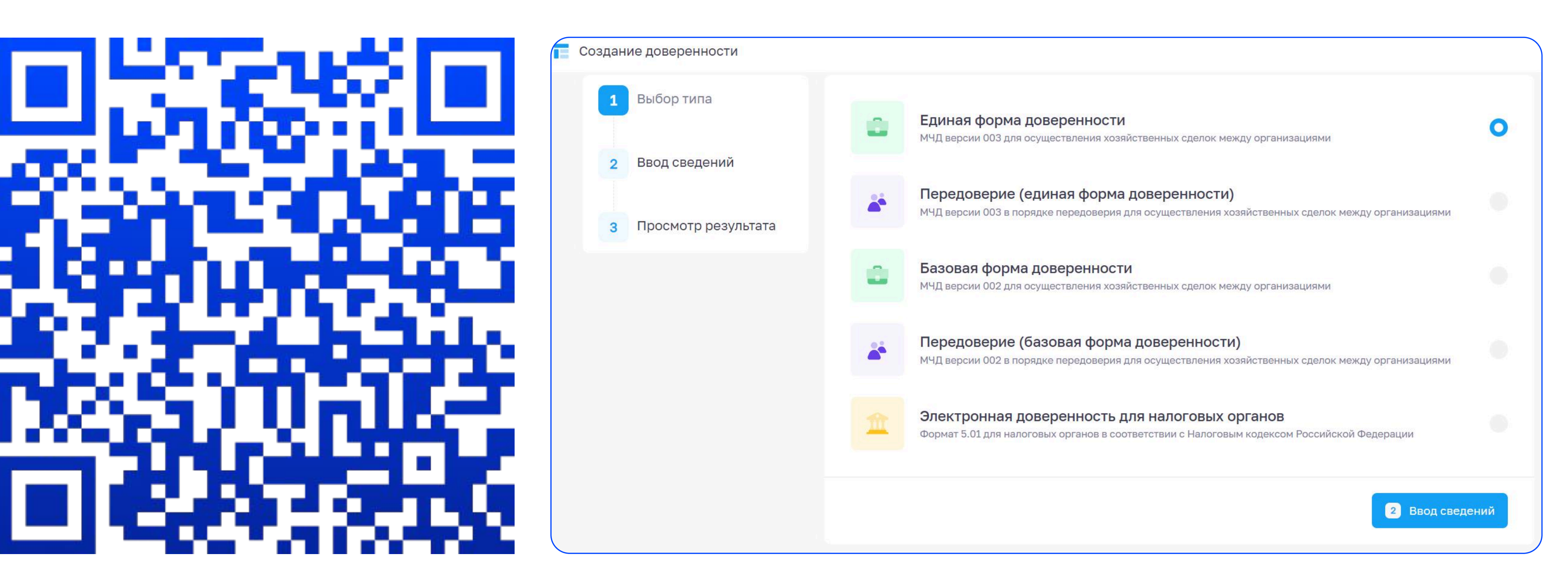

Выбрать пункт "Единая форма доверенности" (версия 003, EMCHD\_1).

Аккуратно заполните все обязательные поля со звёздочкой\*. 4

Обязательно сохраните уникальный номер МЧД (GUID) 5

Уникальный номер МЧД (GUID\*) находится в самом верхнем поле, создается автоматически и выглядит вот так: b539f4a9-4e5f-4abb-bec6-aae430c254f2

\*GUID (Globally Unique Identifier) — статистически уникальный 128-битный идентификатор.

Этот GUID содержится в названии файла МЧД и также есть внутри файла. Он может понадобиться Вам позже.

Он содержит всю введенную Вами информацию. Запомните место, куда Вы сохранили файл МЧД.

#### Подпишите файл электронной подписью 7

Подпишите этот файл Вашей электронной подписью (если Вы являетесь руководителем) или направьте на подписание руководителю (директору). Подписать можно в любом привычном Вам приложении. Используйте откреплённую подпись документа. Файл подписи будет называться так же, как и файл МЧД, и иметь расширение .sig, .p7s, или .sgn. Запомните, куда сохранился файл подписи.

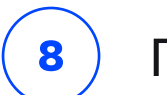

Перейдите в распределенный реестр ФНС России по ссылке:

https://m4d.nalog.gov.ru/emchd/upload

| Загрузить в распределен<br>О Начать сначал | аный реестр                                                                                                    |
|--------------------------------------------|----------------------------------------------------------------------------------------------------|
|                                            | Чтобы направить документ в распределенный реестр, приложите XML-файл доверенности или заявления. × Передаваемые документы должны быть подписаны открепленной квалифицированной электронной подписью. |
|                                            | Объем загруженного файла 30 МБ                                                                                                    |
|                                            |                                                                                                    |
|                                            | Формат загружаемого файла – XML, максимальный размер – 1 Мб                                                                                                    |
|                                            | Файл с подписью*<br>Выберите файл или перетащите сюда для загрузки<br>Формат загружаемого файла – SIG, P7S или SGN, максимальный размер – 29 Мб                                                      |
|                                            | Загрузить                                                                                                    |
|                                            |                                                                                                    |

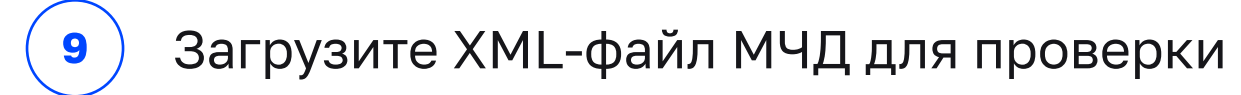

Переместите в открывшееся окно файл доверенности в формате XML, который Вы подписали, и файл подписи и нажмите «Загрузить». Дождитесь результатов загрузки МЧД и подписи.

Как проверить МЧД, хранящиеся в распределенном реестре ФНС России? ( 10 )

Перейдите на сайт Распределенного реестра ФНС России по ссыке: <u>https://m4d.nalog.gov.ru/emchd/get-info</u>

| F'i                       |  |
|---------------------------|--|
| 66                        |  |
| $\mathbf{Q}_{\mathbf{X}}$ |  |
|                           |  |

| Посмотреть доверенность |                                                                      |                                                      |                                                             |                |   |
|-------------------------|----------------------------------------------------------------------|------------------------------------------------------|-------------------------------------------------------------|----------------|---|
| 1 Ввод сведений         | С помощью данного сервиса можно<br>реквизитами будет найдена в реест | получить карточку довер<br>ре, то отобразится карточ | енности. Если доверенность с указанным<br>іка доверенности. | и ×            |   |
| 2 Просмотр результата   | Уникальный номер доверенности *                                      |                                                      |                                                             |                | ? |
| 🔿 Начать сначала        | ИНН доверителя *                                                     | ٢                                                    | ИНН представителя *                                         |                | ? |
|                         | Пароль к доверенности                                                |                                                      |                                                             | Ø              | 3 |
|                         |                                                                      |                                                      | 2 Прос                                                      | мотр результат | a |
|                         |                                                                      |                                                      |                                                             |                |   |
|                         |                                                                      |                                                      |                                                             |                |   |

Заполните все обязательные поля со звёздочкой.

Получите информацию об МЧД и ее статусе.

# Рабочий кабинет АУ

# **1** Как перейти в функциональные возможности РК АУ?

| Для этого выберем вход в рабочий<br>кабинет СРО АУ                                             | Для авторизации щелкните в правом в<br>После прохождения процедуры автори<br>доступных баллах.                             | верхнем углу главной страницы<br>изации в шапке рабочего каби | ы на ссылке «Вход в рабочий к<br>нета отобразятся данные теку            | абинет» и выберите свой сертификат.<br>/щего пользователя и сведения о                                                  |
|------------------------------------------------------------------------------------------------|----------------------------------------------------------------------------------------------------|---------------------------------------------------------------|--------------------------------------------------------------------------|----------------------------------------------------------------------------------------------------|
| Представитель: Литвинов Максим Викторович<br>Действителен до: 07.12.2024 10:25:02              | Регистр арбитражных управляющих                                                                                            |                                                               | Семенов Семен Семенович<br>СРО АУ САУ "Авангард"<br>Доступные баллы 9,49 | При наведении на имя профиля появ<br>всплывающее меню с информацией и<br>выхода из РК                                   |
| Союз Профи<br>Представитель: Семенов Семен Семенович<br>Действителен до: 07.12.2024 10:25:57   | Уведомления от ФНС<br>Поиск                                                                                                |                                                               |                                                                          | Остроилов Сергей Сергеевич<br>Доступные баллы 434,78                                                                    |
| Представитель: Юдина Кристина Валерьевна<br>Действителен до: 07.12.2024 10:26:47               | Тип сообщения<br>Дата уведомления, с Дата уведомления, по                                                                  | Дело или арбитражный управляющий<br>Номер заявления           | 0                                                                        | Баллы 434,78                                                                                                    |
| Представитель: Головин Александр Викторович<br>Действителен до: 07.12.2024 10:27:32            | дд.мм.гггг 🛗 дд.мм.гггг                                                                                                    |                                                               | П Требующие ответа                                                       | 🕞 Выйти                                                                                                    |
| Представитель: Доронин Дмитрий Александрович<br>Действителен до: 07.12.2024 10:28:16           | 08.10.2024, 12:14<br>Уредомдение о выборе кандидатуры АУ                                                                   | Дело № <u>А31002-ЮЛ/2024</u>                                  | Скачать документ                                                         | При наведении на <b>иконку</b> профиля поя<br>всплывающая подсказка "Перейти в<br>профиль", а при нажатии вы перехолите |
| САУ Авангард<br>Представитель: Семенов Семен Семенович<br>Действителен до: 07.12.2024 10:53:52 | Заявление № <u>2024_0000001557</u><br>Дата отправления заявления 03.10.2024<br>Заявление СРО об участии в выборе с баллами | Должник<br>ООО "ОКЕАН И СЕМЬ ЖЕЛАНИЙ"<br>ИНН 6686051504       |                                                                          | 8 Строилов Сергей Серге<br>Лоступные баллы 434.7                                                                        |
| Отмена                                                                                         | 07.10.2024, 10:04<br>Уведомление о выборе кандидатуры АУ                                                                   | <b>Дело № <u>А0110-ЮЛ/2024</u></b><br>Должник                 | Скачать документ                                                         | Перейти в мой профиль                                                                                                   |
|                                                                                                |                                                                                                    |                                                               |                                                                          | Описание профиля АУ в 3 пункте пам                                                                                      |

- 1. Площадка выбора АУ
- Площадка выбора АУ список дел о банкротстве, по которым проходит
- или проходила процедура случайного выбора.
- Заявления список заявлений, отправленных от имени АУ текущего пользователя относящихся к действиям, связанным с делами о банкротстве.
- 2. Процессуальные документы создание заявления в котором предоставляются процессуальные документы дела о банкротстве.
- 3. Отчеты отчет АУ о своей деятельности и о результатах проведения конкурсного производства (процедуры реализации имущества). 4. Запросы на предоставление сведений о должнике – запрос на предоставление сведений о должнике, принадлежащем ему имуществе, в том числе об имущественных
- правах, и об обязательствах должника.
- 5. Заявления АУ заявления о регионах, в которых АУ согласен быть утвержденным в деле о банкротстве, а также об отказе от участия в случайном выборе. 6. Уведомления от ФНС – список сообщений от ФНС отправленных для АУ текущего пользователя.
- 7. Расчетные показатели перечень сведений о расчетных показателях процедур по Российской Федерации.

Профиль арбитражного управляющего предназначен для ознакомления с более подробной информацией.

Профиль АУ делится на три основных блока, предоставляющих исчерпывающую информацию об АУ:

1. Общие сведения об АУ:

Рейтинг. Динамическое отслеживание изменения места в рейтинге и баллов на основании графиков.

Основная информация. Общая информация об АУ, включающая ФИО, контакты и другие данные.

Членство в СРО. Информация о членстве АУ в саморегулируемых организациях.

Образование. Данные об образовании АУ.

Соответствие требованиям. Описание соответствия АУ нормативным и профессиональным требованиям.

| Филиппов Сергей Ник                                                 | колаевич |                  |                                                              |                                                                                                    |
|---------------------------------------------------------------------|----------|------------------|--------------------------------------------------------------|----------------------------------------------------------------------------------------------------|
| Сведения об АУ Список п                                             | процедур | Список нарушений |                                                              |                                                                                                    |
| Основная информация                                                 |          |                  |                                                              |                                                                                                    |
| Место в рейтинге<br>5245<br>Количество дел<br>8<br>ЮЛ - 2<br>ФЛ - 6 |          |                  | Баллы результативности<br>85,47<br>Количество процедур<br>10 | Дата расчета<br>01.10.2024<br>Количество нарушений                                                               |
| ФИО<br>Филиппов Сергей Николаевич<br>ИНН<br>210500637304            |          |                  | Пол<br>Не указан<br>E-mail                                   | Процентное отношение количества баллов АУ к среднему баллу<br>14,22%<br>Регион<br>Чувашская Республика - Чувашия |
| Членство в СРО                                                      |          |                  |                                                              |                                                                                                    |
| Наименование СРО<br>Союз "СОАУ "Альянс"                             |          |                  | ИНН<br>5260111600                                            | Документ о вступлении<br>-                                                                                       |
| Образование                                                         |          |                  |                                                              |                                                                                                    |
| Наименование учебного заведения<br>-<br>Специальность<br>-          | я        |                  | Серия и номер документа об образовании<br>-                  | Квалификация<br>-                                                                                                |
| Свеления о страховании                                              |          |                  |                                                              |                                                                                                    |

### 2. Список процедур АУ:

Функциональные возможности раздела:

На странице предусмотрена возможность поиска процедур по дате расчета. Пользователь может выбрать интересующий его временной диапазон для получения соответствующих данных.

Отображение результатов поиска. В результате выполнения поиска система отображает список результатов, включающий:

Начисленные/снятые/итоговые баллы;

- Тип процедуры;
- Регион;

• Категория должника;

• Наименование должника;

• Вместе с тем, возможность просмотра детализации расчета баллов по каждому делу ограничена для неавторизованных пользователей.

| Сведения об АУ Список процедур Список нарушений На 01.10.2024 🗸 | ислено за про | оцедуры 🕐 | Умен | ьшено за нарушен | INЯ (?) | Итого 🕲    |
|-----------------------------------------------------------------|---------------|-----------|------|------------------|---------|------------|
| Сведения об АУ Список процедур Список нарушений На 01.10.2024 🗸 |               |           | Vuou |                  |         | Maroro (2) |

Перейти в мой профиль

3

| аллы               | Дело             | Сведения о должнике                  | Категория должника    | Процедура                       |
|--------------------|------------------|--------------------------------------|-----------------------|---------------------------------|
| 53.06              | A56-65265/2019 🗸 | Соловьев Андрей Владимирович         | гражданин             | Реализация имущества гражданина |
|                    |                  | ИНН 470309737035                     |                       |                                 |
| ак рассчитаны балл | ы?               | Регион г. Санкт-Петербург            |                       |                                 |
|                    | 🥏 🥆 Перейти в пу | икт <b>Расчета баллов по проце</b> , | дуре                  |                                 |
| 8.96               | A56-44236/2019 🗸 | ООО ИНСТИТУТ ЛЕНГИПРОГОР             | иное юридическое лицо | Конкурсное производство         |
| 0,00               |                  | ИНН 7810145198                       |                       |                                 |
| ак рассчитаны балл | ы?               | Регион г. Санкт-Петербург            |                       |                                 |
| 5 00               | A13-19946/2017 🗸 | ООО АВТОКОМ-ВОЛОГДА                  | иное юридическое лицо | Конкурсное производство         |
| 0,00               |                  | ИНН 3525223500                       |                       |                                 |
| ак рассчитаны балл | ы?               | Регион Вологодская область           |                       |                                 |

## 3. Список нарушений АУ:

Функциональные возможности раздела:

На странице предусмотрена возможность поиска нарушений по дате расчета. Пользователи могут выбрать интересующий их временный диапазон для получения соответствующих данных.

Отображение результатов поиска. В результате выполнения поиска система отображает список результатов, включающий:

- Начисленные/снятые/итоговые баллы;
- Информация о номере дела;
- Вид наказания; • Дата судебного акта.
- Информация о нарушениях, совершенных АУ, с указанием количества баллов, снятых
- за каждое нарушение.

| ислено за процедуры 🕅                                                                                                    | Уменьшено за нарушения 🕃                                                                                                    | Итого 🕐                                                           |                                                                             |
|----------------------------------------------------------------------------------------------------|----------------------------------------------------------------------------------------------------|-------------------------------------------------------------------|-----------------------------------------------------------------------------|
| 321,66                                                                                                    | -25,33                                                                                                    | 296,33                                                            |                                                                             |
|                                                                                                    |                                                                                                    |                                                                   |                                                                             |
| Формула расчёта баллов за нар<br>• 5,00% - сумма процентов ум<br>• 506,67 - среднее количество                                                       | ушения <b>= 506,67 × 5,00% = -25,33</b> , где<br>теньшений<br>о баллов всех АУ за прошлый расчетный п<br><b>Пото</b>                                 | ериод                                                             |                                                                             |
| Формула расчёта баллов за нар<br>• 5,00% - сумма процентов ум<br>• 506,67 - среднее количество<br>д нарушения<br>дебный акт о признании действий арб | ушения <b>= 506,67 × 5,00% = -25,33</b> , где<br>теньшений<br>о баллов всех АУ за прошлый расчетный п<br><b>Дело</b><br>итражного управляющего А21-6 | период<br>Дата вступления в силу<br>5028/2023 Дата судебного акта | Сведения о должнике<br>Общество с ограниченной ответственностью "дигитронин |

## Расчет баллов по процедуре

|                                                                                                    |                                                                                                    | Раздел представляет со                                                                             |
|----------------------------------------------------------------------------------------------------|----------------------------------------------------------------------------------------------------|----------------------------------------------------------------------------------------------------|
| <b>27-7791/2021. Р</b> еализа                                                                                                    | ция имущества гражданина                                                                                                    | по отдельно взятой про                                                                             |
| ооцедура банкротства                                                                                                    |                                                                                                    | Раздел содержит следу                                                                              |
| Должник<br>Организация 333<br>ИНН 3024939941                                                                                                    | Арбитражный управляющий<br>Дурманов Денис Игоревич<br>ИНН 771552181802                                                                                                    | <ul> <li>количество баллов з</li> <li>Доля баллов данного</li> <li>Расчет баллов за пог</li> </ul> |
| Категория должника<br>иное юридическое лицо                                                                                                    | Дата расчета баллов<br>01.07.2024                                                                                                    | <ul> <li>Расчет баллов за по</li> <li>Расчет баллов за для</li> </ul>                              |
| асчет баллов за погашение                                                                                                    | требований кредиторов (КБп)                                                                                                    |                                                                                                    |
| РТК в данной процедуре                                                                                                    | Процент погашения в данной процедуре (ПП)                                                                                                    |                                                                                                    |
| 33 333 333,33 ₽<br>Погашено реестровых требований<br>88 888,90 ₽                                                                                                    | 40,00 %<br>Средний процент погашения по стране (ППср)<br>50,00 %                                                                                                    |                                                                                                    |
|                                                                                                    |                                                                                                    |                                                                                                    |
| KБп = 70,00 × $\frac{(\Pi\Pi - K_{10}^n)}{(\Pi\Pi cp - K_{10}^n)}$ = 70,                                                                                                    | $00 \times \frac{(40,00 - 30,00)}{(50,00 - 30,00)} = 24,34$                                                                                                    |                                                                                                    |
| где 30,00 – нижний дециль процента                                                                                                    | погашения (К'іо)                                                                                                    |                                                                                                    |
| где 30,00 – нижний дециль процента<br>Аналогичным образом приводится р                                                                                                    | погашения (K <sup>n</sup> <sub>10</sub> )<br>асчет для случаев ПП ≥ ППср и случаев ПП ≤ K <sup>n</sup> <sub>10</sub> , но используются иные формулы и ППРФ 634                                                                                                    |                                                                                                    |
| РТК в данной процедуре                                                                                                    | РТК в среднем по стране                                                                                                    |                                                                                                    |
| 33 333 333,33 ₽                                                                                                    | 1 111,00 ₽                                                                                                    |                                                                                                    |
| Соотношение со средним по стране                                                                                                    | 33 333 Соотношение находится в диапазоне ≤ 0,1.<br>= <u>333,33</u> = 0,10 Коэффициент, на который необходимо умножить баллы = 2,00 ⑦<br>1 111,00                                                                                                    |                                                                                                    |
| КБп за данную процедуру<br>48,68 баллов                                                                                                    | КБп = 24,34 × 2,00 = 48,68 баллов                                                                                                    |                                                                                                    |
| 6                                                                                                    |                                                                                                    |                                                                                                    |
| асчет оаллов за повышение                                                                                                    | е цены на торгах (Къц)                                                                                                    |                                                                                                    |
|                                                                                                    |                                                                                                    |                                                                                                    |
| Начальная цена продажи имущества<br>800,00 ₽                                                                                                    | Процент повышение цены (ПЦ)<br>78,00 %                                                                                                    |                                                                                                    |
| Начальная цена продажи имущества<br>800,00 ₽<br>Цена реализации имущества<br>0,00 ₽                                                                                                    | Процент повышение цены (ПЦ)<br>78,00 %<br>Средний процент повышения по стране (ПЦср)<br>0,00 %                                                                                                    |                                                                                                    |
| Начальная цена продажи имущества<br>800,00 ₽<br>Цена реализации имущества<br>0,00 ₽<br>Так как ПЦ ≥ ПЦср, Пц > 3, а ПЦср = 0                                                                                                    | Процент повышение цены (ПЦ)<br>78,00 %<br>Средний процент повышения по стране (ПЦср)<br>0,00 %                                                                                                    |                                                                                                    |
| Начальная цена продажи имущества<br>800,00 ₽<br>Цена реализации имущества<br>0,00 ₽<br>Так как ПЦ ≥ ПЦср, Пц > 3, а ПЦср = 0                                                                                                    | Процент повышение цены (ПЦ)<br>78,00 %<br>Средний процент повышения по стране (ПЦср)<br>0,00 %                                                                                                    |                                                                                                    |
| Начальная цена продажи имущества<br>800,00 ₽<br>Цена реализации имущества<br>0,00 ₽<br>Так как ПЦ ≥ ПЦср, Пц > 3, а ПЦср = 0<br>КБц = 30,00 × (3,00 - ПЦср)<br>(К <sup>4</sup> <sub>4</sub> , - ПЦср) + 3                                                                                                    | Процент повышение цены (ПЦ)<br>78,00 %<br>Средний процент повышения по стране (ПЦср)<br>0,00 %<br>О то расчет ведется по формуле<br>30,00 = 30,00 × <u>(3,00 - 0,00)</u> + 30,00 = 24,10                                                                                                    |                                                                                                    |
| Начальная цена продажи имущества<br>800,00 ₽<br>Цена реализации имущества<br>0,00 ₽<br>Так как ПЦ ≥ ПЦср, Пц > 3, а ПЦср = 0<br>КБц = 30,00 × $\frac{(3,00 - ПЦср)}{(K_{90}^4 - ПЦср)}$ + 3<br>где 90,00 – верхний дециль процент                                                                                                    | Процент повышение цены (ПЦ)<br>78,00 %<br>Средний процент повышения по стране (ПЦср)<br>0,00 %<br>0 то расчет ведется по формуле<br>30,00 = 30,00 × (3,00 - 0,00)<br>(90,00 - 0,00)<br>+ 30,00 = 24,10<br>га повышения цены (К <sub>90</sub> )                                                                                                    |                                                                                                    |
| Начальная цена продажи имущества<br>800,00 ₽<br>Цена реализации имущества<br>0,00 ₽<br>Так как ПЦ ≥ ПЦср, Пц > 3, а ПЦср = 0<br>КБц = 30,00 × (3,00 - ПЦср)<br>(К <sup>ц</sup> <sub>90</sub> - ПЦср) + 3<br>где 90,00 – верхний дециль процент<br>Аналогичным образом приводится р                                                                                                    | Процент повышение цены (ПЦ)<br>78,00 %<br>Средний процент повышения по стране (ПЦср)<br>0,00 %<br>0 то расчет ведется по формуле<br>30,00 = $30,00 \times \frac{(3,00-0,00)}{(90,00-0,00)} + 30,00 = 24,10$<br>га повышения цены (К <sup>щ</sup> <sub>90</sub> )<br>расчет для случаев ПЦ < ПЦср и случаев ПЦ < К <sup>щ</sup> <sub>10</sub> , но используются иные формулы из ППРФ 634                                                                                                    |                                                                                                    |
| Начальная цена продажи имущества<br>800,00 ₽<br>Цена реализации имущества<br>0,00 ₽<br>Так как ПЦ ≥ ПЦср, Пц > 3, а ПЦср = 0<br>КБц = 30,00 × (3,00 - ПЦср)<br>(К <sup>щ</sup> <sub>90</sub> - ПЦср) + 3<br>где 90,00 - верхний дециль процент<br>Аналогичным образом приводится р<br>Начальная цена в данной процедуре<br>800,00 ₽                                                                                                    | Процент повышение цены (ПЦ)<br>78,00 %<br>Средний процент повышения по стране (ПЦср)<br>0,00 %<br>0 то расчет ведется по формуле<br>30,00 = 30,00 × $\frac{(3,00-0,00)}{(90,00-0,00)}$ + 30,00 = 24,10<br>га повышения цены (K <sup>4</sup> <sub>90</sub> )<br>расчет для случаев ПЦ < ПЦср и случаев ПЦ < K <sup>4</sup> <sub>10</sub> , но используются иные формулы из ППРФ 634<br>Начальная цена в среднем по стране<br>1155,00 Р                                                                                                    |                                                                                                    |
| Начальная цена продажи имущества<br>800,00 ₽<br>Цена реализации имущества<br>0,00 ₽<br>Так как ПЦ ≥ ПЦср, Пц > 3, а ПЦср = 0<br>КБц = 30,00 × (3,00 - ПЦср)<br>(К <sup>ц</sup> <sub>90</sub> - ПЦср) + 3<br>где 90,00 - верхний дециль процент<br>Аналогичным образом приводится р<br>Начальная цена в данной процедуре<br>800,00 ₽                                                                                                    | Процент повышение цены (ПЦ)<br>78,00 %<br>Средний процент повышения по стране (ПЦср)<br>0,00 %<br>0 то расчет ведется по формуле<br>30,00 = 30,00 × (3,00 - 0,00)<br>(90,00 - 0,00)<br>+ 30,00 = 24,10<br>га повышения цены (K <sup>4</sup> <sub>50</sub> )<br>расчет для случаев ПЦ < ПЦср и случаев ПЦ ≤ K <sup>4</sup> <sub>10</sub> , но используются иные формулы из ППРФ 634<br>Начальная цена в среднем по стране<br>1155,00 Р<br>гране = 800,00<br>1155,00 = 1,50<br>Соотношение находится в диапазоне 1,1 - 2.<br>Коэффициент, на который необходимо умножить баллы = 5,00 ③                                                                                                    |                                                                                                    |
| Начальная цена продажи имущества<br>800,00 ₽<br>Цена реализации имущества<br>0,00 ₽<br>Так как ПЦ ≥ ПЦср, Пц > 3, а ПЦср = (<br>КБц = 30,00 × (3,00 - ПЦср)<br>(К <sup>ц</sup> <sub>90</sub> - ПЦср) + 3<br>где 90,00 - верхний дециль процент<br>Аналогичным образом приводится р<br>Начальная цена в данной процедуре<br>800,00 ₽<br>Соотношение со средним по ст<br>КБц за данную процедуру<br>120,50 баллов                                                                                                    | Процент повышение цены (ПЦ)<br>78,00 %<br>Средний процент повышения по стране (ПЦср)<br>0,00 %<br>Э то расчет ведется по формуле<br>30,00 = 30,00 × (3,00 - 0,00) / (90,00 - 0,00) + 30,00 = 24,10<br>га повышения цены (К <sup>40</sup> <sub>90</sub> )<br>эасчет для случаев ПЦ < ПЦср и случаев ПЦ ≤ К <sup>40</sup> <sub>10</sub> , но используются иные формулы из ППРФ 634<br>Начальная цена в среднем по стране<br>1155,00 F<br>гране = 800,00 / 1155,00 = 1,50 Соотношение находится в диапазоне 1,1 - 2.<br>Коэффициент, на который необходимо умножить баллы = 5,00 (?)                                                                                                    |                                                                                                    |
| Начальная цена продажи имущества<br>800,00 ₽<br>Цена реализации имущества<br>0,00 ₽<br>Так как ПЦ ≥ ПЦср, Пц > 3, а ПЦср = (<br>КБц = 30,00 × (3,00 - ПЦср)<br>(К <sup>4</sup> <sub>90</sub> - ПЦср) + 3<br>где 90,00 - верхний дециль процент<br>Аналогичным образом приводится р<br>Начальная цена в данной процедуре<br>800,00 ₽<br>Соотношение со средним по ст<br>КБц за данную процедуру<br>120,50 баллов                                                                                                    | Процент повышение цены (ПЦ)<br>78,00 %<br>Средний процент повышения по стране (ПЦср)<br>0,00 %<br>0 то расчет ведется по формуле<br>90,00 = 30,00 × (3,00 - 0,00) / + 30,00 = 24,10<br>га повышения цены (К <sup>40</sup> <sub>20</sub> )<br>расчет для случаев ПЦ < ПЦср и случаев ПЦ ≤ К <sup>41</sup> <sub>10</sub> , но используются иные формулы из ППРФ 634<br>Начальная цена в среднем по стране<br>1155,00 P<br>гране = $\frac{800,00}{1155,00}$ = 1,50 Соотношение находится в диапазоне 1,1 - 2.<br>Козффициент, на который необходимо умножить баллы = 5,00 (3)<br>(КБц = 24,10 × 5,00 = 120,50 баллов                                                                              |                                                                                                    |
| Начальная цена продажи имущества<br>800,00 ₽<br>Цена реализации имущества<br>0,00 ₽<br>Так как ПЦ ≥ ПЦср, Пц > 3, а ПЦср = (<br>КБц = 30,00 × (3,00 - ПЦср)<br>(К <sup>9</sup> <sub>90</sub> - ПЦср) + 3<br>где 90,00 - верхний дециль процент<br>Аналогичным образом приводится р<br>Начальная цена в данной процедуре<br>800,00 ₽<br>Соотношение со средним по ст<br>КБц за данную процедуру<br>120,50 баллов<br>Расчет баллов за длительно<br>Дата начала процедуры                                                                                              | Процент повышение цены (ПЦ)<br>78,00 %<br>Средний процент повышения по стране (ПЦср)<br>0,00 %<br>0 то расчет ведется по формуле<br>30,00 = 30,00 × $\frac{(3,00-0,00)}{(90,00-0,00)}$ + 30,00 = 24,10<br>га повышения цены (K <sup>u</sup> <sub>50</sub> )<br>засчет для случаев ПЦ < ПЦср и случаев ПЦ ≤ K <sup>u</sup> <sub>10</sub> , но используются иные формулы из ППРФ 634<br>Начальная цена в среднем по стране<br>1155,00 P<br>соотношение находится в диапазоне 1,1-2.<br>Коэффициент, на который необходимо умножить баллы = 5,00 ()<br>КБц = 24,10 × 5,00 = 120,50 баллов                                                                                                    |                                                                                                    |
| Начальная цена продажи имущества<br>800,00 ₽<br>Цена реализации имущества<br>0,00 ₽<br>Так как ПЦ ≥ ПЦср, Пц > 3, а ПЦср = (<br>КБц = 30,00 × (3,00 - ПЦср)<br>где 90,00 - верхний дециль процент<br>Аналогичным образом приводится р<br>Начальная цена в данной процедуре<br>800,00 ₽<br>Соотношение со средним по ст<br>КБц за данную процедуру<br>120,50 баллов<br>Расчет баллов за длительно<br>Дата начала процедуры<br>09.09.2021<br>Дата окончания процедуры                                                                                                 | Процент повышение цены (ПЦ)<br>78,00 %<br>Средний процент повышения по стране (ПЦср)<br>0,00 %<br>Э то расчет ведется по формуле<br>90,00 = 30,00 × (3,00 - 0,00)<br>(90,00 - 0,00) + 30,00 = 24,10<br>а повышения цены (К <sup>0</sup> <sub>40</sub> )<br>расчет для случаев ПЦ < ПЦср и случаев ПЦ ≤ К <sup>0</sup> <sub>12</sub> , но используются иные формулы из ППРФ 634<br>Начальная цена в среднем по стране<br>1155,00 P<br>тране = $\frac{800,00}{1155,00}$ = 1,50 Соотношение находится в диапазоне 1,1 - 2.<br>Козффициент, на который необходимо умножить баллы = 5,00 ()<br>КБц = 24,10 × 5,00 = 120,50 баллов<br>Тъ. срок проведения процедуры составляет 9,00 месяцев ()       |                                                                                                    |
| Начальная цена продажи имущества<br>800,00 ₽<br>Цена реализации имущества<br>0,00 ₽<br>Так как ПЦ ≥ ПЦср, Пц > 3, а ПЦср = (<br>КБц = 30,00 × (3,00 - ПЦср)<br>где 90,00 - верхний дециль процент<br>Аналогичным образом приводится р<br>Начальная цена в данной процедуре<br>800,00 ₽<br>Соотношение со средним по ст<br>КБц за данную процедуру<br>120,50 баллов<br>Расчет баллов за длительно<br>Дата начала процедуры<br>09.09.2021<br>Дата окончания процедуры<br>1.11.2021                                                                                    | Процент повышение цены (ПЦ)<br>78,00 %<br>Средний процент повышения по стране (ПЦср)<br>0,00 %<br>Это расчет ведется по формуле<br>30,00 = 30,00 × $\frac{(3,00-0,00)}{(90,00-0,00)}$ + 30,00 = 24,10<br>а повышения цены (K $\frac{5}{5}_{0}$ )<br>засчет для случаев ПЦ < ПЦср и случаев ПЦ < К $\frac{44}{50}$ , но используются иные формулы из ППРФ 634<br>Начальная цена в среднем по стране<br>1155,00 P<br>соотношение находится в диапазоне 1,1 - 2.<br>Козффициент, на который необходимо умножить баллы = 5,00 ()<br>КБц = 24,10 × 5,00 = 120,50 баллов<br>сть процедуры (KБс)                                                                                                    |                                                                                                    |
| Начальная цена продажи имущества<br>800,00 ₽<br>Цена реализации имущества<br>0,00 ₽<br>Так как ПЦ ≥ ПЦср, Пц > 3, а ПЦср = (<br>КБц = 30,00 × (3,00 - ПЦср)<br>где 90,00 - верхний дециль процент<br>Аналогичным образом приводится р<br>Начальная цена в данной процедуре<br>800,00 ₽<br>Соотношение со средним по ст<br>КБц за данную процедуру<br>120,50 баллов<br>Расчет баллов за длительно<br>Дата начала процедуры<br>09.09.2021<br>Дата окончания процедуры<br>11.11.2021                                                                                   | Процент повышение цены (ПЦ)<br>78,00 %<br>Средний процент повышения по стране (ПЦср)<br>0,00 %<br>01 то расчет ведется по формуле<br>00,00 = 30,00 × (3,00 - 0,00) + 30,00 = 24,10<br>а повышения цены (К <sup>6</sup> <sub>50</sub> )<br>засчет для случаев ПЦ < ПЦср и случаев ПЦ ≤ K <sup>4</sup> <sub>20</sub> , но используются иные формулы из ППРФ 634<br>Начальная цена в среднем по стране<br>1155,00 P<br>тране = $\frac{800,00}{1155,00}$ = 1,50 Соотношение находится в диапазоне 1,1 - 2.<br>Козффициент, на который необходимо умножить баллы = 5,00 (3)<br>(КБц = 24,10 × 5,00 = 120,50 баллов<br>Сть процедуры (КБс)                                                           |                                                                                                    |
| Начальная цена продажи имущества<br>800,00 ₽<br>Цена реализации имущества<br>0,00 ₽<br>Так как ПЦ ≥ ПЦср, Пц > 3, а ПЦср = (<br>КБц = 30,00 × (3,00 - ПЦср)<br>где 90,00 - верхний дециль процент<br>Аналогичным образом приводится р<br>Начальная цена в данной процедуре<br>800,00 ₽<br>Соотношение со средним по ст<br>КБц за данную процедуру<br>120,50 баллов<br>Расчет баллов за длительно<br>Дата начала процедуры<br>09.09.2021<br>Дата окончания процедуры<br>11.11.2021                                                                                   | Процент повышения цены (ПЦ)<br>78,00 %<br>Средний процент повышения по стране (ПЦср)<br>0,00 %<br>30,00 = $30,00 \times \frac{(3,00 - 0,00)}{(90,00 - 0,00)} + 30,00 = 24,10$<br>а повышения цены (K <sup>6</sup> <sub>5</sub> )<br>засчет для случаев ПЦ < ПЦср и случаев ПЦ $\le K^4_{20}$ , но используются иные формулы из ППРФ 634<br>Начальная цена в среднем по стране<br>1155,00 P<br>ране = $\frac{800,00}{1155,00} = 1,50$ Соотношение находится в диапазоне 1,1 - 2.<br>Козффициент, на который необходимо умножить баллы = 5,00 ()<br>КБц = 24,10 × 5,00 = 120,50 баллов<br>Сть процедуры (KБс)<br>КБс = 10,00 баллов<br>Т.к. срок проведения процедуры составляет 9,00 месяцев () |                                                                                                    |
| Начальная цена продажи имущества<br>800,00 ₽<br>Цена реализации имущества<br>0,00 ₽<br>Так как ПЦ ≥ ПЦср, Пц > 3, а ПЦср = (<br>КБц = 30,00 × (3,00 - ПЦср) + ;<br>где 90,00 - верхний дециль проценл<br>Аналогичным образом приводится р<br>Начальная цена в данной процедуре<br>800,00 Р<br>Соотношение со средним по ст<br>КБц за данную процедуру<br>120,50 баллов<br>Расчет баллов за длительно<br>Дата начала процедуры<br>09.09.2021<br>Дата окончания процедуры<br>11.11.2021                                                                               | Процент повышения (ПЦ)<br>78,00 %<br>Средний процент повышения по стране (ПЦср)<br>0,00 %<br>30,00 = 30,00 × (3,00 - 0,00)<br>(90,00 - 0,00)<br>* 30,00 = 24,10<br>а повышения цены (К <sup>5</sup> <sub>20</sub> )<br>засчет для случаев ПЦ < ПЦср и случаев ПЦ ≤ K <sup>4</sup> <sub>20</sub> , но используются иные формулы из ППРФ 634<br>Начальная цена в среднем по стране<br>1155,00 P<br>тране = 800,00<br>1155,00 = 1,50<br>Соотношение находится в диапазоне 1,1-2.<br>Коэффициент, на который необходимо умножить баллы = 5,00 €<br>КБс = 10,00 баллов<br>Т.к. срок проведения процедуры составляет 9,00 месяцев €<br>АУ (ДБ)<br>Общий размер вознаграждения (ППВ)<br>1299,83 P     |                                                                                                    |
| Начальная цена продажи имущества<br>800,00 Р<br>Цена реализации имущества<br>0,00 Р<br>Так как ПЦ ≥ ПЦср, Пц > 3, а ПЦср = (<br>КБц = 30,00 × (3,00 - ПЦср)<br>где 90,00 - верхний дециль проценл<br>Аналогичным образом приводится р<br>Начальная цена в данной процедуре<br>800,00 Р<br>Соотношение со средним по ст<br>КБц за данную процедуру<br>120,50 баллов<br>Расчет баллов за длительно<br>Дата начала процедуры<br>09.09.2021<br>Дата окончания процедуры<br>11.11.2021<br>асчет доли баллов данного л<br>Размер вознаграждения АУ (ППВ АУ)<br>1 559,80 Р | Процент повышение цены (ПЦ)<br>78,00 %<br>Средний процент повышения по стране (ПЦср)<br>0,00 %<br>это расчет ведется по формуле<br>100,00 = 30,00 ~ $\frac{(3,00-0,00)}{(90,00-0,00)}$ + 30,00 = 24,10<br>а повышения цены (K <sup>5</sup> <sub>0</sub> )<br>авсчет для случаев ПЦ < ПЦср и случаев ПЦ < K <sup>1</sup> <sub>10</sub> , но используются иные формулы из ППРФ 634<br>Начальная цена в среднем по стране<br>1155,00 P<br>ране = $\frac{800,00}{1155,00}$ = 1,50 Соотношение находится в диапазоне 1,1-2.<br>Козффициент, на который необходимо умножить баллы = 5,00 (3)<br>КБс = 10,00 баллов<br>Т.к. срок проведения процедуры составляет 9,00 месяцев (3)<br>АУ (ДБ)          |                                                                                                    |

бой сведения о расчете баллов едуре с расшифровкой.

щую информацию:

- всю процедуру;
- АУ;
- шение требований кредиторов;
- ишение цены на торгах;
- гельность процедуры.

| за процедуру                                                            |
|-------------------------------------------------------------------------|
| CALIFICE                                                                |
| Б = (КБп + КБц + КБс ) × ДБ = (48,68 + 120,50 + 10,00 ) × 1,20 = 179,18 |
| ты<br>18<br>К                                                           |

Чтобы подать заявление об участии в процедуре, а также видеть их актуальный статус необходимо выбрать блок «Площадка выбора АУ»

В списке результатов поиска отображается базовая информация об деле и текущей процедуре выбора.

Пользователь может перейти в карточку дела для ознакомления с подробной информацией о деле или процедуре выбора.

В зависимости от статуса процедуры выбора и выбранного СРО, пользователь может перейти к созданию того или иного типа заявлений.

| ющадка выбора АУ                                                                         |                                                                           |                                             |                                |                                     |                       |
|------------------------------------------------------------------------------------------|---------------------------------------------------------------------------|---------------------------------------------|--------------------------------|-------------------------------------|-----------------------|
| оиск (найдено 54)                                                                        |                                                                           |                                             |                                |                                     | Х Сбро                |
| атус процедуры выбора                                                                    | j                                                                         | Регион                                      | ~                              | Номер дела                          |                       |
| 10/Наименование, ИНН/ОГРН/ОГРНИП должника                                                | 5                                                                         |                                             |                                |                                     |                       |
|                                                                                          |                                                                           | Активные процедуры выбора                   | 🕑 Процедуры с моим             | участием                            |                       |
| Найти                                                                                    |                                                                           |                                             |                                |                                     |                       |
|                                                                                          |                                                                           |                                             |                                |                                     |                       |
| ело № 4214\23-5                                                                          | Должник                                                                   |                                             | Статус процедуры               | выбора                              |                       |
| егион                                                                                    | КОЛОКОЛЬНИКОВ НИКОЛАЙ ВЕН<br>ИНН 421404050524                             | ИАМИНОВИЧ                                   | Ожидание ответа о              | от выбранного АУ                    |                       |
| емеровская область - Кузбасс                                                             |                                                                           |                                             | c 10.01.2025 16:38             | no 15.01.2025 16:38                 |                       |
| нформация об АУ                                                                          | эреход в карточку дела 4 пункт памятк                                     | и "Карточка дела о банкротс                 | гве"                           |                                     |                       |
| роилов Сергей Сергеевич 222511363246                                                     | Через эту ссылку вы може                                                  | ете перейти в карточку профи                | ля арбитражного у              | правляющего (Пункт                  | 10                    |
| Согласиться или отказаться                                                               | памятки)                                                                  |                                             |                                |                                     |                       |
|                                                                                          |                                                                           |                                             |                                |                                     |                       |
| ажатии кнопки "Согласиться или отказаться                                                | а" открывается окно создания заявлен                                      | ия, где указываются сведения                | а о согласии (отказ            | ве) АУ (пункт 6 памяткі             | 1).                   |
| тение подается в случае случайного выбора                                                | при банкротстве ФЛ.                                                       |                                             |                                |                                     |                       |
| Вы можете произвести поиск дел в данном р<br>СРО АУ, АУ), по региону, по номеру дела, по | азделе по статусу процедуры выбора (<br>идентификационным характеристикам | весь перечень статусов переч<br>и должника. | ислен ниже <mark>в 5 пу</mark> | инкте памятки Ход про               | цедуры выбора         |
| Для удобства существуют чекбоксы:                                                        |                                                                           |                                             |                                |                                     |                       |
| • "Активные процедуры выбора" для выбор                                                  | ра только актуальных для поиска дел.                                      |                                             |                                |                                     |                       |
| • процедуры с моим участием для фильт                                                    | рации дел где вы уже заявлены и счита                                     | аетесь участником.                          |                                |                                     |                       |
| очка дела о банкротстве                                                                  |                                                                           |                                             |                                |                                     |                       |
|                                                                                          |                                                                           |                                             |                                |                                     |                       |
| цержит следующие блоки информации:                                                       |                                                                           |                                             |                                |                                     |                       |
| Основная информация<br>Данные о должнике                                                 |                                                                           |                                             |                                |                                     |                       |
| Лело №А290801-ЮЛ                                                                         |                                                                           |                                             |                                |                                     |                       |
| овная информация                                                                         |                                                                           |                                             |                                |                                     |                       |
| омер дела                                                                                | Дата принятия решения об обращении в суд с заявле                         | нием о банкротстве Регион                   |                                |                                     |                       |
| 290801-юл                                                                                | 29.07.2024                                                                | Республика Ингуше                           | гия                            |                                     |                       |
| рбитражный суд Республики Ингушетия                                                      |                                                                           |                                             |                                |                                     |                       |
| тжник                                                                                    |                                                                           |                                             |                                |                                     |                       |
| олное наименование<br>БЩЕСТВО С ОГРАНИЧЕННОЙ ОТВЕТСТВЕННОСТЬЮ "ТОМТРАНСОЙЛ"              | Краткое наименование ООО "ТОМТРАНСОЙЛ"                                    |                                             |                                |                                     |                       |
| ГРН<br>77031086682                                                                       | ИНН<br>7011006462                                                         |                                             |                                |                                     |                       |
| дрес регистрации<br>36600,РОССИЯ,ТОМСКАЯ ОБЛ,ПАРАБЕЛЬСКИЙ Р-Н,,ПАРАБЕЛЬ                  | Дата регистрации ЮЛ                                                       |                                             |                                |                                     |                       |
| ЗАПАДНАЯ УЛИЦА, ДОМ 2,стр 6, ПОМЕЩЕНИЕ 2                                                 |                                                                           |                                             |                                |                                     |                       |
|                                                                                          |                                                                           |                                             |                                |                                     |                       |
| атегория должника                                                                        |                                                                           |                                             |                                |                                     |                       |
| ведения о бухгалтерской отчетности<br>ставный капитал                                    | Балансовая стоимость активов                                              | Основные средства                           | (Внеоборотные активы)          |                                     |                       |
| апасы                                                                                    | -<br>Выручка                                                              | -<br>Дебиторская задоля                     | сенность                       |                                     |                       |
| има уплаченных налогов за предыдущий год                                                 | 8 <b>-</b> 1                                                              | -                                           |                                |                                     |                       |
| оличество работников                                                                     |                                                                           |                                             |                                |                                     |                       |
| реднесписочная численность работников                                                    |                                                                           |                                             |                                |                                     |                       |
|                                                                                          |                                                                           |                                             |                                |                                     |                       |
| ание заявления о согласии                                                                |                                                                           |                                             |                                |                                     |                       |
|                                                                                          |                                                                           |                                             | 4                              |                                     |                       |
| Создание заявления                                                                       |                                                                           |                                             | C                              | заявление подае<br>лучайного выбора | тся в случае<br>а при |
| едения о согласии (отказе) АУ быть утве                                                  | эржденным в деле о банкротстве                                            |                                             | б                              | анкротстве ФЛ.                      | -                     |
| 1 Дело о банкротстве                                                                     |                                                                           |                                             |                                |                                     |                       |
| Номер дела о банкротстве                                                                 | Наименование суда                                                         |                                             |                                |                                     |                       |
| 4214\23-5<br>(необязательно)                                                             | (необязательно)                                                           |                                             |                                |                                     |                       |
| <b>Должник</b><br>Инн                                                                    |                                                                           |                                             |                                |                                     |                       |
| Фамилия                                                                                  | Имя                                                                       | Отчество                                    |                                |                                     |                       |
| колокольников                                                                            | николай                                                                   | ВЕНИАМИНОВИЧ                                |                                |                                     |                       |
| Нет отчества                                                                             |                                                                           |                                             |                                |                                     |                       |
| снилс 108-233-911 33                                                                     | ид ерн                                                                    |                                             |                                |                                     |                       |
| (необязательно)                                                                          | (необязательно)                                                           |                                             |                                |                                     |                       |
| Далее × <u>Очистить поля</u>                                                             |                                                                           |                                             |                                |                                     |                       |
| Сведения о согласии в утверждении в качес                                                | тве арбитражного управляющего                                             |                                             |                                |                                     |                       |
|                                                                                          |                                                                           |                                             |                                |                                     |                       |
|                                                                                          |                                                                           | Отмена                                      | Сохранить                      |                                     |                       |

(֥)

Заявление успешно сохранено! Чтобы отправить заявление, необходимо нажать кнопку "Подписать и отправить"

Ход процедуры выбора СРО АУ, АУ

Блок содержит в себе информацию об изменении статуса процедуры выбора и поданных заявлениях. Есть возможность скачать протокол (при наличии) по каждой отдельной завершенной процедуре.

Вместе с тем, отображаются СРО, которые подали заявления об участии процедуры выбора с указанием баллов и кандидатур.

После сохранения заявления оно будет отображено в разделе "Площадка выбора АУ" → "Заявления" (пункт 9 памятки)

\*1. Через этот блок вы можете перейти в карточку профиля арбитражного управляющего. (Профиль АУ описан в 23 пункте памятки.)

\*2. В завершенной процедуре выбора можно скачать протокол выбора АУ, он будет скачан в формате Excel.

|                                         |                                     |                                         | Протокол        | выбора СРО АУ, АУ в                                    | процедуре выб          | ора из заявлен      | ний СРО АУ              | с баллами (б | оольшим  | количеств | ом баллов)              |
|-----------------------------------------|-------------------------------------|-----------------------------------------|-----------------|--------------------------------------------------------|------------------------|---------------------|-------------------------|--------------|----------|-----------|-------------------------|
|                                         |                                     | Наименов                                | ание /ФИО лоля  | stursa                                                 | TETPOB 3AXAP           | ЮРЬЕВИЧ             |                         |              |          |           |                         |
| 12.01.2025 12:28                        |                                     | ИНН то та                               | wines           |                                                        | 780433501825           |                     |                         |              |          |           |                         |
| Процедира                               |                                     |                                         | Innika          |                                                        | /00435501825           |                     |                         |              |          |           | 5                       |
| Ожидание ответа от выбранного АУ        | 12.01.2025 12:28 - 17.01.2025 12:28 | Основани                                | е для процедуры | выбора СРО АУ,АУ                                       | Сведения о возбу       | ждении дела о ба    | нкротстве               |              |          |           | li.                     |
| Выбранный АУ                            |                                     | Номер дел                               | a A754-2023     |                                                        | Арбитражный су         | д Арбитражный       | і суд Республик         | и Ингушетия  |          |           |                         |
|                                         | 050                                 | Second Second                           |                 |                                                        |                        |                     |                         |              |          |           |                         |
| Арбитражный управляющий                 | CPO                                 | Дата доку                               | мента-основания |                                                        | 01.11.2024             |                     |                         |              |          |           |                         |
| Филиппов Сергеи Николаевич              | Союз СОАУ АЛЬЯНС                    | Дата нача                               | а процедуры вы  | бора                                                   | 05.11.2024             |                     |                         |              |          |           |                         |
| ИНН 210500637304                        | ИНН 5260111600 ОГРН 1025203032062   | Дата окон                               | чания процедурь | і выбора                                               | 06.11.2024             |                     | 1                       |              | 1        |           |                         |
| *1                                      |                                     |                                         |                 |                                                        | Пост                   | VIIII PIIII 0 220 P | тория СРО               |              |          |           |                         |
| 10.01.0005.10:00                        |                                     |                                         |                 |                                                        | liver                  | Jundance Jane       | Alcuna er o             |              |          |           |                         |
| 12.01.2025 12:28                        |                                     |                                         | Дата            | and the state of the state of the state                |                        | Количество          | Количество              | Количество   | 1        |           |                         |
| Процедура                               | Период проведения                   | № заявле                                | ния поступлени  | ня Наименование СРО АУ                                 | ИНН СРО                | баллов в            | баллов СРО              | кандидатур в | Отозвано | Отклонено | Причина отклонения      |
| Проходит процедура случайного выбора АУ | 12.01.2025 12:28 - 17.01.2025 12:28 | 1 C C C C C C C C C C C C C C C C C C C | заявления       | 1                                                      | and the second second  | заявлении           | в ВАУ                   | заявлении    |          | 10.000    |                         |
|                                         |                                     | 1                                       | 05.11.2024      | САУ "Авангард"                                         | 7705479434             | 5                   | 9,47                    | 2            | 0        | 2         | 0                       |
| Выбранный АУ                            |                                     |                                         |                 |                                                        |                        |                     |                         |              |          |           | Количество баллов в     |
| Арбитражный управляющий                 | CPO                                 | 2                                       | 05 11 2024      | Ассоциация ВАУ                                         | 7811200220             | 40                  | 0                       | 2            |          | Te        | заявлении СРОАУ         |
| Филиппов Сергей Николаевич              | Союз "СОАУ "Альянс"                 | 4                                       | 05.11.2024      | "Достояние"                                            | 1811290230             | +0                  |                         | 4            |          | да        | баллов результативности |
| ИНН 210500637304                        | ИНН 5260111600 ОГРИ 1025203032062   |                                         |                 |                                                        |                        |                     |                         |              |          |           | этой СРО                |
|                                         |                                     |                                         | 2               |                                                        |                        |                     |                         |              | e        | ġ.        | Количество баллов в     |
|                                         |                                     |                                         |                 | 100000000000000000000000000000000000000                | a constant a           |                     |                         |              |          | 27        | заявлении СРО АУ        |
|                                         |                                     | 3                                       | 05.11.2024      | СРО ААУ "Евросиб"                                      | 0274107073             | 100                 | 0                       | 2            |          | Да        | превышает количество    |
| 12.01.2025 12:28                        |                                     |                                         |                 | 1.01                                                   |                        |                     |                         |              |          |           | баллов результативности |
| Процедура                               |                                     |                                         | 2               |                                                        |                        | 2.0                 |                         | 3            |          |           | 5104 CT O               |
| Завершение процедуры выбора СРО АУ      |                                     |                                         | Заявления       | СРО, не допущенные и                                   | с процедуре вы         | бора                |                         |              |          |           |                         |
| Выбранный АУ                            |                                     |                                         |                 |                                                        |                        |                     |                         |              |          |           |                         |
|                                         | 000                                 | Ne                                      | заявления       | 2                                                      |                        | Дата                | 05.11.2024              | <u>.</u>     | -        | -         |                         |
| Ароитражный управляющий                 |                                     | Наименование Ассоциация ВАУ "Досто      |                 | У "Достояние" Баллы СРО 40                             |                        | 40                  | -                       |              |          |           |                         |
|                                         |                                     | 1                                       | НН СРО          | 7811290230                                             |                        | 25                  |                         | -            | -        |           |                         |
| инн 519053700972<br>*2                  | ИНН /8131/5/54 ОГРН 102/8068/61/3   | Прич                                    | на недопуска    | Количество баллов в заявл<br>результативности этой СРО | ении СРО АУ превы<br>) | пшает количество    | баллов                  |              |          |           |                         |
|                                         |                                     |                                         |                 |                                                        |                        |                     |                         | 1            |          |           |                         |
|                                         |                                     | Nº m                                    | ИНН АУ          | Ф.И.О.                                                 | АУ                     | ФИДАУ               | Количество<br>доступных |              |          |           |                         |

Блок содержит в себе информацию об изменении статуса процедуры выбора и поданных заявлениях. Есть возможность скачать протокол (при наличии) по каждой отдельной завершенной процедуре.

Вместе с тем, отображаются СРО, которые подали заявления об участии процедуры выбора с указанием баллов и кандидатур.

\*1. Через этот блок вы можете перейти в карточку профиля арбитражного управляющего. (Профиль АУ описан в 23 пункте памятки.)

\*2. В завершенной процедуре выбора можно скачать протокол выбора АУ, он будет скачан в формате Excel.

| 1            | <b>ФНС публикует информацию о начале процедуры выбора АУ</b> для указания в заявлении о банкротстве либо голосования на собрании кредиторов                                                                                                    |
|--------------|----------------------------------------------------------------------------------------------------|
| 2            | <b>СРО подает заявку с указанием кандидатур АУ и количества баллов, которые СРО готова «потратить», чтобы ее член был указан в заявлении уполномоченного органа<br/>кандидатур АУ не менее двух, но не более пяти</b>                                                                                                   |
| 3            | <b>В случае подачи заявок более чем одной СРО, учитываются заявки, указанный балл в которых больше среднего из всех поданных заявок</b><br>после чего формируется список из числа АУ, указанных в таких заявках. Список состоит из АУ, чьи баллы превышают средний балл всех заявленных АУ в учитываемых<br>заявках СРО |
| 4            | Происходит случайный отбор АУ из сформированного списка                                                                                                    |
| 5            | Если никто не подаст заявку, проводится повторная процедура, указанная выше                                                                                                    |
| 6            | Если опять никто не подаст заявки, то дальнейший ход событий зависит от вида должника (ЮЛ или ФЛ)                                                                                                    |
| 7            | <b>Если должник ЮЛ, ФНС публикует информацию о начале процедуры выбора АУ и любое СРО может подать заявку</b><br>Случайный выбор производится среди кандидатур, предложенных СРО, первой включившей свое предложение по кандидатурам АУ                                                                                 |
| 8            | Если должник ФЛ, ФНС публикует информацию о начале процедуры выбора АУ и случайным образом выбирает кандидатуру АУ из числа всех АУ которые не заявили об отказе от такого выбора вообще или в каких-то регионах в частности                                                                                            |
| 9            | <b>Если выбранный таким образом АУ согласен на его указание в заявлении, процедура выбора завершается</b><br>если нет, то проводится еще 4 аналогичных попыток                                                                                                    |
| 10           | Если после 5 попыток АУ не выбран, ФНС публикует информацию о начале процедуры выбора АУ и любой АУ может самостоятельно подать заявку<br>Выбирается АУ, который первым подал заявку, а его СРО предоставляет в течении 5 дней сведения о соответствии кандидатуры требованиям законодательства                         |
| Перече       | нь статусов                                                                                                    |
| * Арбитр     | оажные управляющие могут подать заявки самостоятельно только в делах по ФЛ                                                                                                    |
| Статус проце | дополнительные условия Доступное заявления для создания                                                                                                    |

| Статус процедуры                                                                                          | Дополнительные условия            | Доступное заявления для создания                                                          |
|----------------------------------------------------------------------------------------------------|-----------------------------------|-------------------------------------------------------------------------------------------|
| Прием заявлений от СРО по первой<br>процедуре выбора с указанием баллов                                   | -                                 | Заявление СРО об участии в выборе с баллами                                               |
| Прием заявлений от СРО по второй процедуре<br>с указанием баллов                                          | _                                 | Заявление СРО об участии в выборе с баллами                                               |
| Прием заявлений от СРО без указания баллов                                                                | -                                 | Заявление СРО Об участии в выборе без баллов                                              |
| Прием заявлений АУ об участии в деле о<br>банкротстве                                                     | -                                 | _                                                                                         |
| Завершение процедуры выбора СРО АУ в<br>связи с отсутствием предложений,<br>допущенных к процедуре выбора | _                                 | _                                                                                         |
| Проходит процедура случайного выбора АУ                                                                   | -                                 | -                                                                                         |
| Ожидание ответа от выбранного АУ                                                                          | -                                 | -                                                                                         |
| -<br>Уведомление о выборе кандидатуры АУ<br>направлено в Арбитражный суд                                  | СРО является<br>СРО выбранного АУ | Сообщение о соответствии кандидатуры АУ требованиям<br>Сообщение об отзыве кандидатуры АУ |
| Кандидатура АУ отозвана                                                                                   | -                                 | -                                                                                         |
| Ожидание предложения новой кандидатуры<br>АУ от СРО, членом которой является<br>отозванный АУ             | СРО является СРО выбранного АУ    | Заявление о предоставлении (отсутствии) новой кандидатуры АУ                              |

# Рабочий кабинет АУ

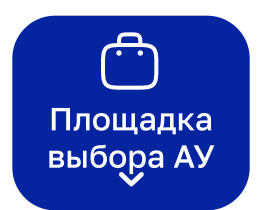

Заявления

9

# Заявления об участии в процедурах

Реестр заявлений представляет собой постраничный список заявлений, которые были отправлены от лица АУ текущего пользователя. Заявления отсортированы по дате изменения их статуса, новые наверху. В реестре есть возможность осуществить поиск по следующим параметрам:

- 1. Номер заявления (присваивается после регистрации заявления в ФНС)
- 2. Тип заявления
- 3. Статус заявления:
- Принято
- Черновик
- На рассмотрении
- Рассмотрение приостановлено
- Отклонено
- Отправлено
- Ожидает отправки
- 4. Номер дела
- 5. Должник (поиск по ФИО или ИНН)
- 6. Поиск по дате заявления

В списке результатов поиска отображается базовая информация по заявлению: его номер, статус, дата последнего изменения, тип заявления, номер дела по которому создавалось заявление, сведения о должнике.

Из результатов поиска можно перейти в карточку дела или заявления.

| Заявления об участии в процеду                  | bax                                          |                                         |                    |
|-------------------------------------------------|----------------------------------------------|-----------------------------------------|--------------------|
| Поиск                                           | Тип эзделения                                |                                         |                    |
|                                                 |                                              |                                         | ~                  |
| Номер дела                                      | Наименование/ФИО, ИНН, ОГРН, ОГРНИП должника | Дата заявления, с                       | Дата заявления, по |
|                                                 |                                              | дд.мм.гггг                              | дд.мм.гггг         |
|                                                 | Переход в карточку дела.                     |                                         |                    |
| Найти                                           | См. Пункт 5 памятки                          |                                         |                    |
|                                                 |                                              |                                         |                    |
| Заявление № <u>"Без номера"</u> Черновик        | Дело № <u>4214\23-5</u>                      | Должник<br>Колокольников николай вениат | инович             |
| Последнее изменение 11.02.2025 19:09            |                                              | ИНН 421404050524                        |                    |
| Тип заявления<br>Сведения о согласии(отказе) АУ |                                              |                                         |                    |
| Создать копию заявления Удалить                 | Переход в карточку заявления/ черновик заявл | пения                                   |                    |

При поиске любого документа на портале вы можете указать период заявления/отчета, нажав на иконку календаря в соответствующем поле

| цд.м | им.ггі | Г      |       |      |    |    |
|------|--------|--------|-------|------|----|----|
| <    | φ      | евр. ৲ | / ] : | 2025 | ~  |    |
| пн   | BT     | ср     | ЧТ    | ΠΤ   | сб | вс |
| 27   | 28     | 29     | 30    | 31   | 1  | 2  |
| 3    | 4      | 5      | 6     | 7    | 8  | 9  |
| 10   | 11     | 12     | 13    | 14   | 15 | 16 |
| 17   | 18     | 19     | 20    | 21   | 22 | 23 |
| 24   | 25     | 26     | 27    | 28   | 1  | 2  |
| 3    | 4      | 5      | 6     | 7    | 8  | 9  |

Нажав кнопку "Создать копию заявления" откроется дубликат с предзаполненными полями существующего заявления

При переходе в карточку заявления, открывается карточка просмотра заявления.

| Просмотр заявления                                                             |         |               |                       |
|--------------------------------------------------------------------------------|---------|---------------|-----------------------|
| Сведения о согласии (отказе) АУ быть утвержденным в деле о банкр               | отстве  |               |                       |
|                                                                                | Удалить | Редактировать | Подписать и отправить |
| Дело о банкротстве 🥜                                                           |         |               |                       |
| Номер дела о банкротстве Наименование суда<br>4214\23-5                        |         |               |                       |
| Должник                                                                        |         |               |                       |
| ФИОИННСНИЛСИД ЕРНКОЛОКОЛЬНИКОВ НИКОЛАЙ ВЕНИАМИНОВИЧ421404050524108-233-911 33- |         |               |                       |
| Сведения о согласии в утверждении в качестве арбитражного управляющего 🥜       |         |               |                       |
| Согласие с утверждением<br>Согласен                                            |         |               |                       |
|                                                                                | Удалить | Редактировать | Подписать и отправить |

| Выберите сертификат                                                                                                    | ×                             |                                  |                                                                                                    |
|----------------------------------------------------------------------------------------------------|-------------------------------|----------------------------------|----------------------------------------------------------------------------------------------------|
| Представитель: Строилов Сергей Сергеевич<br>Действителен до: 04.04.2025 13:36:44                                                                                                    |                               |                                  |                                                                                                    |
| Отме                                                                                                    | ена                           |                                  |                                                                                                    |
| осле выбора сертификата откроется                                                                                                    | окно уведомления об успешно   | ом подписании и отправн          | ки заявления                                                                                                    |
| Заявление успешно подписано и отправл                                                                                                    | ено 🗙                         |                                  |                                                                                                    |
|                                                                                                    |                               |                                  |                                                                                                    |
| ерез некоторое время заявление пом                                                                                                    | меняет свой статус и можно бу | дет открыть карточку от          | правленного заявления                                                                                                    |
| Заявление № <u>"Без номера"</u> Ожидает отправки                                                                                                    | Дело № <u>4214\23-5</u>       | Должник<br>КОЛОКОЛЬНИКОВ НИКОЛАЙ | вениаминович                                                                                                    |
| Последнее изменение 11.02.2025 19:10<br>Тип заявления                                                                                                    |                               | ИНН 421404050524                 |                                                                                                    |
| Сведения о согласии(отказе) АУ                                                                                                    |                               |                                  |                                                                                                    |
| Создать копию заявления                                                                                                    |                               |                                  |                                                                                                    |
| Создать копию заявления                                                                                                    |                               |                                  |                                                                                                    |
| Создать копию заявления                                                                                                    | ления                         |                                  |                                                                                                    |
| Создать копию заявления                                                                                                    | ления                         |                                  | В карточке просмотра заявления                                                                                                  |
| Создать копию заявления<br>Сарточка отправленного заявленого заявление № 2023_0000000338                                                                                                    | ления                         |                                  | В карточке просмотра заявления<br>отображаются общие данные, истор                                                              |
| Создать копию заявления<br>Сарточка отправленного заявлено<br>← Заявление № 2023_0000000338<br>Заявление АУ об участии в деле о банк                                                                                                    | ротстве                       |                                  | В карточке просмотра заявления<br>отображаются общие данные, истор<br>изменения всех его статусов, а такж<br>перечень ответов.  |
| Создать копию заявления<br>Сарточка отправленного заявлен<br>← Заявление № 2023_0000000338<br>Заявление АУ об участии в деле о банк<br>Текущий статус заявления                                                                                                    | ротстве                       |                                  | В карточке просмотра заявления<br>отображаются общие данные, истори<br>изменения всех его статусов, а такж<br>перечень ответов. |
| Создать копию заявления<br>Карточка отправленного заявлено<br>← Заявление № 2023_0000000338<br>Заявление АУ об участии в деле о банк<br>Текущий статус заявления<br>• Принято<br>29 авг. 2023 в 08:00                                                                                                    | ротстве                       |                                  | В карточке просмотра заявления<br>отображаются общие данные, истор<br>изменения всех его статусов, а такж<br>перечень ответов.  |
| Создать копию заявления<br>Создать копию заявления<br>Сарточка отправленного заявлен<br>Саявление № 2023_0000000338<br>Заявление АУ об участии в деле о банк<br>Текущий статус заявления<br>Принято<br>29 авг. 2023 в 08:00<br>Посмотреть все статусы (4)                                                                                                    | ротстве                       |                                  | В карточке просмотра заявления<br>отображаются общие данные, истор<br>изменения всех его статусов, а такж<br>перечень ответов.  |
| Создать копию заявления<br>Сарточка отправленного заявлено<br>← Заявление № 2023_0000000338<br>Заявление АУ об участии в деле о банк<br>Текущий статус заявления<br>• Принято<br>29 авг. 2023 в 08:00<br>Посмотреть все статусы (4)                                                                                                    | ления                         |                                  | В карточке просмотра заявления<br>отображаются общие данные, истор<br>изменения всех его статусов, а такж<br>перечень ответов.  |
| Создать копию заявления<br>Сарточка отправленного заявлен<br>← Заявление № 2023_0000000338<br>Заявление АУ об участии в деле о банк<br>Текущий статус заявления<br>• Принято<br>29 авг. 2023 в 08:00<br>Посмотреть все статусы (4)<br>Ответы по заявлению/запросу                                                                                                    | ротстве                       | Скачать все                      | В карточке просмотра заявления<br>отображаются общие данные, истор<br>изменения всех его статусов, а такж<br>перечень ответов.  |
| Создать копию заявления<br>Создать копию заявления<br>Сарточка отправленного заявления<br>Саявление № 2023_0000000338<br>Заявление АУ об участии в деле о банк<br>Заявление АУ об участии в деле о банк<br>Текущий статус заявления<br>Принято<br>29 авг. 2023 в 08:00<br>Посмотреть все статусы (4)<br>Ответы по заявлению/запросу<br>Уведомление о выборе кандидатуры АУ<br>29 авг. 2023 в 08:00 | ротстве                       |                                  | В карточке просмотра заявления<br>отображаются общие данные, истор<br>изменения всех его статусов, а такж<br>перечень ответов.  |

# Отправить процессуальные документы

Переход в раздел осуществляется с боковой панели сайта по нажатию кнопки "Процессуальные документы". Раздел представляет собой постраничный список процессуальных документов, направленных в ФНС России от АУ.

| Процессуальные документы дела о банкро                                           | отстве               | Созда                                                         | список отсортирован по дате направления процессуальных                  |
|----------------------------------------------------------------------------------|----------------------|---------------------------------------------------------------|-------------------------------------------------------------------------|
| Поиск                                                                            |                      |                                                               |                                                                         |
| Номер заявления                                                                  | Статус заявления     | Номер дела                                                    | параметрам:                                                             |
|                                                                                  |                      | · .                                                           | • Номер заявления                                                       |
| Наименование/ФИО, ИНН должника                                                   | Дата заявления, с    | Дата заявления, по                                            | • Статус заявления                                                      |
|                                                                                  |                      |                                                               | • Номер дела                                                            |
| Найти                                                                            |                      |                                                               | <ul> <li>Данные должника (Наименование\ФИО или идентификатор</li> </ul> |
|                                                                                  |                      |                                                               | • Поиск по дате заявления                                               |
| Заявление № <u>"Без номера"</u> Черновик<br>Последнее изменение 05.02.2025 15:50 | Дело № А40-216347/21 | Должник<br>ОБЩЕСТВО С ОГРАНИЧЕННОЙ ОТВЕТСТВЕННОО<br>"ПЛАТИНА" | тью коммерческий банк                                                   |
| Создать копию заявления Удалить                                                  |                      | ИНН 7705012216                                                | Принят                                                                  |
|                                                                                  |                      |                                                               | Черновик                                                                |
| Заявление № <u>2025_000000048</u> Принято                                        | Дело № А40-216347/21 | Должник                                                       | на рассмотрении                                                         |
| Последнее изменение 05.02.2025 15:40                                             |                      | "ПЛАТИНА"                                                     | Рассмотрение приостановлено                                             |
| Создать копию заявления                                                          |                      | ИНН 7705012216                                                | Отклонен                                                                |
|                                                                                  |                      |                                                               | Отправлен                                                               |

Перечень статусов на портале РАУ

В списке результатов поиска отображается базовая информация об заявлении, деле и должнике, по которым проходила подача процессуальных документов.

В правом верхнем углу можно перейти в режим создания процессуальных документов по нажатию кнопки "создания процессуальных документов". Из результатов поиска можно перейти в карточку заявления.

11

12

10

Создание процессуальных документов дела о банкротстве

| Процессуальные документы дела о банкротстве                                                                                                    |                                                                                                    |
|----------------------------------------------------------------------------------------------------|----------------------------------------------------------------------------------------------------|
| 1 Дело о банкротстве                                                                                                    | Сведения о документах Общее количество листов в предоставляемых документах                                                                                                    |
| Номер дела о банкротстве Код налогового органа, сопровождающего дело о банкротстве                                                                                          |                                                                                                    |
| Должник                                                                                                    | <b>Документ</b><br>Тип документа                                                                                                    |
| Юридическое лицо Физическое лицо                                                                                                    |                                                                                                    |
| Типдолжника Кол НО обязателен к заполнению                                                                                                    | дд.мм.гггг                                                                                                    |
|                                                                                                    | ۵.                                                                                                    |
| Сведения о документах                                                                                                    | Перетащите файл сюда<br>или                                                                                                    |
| Отмена Сохранить                                                                                                    | Выберите файл                                                                                                    |
|                                                                                                    | <u>+ добавить документ</u>                                                                                                    |
|                                                                                                    |                                                                                                    |
| каждому заявлению есть возможность приложить подтверждающие                                                                                                    | документы.                                                                                                    |
| аксимальный объем приложенного файла – 5 мб.                                                                                                    |                                                                                                    |
| карточке созлания и релактирования заявления есть управляющие н                                                                                                    | кнопки:                                                                                                    |
|                                                                                                    |                                                                                                    |
| «Отмена» – возвращает к списку процессуальных документов.                                                                                                    |                                                                                                    |
| «сохранить» – сохраняет черновик сооощения, при неооходимости                                                                                                    | к нему можно оудет вернутвся и продолжитв заполнение,                                                                                                    |
|                                                                                                    |                                                                                                    |
| озможные к предоставлению типы процессуальных документов дел                                                                                                    | а о банкротстве:                                                                                                    |
| • Ходатайство о продлении срока наблюдения                                                                                                    |                                                                                                    |
| <ul> <li>Ходатайство о прекращении внешнего управления в связи с восстановление</li> <li>Холатайство о признании должника банкротом и об открытии конкурсного и</li> </ul>  | ем платежеспосооности должника и переходе к расчетам с кредиторами<br>произволства                                                                                                    |
| <ul> <li>Ходатайство о продлении срока конкурсного производства</li> </ul>                                                                                                  | · · · · · · · · · · · · · · · · · · ·                                                                                                    |
| • Ходатайство о приостановлении производства по делу                                                                                                    |                                                                                                    |
| • Ходатайство о возобновлении производства по делу                                                                                                    |                                                                                                    |
| <ul> <li>ходатаиство о прекращении производства по делу в связи с удовлетворение<br/>кредиторов для ЮП</li> </ul>                                                           | ем всех треоовании кредиторов в соответствии с реестром требований                                                                                                    |
| <ul> <li>Ходатайство об утверждении мирового соглашения для ЮЛ</li> </ul>                                                                                                   |                                                                                                    |
| • Ходатайство о прекращении упрощенной процедуры банкротства и переход                                                                                                    | де к процедуре банкротства в общем порядке                                                                                                    |
| • Ходатайство о переходе к упрощенной процедуре, применяемой в деле о ба                                                                                                    | анкротстве к отсутствующему должнику                                                                                                    |
| <ul> <li>Ходатайство о завершении процедуры конкурсного производства</li> <li>Ходатайство о ввелении финансового оздоровления</li> </ul>                                    |                                                                                                    |
| <ul> <li>Ходатайство обутверждении плана реструктуризации долгов</li> </ul>                                                                                                 |                                                                                                    |
| • Заявление о внесении изменений в план реструктуризации долгов                                                                                                    |                                                                                                    |
| • Заявление об отмене плана реструктуризации долгов и введении процедури                                                                                                    | ы реализации имущества гражданина                                                                                                    |
| • Ходатайство о продлении срока реализации имущества гражданина                                                                                                    |                                                                                                    |
| <ul> <li>Ходатаиство о применении правил оанкротства гражданина в случае его см</li> <li>Ходатайство о прекращении произволства по делу в связи с удовлетворени;</li> </ul> | ерти<br>нем всех требований крелиторов в соответствии с реестром требований                                                                                                    |
| кредиторов для ФЛ                                                                                                    | en beer pere partier bereiten er pereiten in er pereiten in er per |
| • Ходатайство об утверждении мирового соглашения для ФЛ                                                                                                    |                                                                                                    |
| • Ходатайство о завершении процедуры реализации имущества гражданина                                                                                                    |                                                                                                    |
| <ul> <li>Заявлении о разделе совместно нажитого имущества супругов (о выделения</li> <li>Ходатайство о продлении срока инвентаризации</li> </ul>                            | и доли должника в оощем имуществе супругов)                                                                                                    |
| • Ходатайство об утверждении внесенных в график погашения задолженност                                                                                                    | и изменений                                                                                                    |
| <ul> <li>Заявление об исключении имущества из конкурсной массы</li> </ul>                                                                                                   |                                                                                                    |
| • Заявление об утверждении положения о реализации имущества                                                                                                    |                                                                                                    |
| <ul> <li>ходатаиство о принятии дополнительных мер по обеспечению сохранности</li> <li>Заявление о передаче имущества должника органам местного самоуправле</li> </ul>      | имущества должника, а также об отмене таких мер<br>рния (и о взыскании компенсации в связи с передачей имущества полжника)                                                                                                    |
| <ul> <li>Возражение на требование кредитора</li> </ul>                                                                                                    | и с редачен имущества должника)                                                                                                    |
| • Заявление об исключении требований кредитора из реестра требований кр                                                                                                    | редиторов                                                                                                    |
| • Ходатайство о пересмотре судебного акта о включении требований кредитс                                                                                                    | оров в реестр требований кредиторов по новым или вновь открывшимся                                                                                                    |
| оостоятельствам<br>• Холатайство об изменении очерелности удовлетворения требораний кропи:                                                                                  | TODOB                                                                                                    |
| <ul> <li>Ходатайство об увеличении суммы фиксированного вознаграждения</li> </ul>                                                                                           |                                                                                                    |
| • Заявление об утверждении процентов по вознаграждению                                                                                                    |                                                                                                    |
| • Ходатайство о досрочном прекращении финансового оздоровления                                                                                                    |                                                                                                    |
| • Заявление о взыскании судебных расходов                                                                                                    |                                                                                                    |
| <ul> <li>ходатаиство о привлечении лиц в целях обеспечения осуществления своих</li> <li>Холатайство об увеличении лимита расходов на оплату привлеченных лиц.</li> </ul>    | полномочии                                                                                                    |
| <ul> <li>Заявление о перечислении с депозита суда денежных средств</li> </ul>                                                                                               |                                                                                                    |
| • Заявление об освобождении от исполнения обязанностей арбитражного уп                                                                                                    | равляющего                                                                                                    |
| • Ходатайство об отстранении руководителя должника                                                                                                    |                                                                                                    |
| • Заявление о понуждении руководителя должника передать документы и им                                                                                                    | ущества                                                                                                    |
| <ul> <li>заявление о привлечении к суосидиарнои ответственности</li> <li>Заявление о взыскании убытков</li> </ul>                                                           |                                                                                                    |
| <ul> <li>Отчет по результатам выбора способа распоряжения правом требования о г</li> </ul>                                                                                  | привлечении к субсидиарной ответственности                                                                                                    |
| • Ходатайство о введении внешнего управления                                                                                                    |                                                                                                    |
| • Заявление о признании сделки должника недействительной и применении г                                                                                                    | последствий признания сделки недействительной                                                                                                    |
| • Заявление о признании решения собрания кредиторов недействительным                                                                                                    |                                                                                                    |
| <ul> <li>лодатаиство о назначении судеоной экспертизы</li> <li>Отзыв на заявление</li> </ul>                                                                                |                                                                                                    |
| • Возражение на отзыв                                                                                                    |                                                                                                    |
| • Ходатайство о принятии обеспечительных мер                                                                                                    |                                                                                                    |
| • Ходатайство об отмене обеспечительных мер                                                                                                    |                                                                                                    |
| <ul> <li>Ходатайство об отложении судебного заседания</li> <li>Ходатайство об истреберании судебного заседания</li> </ul>                                                   |                                                                                                    |
| <ul> <li>лодатаиство об истреоовании документов в соответствии со ст. 66 АНК РФ</li> <li>Заявление об уточнении исковых требований</li> </ul>                               |                                                                                                    |
|                                                                                                    |                                                                                                    |

- Письменное пояснение в соответствии со статьей 81 АПК РФ
- Заявление о взыскании процентов в соответствии со ст.395 ГК РФ
- Заявление об урегулировании разногласий
- Заявление об отказе от исковых требований
- Ходатайство об изменении способа исполнения судебного акта
- Заявление о процессуальном правопреемстве
- Ходатайство о сокращении срока внешнего управления
- Ходатайство о продлении срока внешнего управления
- Ходатайство о рассмотрении отчета внешнего управляющего
- Иные документы

13

## Карточка просмотра и подписи процессуальных документов

Карточка просмотра заявления предназначена для проверки корректности внесенных данных.

Внимание! После подписи заявления его редактирование невозможно!

В карточке есть управляющие кнопки:

- «<> возвращает к списку процессуальных документов.
- «Удалить» удаляет заявление.
- «Редактировать» происходит возврат в карточку редактирование заявления.
- «Подписать и отправить» инициирует выбор сертификата электронной подписи и подпись заявления и приложенных файлов.

Подпись возможна только сертификатом, по которому был произведен вход в рабочий кабинет.

| Просмотр заявления                                                                                           |                                             |
|----------------------------------------------------------------------------------------------------|---------------------------------------------|
| Процессуальные документы дела о банкротстве                                                                  |                                             |
|                                                                                                    | Удалить Редактировать Подписать и отправить |
| Дело о банкротстве 🥜                                                                                         |                                             |
| Номер дела о банкротстве Код налогового органа, сопровождающего дело о банкротстве 2165                      |                                             |
| Должник                                                                                                    |                                             |
| Тип должника<br>Юридическое лицо                                                                             |                                             |
| Наименование должника ИНН<br>ОБЩЕСТВО С ОГРАНИЧЕННОЙ ОТВЕТСТВЕННОСТЬЮ КОММЕРЧЕСКИЙ БАНК "ПЛАТИНА" 7705012216 |                                             |
| Сведения о документах 🕏                                                                                      |                                             |
| Общее количество листов в предоставляемых документах.<br>2                                                   |                                             |
| Документ                                                                                                    |                                             |
| Тип документа<br>Ходатайство о продлении срока наблюдения                                                    |                                             |
| Дата документа (вынесения решения)<br>05.02.2025                                                             |                                             |
| Прикрепленный документ                                                                                       |                                             |
| 📩 Заполненный файл.xlsx                                                                                      |                                             |
|                                                                                                    |                                             |
|                                                                                                    | Удалить Редактировать Подписать и отправить |

Карточка подписанного заявления представлена снизу:

| ← Заявление № 2025_000000048                                                                                | По нажатию кнопки "Посмотреть все статусы" раскроется история статусо |
|----------------------------------------------------------------------------------------------------|-----------------------------------------------------------------------|
| Процессуальные документы дела о банкротстве                                                                 |                                                                       |
| Текущий статус заявления                                                                                    | 05 февр. 2025 в 15:40                                                 |
| <ul> <li>Принято</li> <li>05 февр. 2025 в 15:40</li> <li>Посмотреть все статусы (5)</li> </ul>              | Скрыть статусы<br>На рассмотрении                                     |
| Дело о банкротстве                                                                                          | 05 февр. 2025 в 15:40                                                 |
| Номер дела о банкротстве<br>A40-216347/21 Код налогового органа, сопровождающего дело о банкротстве<br>4545 | <ul> <li>Отправлено</li> <li>05 февр. 2025 в 15:38</li> </ul>         |
| Должника<br>Тип должника<br>Юридическое лицо                                                                | <ul> <li>Ожидает отправки</li> <li>05 февр. 2025 в 15:38</li> </ul>   |
| Наименование должника<br>ОБЩЕСТВО С ОГРАНИЧЕННОЙ ОТВЕТСТВЕННОСТЬЮ КОММЕРЧЕСКИЙ БАНК "ПЛАТИНА" 7705012216    | <ul> <li>Черновик</li> <li>05 февр. 2025 в 15:11</li> </ul>           |

| ¢      |  |
|--------|--|
| Отчеты |  |

14

# Отправить отчет в разделе портала "<mark>Отчеты</mark>"

Раздел представляет собой постраничный список отчетов, направленных в ФНС России от АУ.

| писок отчетов                            |                                |                       |                         |                 | Создать отчет |
|------------------------------------------|--------------------------------|-----------------------|-------------------------|-----------------|---------------|
| Поиск                                    |                                |                       |                         |                 |               |
| Номер отчета                             | Статус отчета                  | Номер дела            | Тип отчета              |                 |               |
|                                          |                                | ✓] [                  | ] [                     |                 | ~             |
| Тип процедуры                            | Наименование/ФИО, ИНН должника |                       | Дата отчета, с          | Дата отчета, по |               |
|                                          | •) [                           |                       | дд.мм.гггг              | дд.мм.гггг      | =             |
| Найти                                    |                                |                       |                         |                 |               |
| Отчет № "Без номера" Черновик            |                                | Дело № А40-85242/2024 | Должник                 |                 |               |
|                                          |                                |                       | АО "Молодцы"            |                 |               |
|                                          |                                |                       | ИНН 8201322725          |                 |               |
| Периодический                            |                                |                       |                         |                 |               |
| Тип процедуры<br>Конкурсное производство |                                |                       |                         |                 |               |
|                                          |                                |                       |                         |                 |               |
| Создать копию отчета Удалить             |                                |                       |                         |                 |               |
|                                          |                                |                       |                         |                 |               |
|                                          |                                |                       |                         |                 |               |
| Отчет № <u>2024_0000001543</u> Принят    |                                | Дело № А50-14450/21   | Должник                 |                 |               |
| Последнее изменение 27.09.2024 13:36     |                                |                       | ООО «Управление «ЖилСер | ВИС»            |               |
|                                          |                                |                       | ИНН 5911062770          |                 |               |
| Териодический                            |                                |                       |                         |                 |               |
| Тип процедуры                            |                                |                       |                         |                 |               |
| Конкурсное производство                  |                                |                       |                         |                 |               |
| Создать копию отчета                     |                                |                       |                         |                 |               |
|                                          |                                |                       |                         |                 |               |

в порядке обратном хронологическому.

В разделе есть возможность осуществить поиск по следующим параметрам:

- Номер отчета
- Статус отчета
- Номер дела
- Тип отчета Тип процедуры

• Данные должника (Наименование\ФИО или идентификатор)

• Поиск по дате отчета

В списке результатов поиска отображается базовая информация об отчете, деле и должнике, по которым проходила подача отчетов

арбитражного управляющего. Можно перейти в режим создания отчетов арбитражного управляющего.

Из результатов поиска можно перейти в карточку отчета.

По нажатию кнопки "Создать отчёт" открывается окно создания отчета АУ

## Создание отчета

15

|                                                                |                       |                              |               |                         | Загрузить из файла (.xml)    |                     |
|----------------------------------------------------------------|-----------------------|------------------------------|---------------|-------------------------|------------------------------|---------------------|
| Сведения об отчете                                             | Tu                    | п процедуры                  |               | Дата размещения в ЕфРСБ |                              |                     |
|                                                                | <ul> <li>M</li> </ul> |                              | ~             | дд.мм.гггг              |                              |                     |
| Процедура открыта на срок до                                   | Πρ                    | роцедура продлена на срок до |               | (необязательно)         |                              |                     |
| ДД.ММ.ГГГГ                                                     |                       | дд.ММ.ГГГГ<br>205232760.001  | <b></b>       |                         |                              |                     |
| (неооязательно)<br>Место составления отчета (населённый пункт) | (не                   | сорязательно)                |               |                         |                              | _                   |
| (необязательно)                                                |                       |                              |               |                         |                              |                     |
|                                                                |                       |                              |               |                         |                              |                     |
| Далее                                                          |                       |                              |               |                         |                              |                     |
| Сведения об арбитражном управля                                | яющем                 |                              |               |                         |                              |                     |
| Сведения о должнике                                            |                       |                              |               |                         |                              |                     |
| 0                                                              |                       |                              |               |                         |                              |                     |
| Сведения о деле о оанкротстве                                  |                       |                              |               |                         |                              |                     |
| Сведения о ходе и итогах инвентар<br>(необязательно)           | оизации               |                              |               |                         |                              |                     |
| 20 III III III III III III III III III I                       |                       |                              |               |                         |                              |                     |
|                                                                |                       |                              |               |                         |                              |                     |
| Сведения о расходах на про<br>(необязательно)                  | ведение               | конкурсного произво          | дства (реализ | зации имущества)        |                              |                     |
|                                                                |                       |                              |               |                         |                              |                     |
| Сведения о привлечении тр                                      | етьих лиц             | ц к субсидиарной отве        | тственности   | по обязательствам       | должника <mark>(</mark> в сл | пучае недостаточнос |
| имущества должника для у<br>(необязательно)                    | довлетво              | рения требовании кре         | диторов)      |                         |                              |                     |
|                                                                |                       |                              |               |                         |                              |                     |
| Сведения о сумме текущих (необязательно)                       | обязател              | ьств должника                |               |                         |                              |                     |
|                                                                |                       |                              |               |                         |                              |                     |
| Информация о жалобах на<br>(необязательно)                     | цействия              | (бездействие) арбитра        | ажного управ  | зляющего                |                              |                     |
|                                                                |                       |                              |               |                         |                              |                     |
| Сведения о привлеченных с<br>(необязательно)                   | пециалис              | стах                         |               |                         |                              |                     |
|                                                                |                       |                              |               |                         |                              |                     |
| Документы                                                      |                       |                              |               |                         |                              |                     |
| (неооязательно)                                                |                       |                              |               |                         |                              |                     |
|                                                                |                       |                              |               |                         | ſ                            | Отмена              |
|                                                                |                       |                              |               |                         | L                            |                     |
|                                                                |                       |                              |               |                         |                              |                     |
| Документы                                                      |                       |                              |               |                         |                              |                     |
| (необязательно)                                                |                       |                              |               |                         |                              |                     |
|                                                                |                       | 些                            |               |                         |                              |                     |
|                                                                |                       | Перетащите файлы сюда<br>или |               |                         |                              |                     |
|                                                                |                       | Выберите файлы               |               |                         |                              |                     |
| (необязательно)                                                |                       |                              |               |                         |                              |                     |
|                                                                |                       |                              |               |                         |                              |                     |
| Нарад                                                          |                       |                              |               |                         | J                            |                     |
| Назад Сохранить                                                |                       |                              |               |                         |                              |                     |
| Назад Сохранить                                                |                       |                              |               |                         |                              |                     |
| Назад Сохранить<br>ЖДОМУ ЗАЯВЛЕНИЮ ЕСТЬ I                      | возмож                | ность приложить              | подтвержи     | цающие докуме           | НТЫ.                         |                     |

 «Сохранить» – сохраняет черновик сообщения, при необходимости к нему можно будет вернуться и продолжить заполнение;

 «Загрузить из файла (.xml)» – кнопка на странице создания отчета, для возможности загрузки файла, формата XML. Заполнение отчета из загруженного XML происходит в соответствии с маппингом. Сформированный отчет возможно редактировать.

16

| Подпись возможна только сертификатом, по которому был произведен вход                                                                                                    | · · · · · · · · · · · · · · · · · · ·                                                                                                    |                                                                                                    |
|----------------------------------------------------------------------------------------------------|----------------------------------------------------------------------------------------------------|----------------------------------------------------------------------------------------------------|
| в рабочий кабинет.                                                                                                    |                                                                                                    |                                                                                                    |
| Просмотр отчета                                                                                                    |                                                                                                    | Выберите сертификат                                                                                                    |
| Отчет арбитражного управляющего о своей деятельности и о результатах проведения конкурсного произ<br>имущества)                                                                                                    | одства (процедуры реализации                                                                                                    | Представитель: Строилов Сергей Сергеевич                                                                                                    |
| Удалить Редактировать Подписать                                                                                                    | и отправить                                                                                                    | Действителен до: 04.04.2025 13:36:44                                                                                                    |
| Сведения об отчете 👂<br>Тип Тип процедуры Дата размещения в ЕФРСБ                                                                                                    |                                                                                                    | Отме                                                                                                    |
| Периодический Конкурсное производство -<br>Процедура открыта на срок до Процедура продлена на срок до<br>-                                                                                                    |                                                                                                    | Нажав кнопку "Подписать и отправить".                                                                                                    |
| Место составления отчета (населённый пункт)                                                                                                    |                                                                                                    | открывается окно выбора сертификата.                                                                                                    |
| Сведения об арбитражном управляющем 🕜                                                                                                    |                                                                                                    | Отчет № <u>2024_000000482</u> Прин                                                                                                    |
| ФИО<br>Строилов Сергей Сергеевич<br>ИНН Адрес АУ                                                                                                    |                                                                                                    | После подписи ожидайте изменения стату                                                                                                    |
| 222511363246 - Сведения о СРО, членом которой является АУ                                                                                                    |                                                                                                    | в Списке отчетов                                                                                                    |
| Полное наименование СРО<br>Ассоциация ВАУ "Достояние"<br>ИНН СРО Регистрационный номер в Едином Государственной реестре СРО                                                                                                    |                                                                                                    |                                                                                                    |
| 7811290230       51251515651         Юридический адрес СРО       Фактический адрес СРО         ул. Пушкина       -                                                                                                    |                                                                                                    |                                                                                                    |
| (арточка заполненного отчета АУ с измененным статусом<br>← Заявление № 2024_0000000482<br>Отчет арбитражного управляющего о своей деятельности и о результатах проведения конкурсного произв<br>имущества)<br>Текущий статус заявления                                                                                                    | одства (процедуры реализации                                                                                                    | <b>Текущий статус заявления</b> Принято<br>10 июл. 2024 в 18:07 Скрыть статусы                                                                                                    |
| <ul> <li>Принято</li> <li>10 июл. 2024 в 18:07</li> </ul>                                                                                                    |                                                                                                    | • На рассмотрении                                                                                                    |
| Посмотреть все статусы (435)                                                                                                    |                                                                                                    | 10 июл. 2024 в 18:07<br>Принято                                                                                                    |
| Сведения об отчете<br>Тип Тип процедуры Дата размещения в ЕФРСБ                                                                                                    |                                                                                                    | 10 июл. 2024 в 18:07                                                                                                    |
| Периодический Реализация имущества гражданина - Процедура открыта на срок до 29.04.2024 Срок до 29.04.2024                                                                                                    |                                                                                                    | 10 июл. 2024 в 18:07                                                                                                    |
| Место составления отчета (населённый пункт)<br>г.Сыктывкар                                                                                                    |                                                                                                    | На рассмотрении<br>10 июл. 2024 в 18:07                                                                                                    |
| Сведения об арбитражном управляющем                                                                                                    |                                                                                                    | <ul> <li>На рассмотрении</li> <li>10 июл. 2024 в 18:07</li> </ul>                                                                                                    |
| ФИО<br>Строилов Сергей Сергеевич<br>ИНН Алрес АУ                                                                                                    |                                                                                                    | <ul> <li>Принято</li> <li>10 июл. 2024 в 18:07</li> </ul>                                                                                                    |
| 222511363246 -                                                                                                    |                                                                                                    | 10 //0/1. 2024 B 10.07                                                                                                    |
| Сведения о СРО, членом которои является Ау<br>Полное наименование СРО<br>Ассоциация ВАУ "Достояние"                                                                                                    |                                                                                                    | <ul> <li>Принято</li> <li>10 июл. 2024 в 18:07</li> </ul>                                                                                                    |
| Полное наименование СРО<br>Ассоциация ВАУ "Достояние"                                                                                                    | стве, в том числе об имуще                                                                                                    | Принято<br>10 июл. 2024 в 18:07<br>СТВЕННЫХ ПРАВАХ,                                                                                                    |
| Полное наименование СРО<br>Ассоциация ВАУ "Достояние"<br>Сапрос на предоставление сведений о должнике, принадлежащем ему имущее<br>об обязательствах должника.<br>Запросы на предоставление сведений о должниках<br>Поиск                                                                                                    | стве, в том числе об имуще                                                                                                    | Рринято<br>10 июл. 2024 в 18:07<br>СТВЕННЫХ ПРАВАХ,<br>Внимание!<br>• ФНС не является<br>первоисточником ряда<br>предоставляемых сведений в                                                                                                    |
| Полное наименование СРО<br>Ассоциация ВАУ Достояние*                                                                                                    | стве, в том числе об имуще                                                                                                    | <ul> <li>Принято<br/>10 июл. 2024 в 18:07</li> <li>СТВЕННЫХ ПРАВАХ,</li> <li>Внимание!</li> <li>ФНС не является<br/>первоисточником ряда<br/>предоставляемых сведений в<br/>данном разделе</li> <li>Вы обязаны сохранять<br/>конфиденциальность<br/>полученных сведений!</li> </ul>                                                                                                    |
| аларось на предоставление сведений о должнике, принадлежащем ему имуще<br>асоциация ВАУ Достояние*<br>Запрось на предоставление сведений о должника.<br>Запросы на предоставление сведений о должниках ©<br>Поиск<br>Ниер заваление (Сведений о должниках ©<br>Поиск<br>Ниер заваление (Сведений о должниках ©<br>Поиск<br>Ниер заваление (Сведений о должниках ©<br>Поиск<br>Ниер заваление (Сведений о должниках ©<br>Поиск<br>Ниер заваление (Сведений о должниках ©<br>Поиск<br>Ниер заваление (Сведений о должниках ©<br>Поиск<br>Ниер заваление (Сведение сведений о должниках ©<br>Поиск<br>Ниер заваление (Сведение сведений о должниках ©<br>Поиск<br>Ниер заваление (Сведение Сведений о должниках ©<br>Поиск<br>Ниер заваление (Сведение Сведение Сведение (Сведение Сведение Сведение Сведение Сведение Сведение Сведение Сведение Сведение Сведение Сведение Сведение (Сведение Сведение Сведени                                                                                                    | Стве, в том числе об имуще<br>Создать заявление<br>венностью коммерческий банк                                                                                                    | <ul> <li>Принято<br/>10 июл. 2024 в 18:07</li> <li>СТВЕННЫХ ПРАВАХ,</li> <li>ВНИМАНИЕ!</li> <li>ФНС не является<br/>первоисточником ряда<br/>предоставляемых сведений в<br/>данном разделе</li> <li>Вы обязаны сохранять<br/>конфиденциальность<br/>полученных сведений!</li> </ul>                                                                                                    |
|                                                                                                    | стве, в том числе об имуще<br>Содать заявление<br>твенностью коммерческий банк                                                                                                    | <ul> <li>Принято<br/>20 июл. 2024 в 18:07</li> <li>СТВЕННЫХ ПРАВАХ,</li> <li>ВНИМАНИЕ!</li> <li>ФНС не является<br/>первоисточником ряда<br/>предоставляемых сведений в<br/>данном разделе</li> <li>Вы обязаны сохранять<br/>конфиденциальность<br/>полученных сведений!</li> </ul>                                                                                                    |
| алание соор инжентиральных соор соор соор соор соор соор соор соо                                                                                                    | стве, в том числе об имуще<br>Содать заявления<br>Тенностью коммерческий банк<br>тенностью коммерческий банк                                                                                                    | <ul> <li>Принято<br/>10 июл. 2024 в 18:07</li> <li>ССТВЕННЫХ ПРАВАХ,</li> <li>ВНИМАНИЕ!</li> <li>ФНС не является<br/>первоисточником ряда<br/>предоставляемых сведений в<br/>данном разделе</li> <li>Вы обязаны сохранять<br/>конфиденциальность<br/>полученных сведений!</li> </ul>                                                                                                    |
| Солоналистикание ПРО<br>Посознание ПРО<br>сосоналист ПРО<br>сосоналист ПРО<br>сосонали ПРО<br>сосонали ПРО<br>сосонали ПРО<br>сосонали ПРО<br>сосонали ПРО<br>сосонали ПРО<br>сосонали ПРО<br>сосонали ПРО<br>Сосонали ПРО<br>СОСОНА<br>ПРО<br>СОСОНАЛИ ПРО<br>СОСОНАЛИ ПРО<br>СОСОНА | Содать заявления<br>Содать заявления<br>твенностью коммерческий банк<br>твенностью коммерческий банк                                                                                                    | <ul> <li>Принято<br/>10 июл. 2024 в 18:07</li> <li>ССТВЕННЫХ ПРАВАХ,</li> <li>ВНИМАНИЕ!</li> <li>ОНС не является<br/>первоисточником ряда<br/>предоставляемых сведений в<br/>данном разделе</li> <li>Вы обязаны сохранять<br/>конфиденциальность<br/>полученных сведений!</li> </ul>                                                                                                    |
| Толона инительно про<br>Полона инительно про<br>Полона инительно про<br>Валарось на предоставление сведений о должниках ©<br>Гонск<br>Полона<br>Валарось на предоставление сведений о должниках ©<br>Гонск<br>Полона<br>Валарось на предоставление сведений о должниках ©<br>Гонск<br>Полона<br>Валарось на предоставление сведений о должниках ©<br>Гонск<br>Полона<br>Валарось на предоставление сведений о должниках ©<br>Гонск<br>Полона<br>Валарось на предоставление сведений о должниках ©<br>Гонск<br>Полона<br>Валарось на предоставление сведений о должниках ©<br>Полона<br>Валарось и и предоставление сведений о должниках ©<br>Полона<br>Валарось и и предоставление сведений о должниках ©<br>Полона<br>Валарось и и предоставление сведений о должниках ©<br>Полона<br>Валарось и предоставление сведений о должниках ©<br>Социна завирает © 012/02 2023 2027<br>Полона<br>Валарось и предоставление «Создать заявление".<br>Полона и предоставление сведений о должнике, принадлежащем ему имуществе, в том числе об<br>имущественных правах и об обязательствах должника<br>Социна винородыция<br>Социна винородыция<br>Социна винороды винороды социна винороды социна винороды винороды вин                                                                                                    | стве, в том числе об имуще<br>Содать заявление<br>венностью коммерческий банк<br>твенностью коммерческий банк<br>содать заявлению есть возможность пр                                                                                                    | <ul> <li>Принято<br/>10 июл. 2024 в 18:07</li> <li>ССТВЕННЫХ ПРАВАХ,</li> <li>ВНИМАНИЕ!</li> <li>ФНС не является<br/>первоисточником ряда<br/>предоставляемых сведений в<br/>данном разделе</li> <li>Вы обязаны сохранять<br/>конфиденциальность<br/>полученных сведений!</li> </ul>                                                                                                    |
| Трание замение обо<br>Ассоновие МУТ Лостовие<br>Напрос на предоставление сведений о должнике, принадлежащем ему имуще<br>об обязательствах должника.<br>Запросы на предоставление сведений о должниках<br>Поск<br>Респектование<br>Поск<br>Поск<br>Пос                                                                                                    | стве, в том числе об имуще<br>Содать завлений<br>Содать завлений<br>Содать завлений<br>Содать завлений<br>Содать завлению<br>Содать завлению<br>Содать завлению<br>Содать завлению<br>Содать завлению<br>Содать завлению<br>Содать завлению<br>Содать завлению<br>Содать завлению<br>Содать завлению<br>Содать завлению<br>Содать завлению<br>Содать завлению<br>содать завлению<br>содать завле | <ul> <li>Принято<br/>10 июл. 2024 в 18:07</li> <li>ССТВЕННЫХ ПРАВАХ,</li> <li>ВНИМАНИЕ!</li> <li>ФНС не является<br/>первоисточником ряда<br/>предоставляемых сведений в<br/>данном разделе</li> <li>Вы обязаны сохранять<br/>конфиденциальность<br/>полученных сведений!</li> </ul>                                                                                                    |
|                                                                                                    | стве, в том числе об имуще<br>содать заявление<br>ненностью коммерческий банк<br>твенностью коммерческий банк<br>твенностью коммерческий банк<br>содать заявлению есть возможность при<br>теленый объем приложенного файла<br>содать заявлению есть возможность при<br>такие создания и редактирования отчина» – возвращает к списку направ                                                                                                    | <ul> <li>Принято<br/>10 июл. 2024 в 18:07</li> <li>СТВЕННЫХ ПРАВАХ,</li> <li>Внимание!</li> <li>ОНС не является<br/>первоисточником ряда<br/>предоставляемых сведений в<br/>данном разделе.</li> <li>Вы обязаны сохранять<br/>конфиденциальность<br/>полученных сведений!</li> </ul>                                                                                                    |
| Валарос на предоставление сведений о должнике, принадлежащем ему имуще<br>по боззательствах должника:           Запрось на предоставление сведений о должниках ()           Госк           Почание областавление сведений о должниках ()           Почание областавление сведений о должниках ()           Почание областавление сведений о должниках ()           Почание областавление сведений о должниках ()           Почание областавление сведений о должниках ()           Почание областавление сведений о должниках ()           Почание областавление сведений о должниках ()           Почание областавление сведений о должниках ()           Почание областавление сведений о должниках ()           Почание областавление сведений о должниках ()           Почание областавление сведений о должниках ()           Почание областавление сведений о должниках ()           Почание областавление сведений о должнике, принадлежащем ему имуществе, в том числе об областавление сведений о должнике, принадлежащем ему имуществе, в том числе об мазательствах должнике, принадлежащем ему имуществе, в том числе об мазательствах должнике, принадлежащем ему имуществе, в том числе об мазательствах должнике, принадлежащем ему имуществе, в том числе об мазательствах должнике, принадлежащем ему имуществе, в том числе об мазательствах должнике, принадлежащем ему имуществе, в том числе об мазательствах должнике, принадлежащем ему имуществе, в том числе об мазательствах должнике, принадлежащем ему имуществе, в том числе об мазательствах должнике, принадлежащем ему имуществе, в том числе об мазательствах должника ()           Почание областавление сведений о                                                                                                    | стве, в том числе об имуще<br>созать заяление<br>Созать заяление<br>тенностью коммерческий банк<br>тенностью коммерческий банк<br>тенностью коммерческий банк<br>соса<br>теленостью коммерческий банк<br>соса<br>теленостью коммерческий банк<br>соса<br>теленостью коммерческий банк<br>теленостью коммерческий банк<br>соса<br>теленостью коммерческий банк<br>соса<br>теленостью коммерческий банк<br>теленостью коммерческий банк<br>соса<br>теленостью коммерческий банк<br>соса<br>теленостью коммерческий банк                        | <ul> <li>Принято<br/>10 июл. 2024 в 18:07</li> <li>ССТВЕННЫХ ПРАВАХ,</li> <li>ВНИМАНИЕ!</li> <li>• ОНС не является<br/>первоисточником ряда<br/>предоставляемых сведений в<br/>данном разделе.</li> <li>• Вы обязаны сохранять<br/>конфиденциальность<br/>полученных сведений!</li> </ul>                                                                                                    |
| Валаросс на предоставление сведений о должнике, принадлежащем ему имуще<br>поб обязательствах должника.   Запросы на предоставление сведений о должнике, принадлежащем ему имуще   Посс     Посс        Посс        Посс                                                                                                    | стве, в том числе об имуще<br>твенностью коммерческий ванк<br>твенностью коммерческий ванк<br>твенностью коммерческий ванк<br>твенностью коммерческий ванк<br>тееностью коммерческий ванк<br>тее создания и редактирования отен<br>ванить» – сохраняет черновик сообо<br>о будет вернуться и продолжить за                                                                                                    | <ul> <li>Принято<br/>10 июл. 2024 в 18:07</li> <li>ССТВЕННЫХ ПРАВАХ,</li> <li>ВНИМАНИЕ!         <ul> <li>ФНС не является<br/>первоисточником ряда<br/>предоставляемых сведений в<br/>данном разделе</li> <li>Вы обязаны сохранять<br/>конфиденциальность<br/>полученных сведений!</li> </ul> </li> <li>Бы обязаны сохранять<br/>конфиденциальность<br/>полученных сведений!</li> <li>Филожить подтверждающие документы.<br/>а - 5 мб.</li> <li>вста есть управляющие кнопки:<br/>ленных запросов;<br/>шения, при необходимости к нему<br/>аполнение.</li> <li>Для отображения полного спист<br/>возможных запрашиваемых свет</li> </ul>                                                                                                    |
|                                                                                                    | стве, в том числе об имуще<br>созатузавлению<br>ненностью коммерческий ванк<br>ненностью коммерческий ванк<br>ненностью коммерческий ванк<br>созатузавлению есть возможность при<br>тисте завлению есть возможность при<br>тисте завлению есть возможность завлению возможность завлению возможность завлению возможность завлению возможность на возможность завлению возможность завлению возможность завлению возможность завлению возможность завлению возможность завлению возможность завлению возможность завлению возможность завлению возможность зав                                                                                                    | <ul> <li>Принято<br/>10 июл. 2024 в 18:07</li> <li>ССТВЕННЫХ ПРАВАХ,</li> <li>Внимание!         <ul> <li>ФНС не является<br/>первоисточником ряда<br/>предоставляемых сведений в<br/>данном разделе</li> <li>Вы обязаны сохранять<br/>конфиденциальность<br/>полученных сведений!</li> </ul> </li> <li>Биоложить подтверждающие документы.<br/>a – 5 мб.         <ul> <li>нета есть управляющие кнопки:</li></ul></li></ul>                                                                                                    |
| Decementation of the service of the service of the                                                                                                    | стве, в том числе об имуще<br>соозузавление<br>твенностью коммерческий ванк<br>твенностью коммерческий ванк<br>твенностью коммерческий ванк<br>соозузаявлению есть возможность при<br>твеный объем приложенного файла<br>се создания и редактирования отч<br>на» – возвращает к списку направ<br>анить» – сохраняет черновик сооб<br>обудет вернуться и продолжить за                                                                                                    | Рринято<br>10 июл. 2024 в 18:07<br>ССТВЕННЫХ ПРАВАХ,<br>ВНИМАНИЕ!<br>• ОНС не является<br>первоисточником ряда<br>предоставляемых сведений в<br>данном разделе<br>• Вы обязаны сохранять<br>конфиденциальность<br>полученных сведений!                                                                                                    |
| Decrementations of the second second seco                                                                                                    | стве, в том числе об имуще<br>Содать завеление<br>ТВЕННОСТЬЮ КОММЕРЧЕСКИЙ БАНК<br>ТВЕННОСТЬЮ КОММЕРЧЕСКИЙ БАНК<br>ТВЕННОСТЬЮ КОМ СОТЬ ВОЗМОЖНОСТЬ ПРОВИКСОЙ<br>ТВЕННОСТЬЮ КОМ ВАНКИИ В НОСТЬ ВОЗМОЖНОСТЬ ПРОВИКСОЙ<br>ТВЕННОСТЬЮ КОМ ВАНКРИСКИИ В ВАКТИИ В ВОВОКОНОВНИИ В ВОВОВ ВОВОВОВ ВОВОВ ВОВОВ ВОВОВ ВОВОВ ВОВОВ ВОВОВ В                                                                                                    | риннто<br>10 июл. 2024 в 18:07<br>ВСТВЕННЫХ ПРАВАХ,<br>ВНИМАНИЕ!<br>• ОНС не является<br>первоисточником ряда<br>предоставляемых сведений в<br>данном разделе<br>• Вы обязаны сохранять<br>конфиденциальность<br>полученных сведений!<br>• Оно и разделе<br>• Вы обязаны сохранять<br>конфиденциальность<br>полученных сведений!<br>• Сокранения<br>• Сокранения<br>• Сокран |
|                                                                                                    | стве, в том числе об имуще<br>содатьзание<br>ненностью коммерческий вынк<br>тенностью коммерческий вынк<br>тенностью коммерческий вынк<br>сост<br>и заявлению есть возможность пр<br>тьный объем приложенного файла<br>се создания и редактирования отче<br>на» – возвращает к списку направа<br>анить» – сохраняет черновик сообо<br>обудет вернуться и продолжить за                                                                                                    | <ul> <li>Принято<br/>10 июл. 2024 в 18:07</li> <li>Эственных правах,</li> <li>Внимание!         <ul> <li>ОНС не является<br/>первоисточником ряда<br/>предоставляемых сведений в<br/>данном разделе</li> <li>Вы обязаны сохранять<br/>конфиденциальность<br/>полученных сведений!</li> </ul> </li> <li>раножить подтверждающие документы.<br/><ul> <li>а - 5 мб.</li> </ul> </li> <li>вна есть управляющие кнопки:<br/>вленных запросов;<br/>вщения, при необходимости к нему<br/>аполнение.</li> <li>Для отображения полного списа<br/>возможных запрашиваемых све<br/>необходимо выбрать действуюц<br/>процедуру банкротства и тип<br/>должника.</li> </ul>                                                                                                    |
| Ale and and and a second a second a                                                                                                    | стве, в том числе об имуще<br>содативностью коммерческий ванк<br>тенностью коммерческий ванк<br>тенностью ко                                                                                                    | <ul> <li>Роннято<br/>10 жол. 2024 в 18:07</li> <li>Экственных правах,</li> <li>Внимание!         <ul> <li>ФНС не является<br/>первоисточником ряда<br/>предоставляемых сведений в<br/>данном разделе</li> <li>Вы обязаны сохранять<br/>конфиденциальность<br/>полученных сведений!</li> </ul> </li> <li>Эконфиденциальность<br/>полученных сведений!</li> <li>Эконфиденциальность<br/>полученных сведений!</li> <li>Эконфиденциальность<br/>полученных сведений!</li> <li>Эконфиденциальность<br/>полученных сведений!</li> </ul> <li>Эконожить подтверждающие документы.<br/>а - 5 мб.</li> <li>Эконожить подтверждающие кнопки:<br/>вленных запросов;<br/>вщения, при необходимости к нему<br/>аполнение.</li> <li>Для отображения полного списс<br/>возможных запрашиваемых све<br/>необходимо выбрать действую<br/>процедуру банкротства и тип<br/>должника.</li>                                                                                                    |
| And and and and and and and and and and a                                                                                                    | стве, в том числе об имуще<br>ственостью коммерческий вык<br>твенностью коммерческий вык<br>твенностью коммерческий вык<br>терностью коммерческий вык<br>терностью коммерческий вык                                                                                                | <ul> <li>принято<br/>10 жол. 2024 в 18:07</li> <li>сственных правах,</li> <li>Внимание!         <ul> <li>ФНС не является<br/>первоисточником ряда<br/>предоставляемых сведений в<br/>данном разделе</li> <li>Вы обязаны сохранять<br/>конфиденциальность<br/>полученных сведений!</li> </ul> </li> <li>сокложить подтверждающие документы.<br/>a - 5 мб.</li> <li>иста есть управляющие кнопки:<br/>вленных запросов;<br/>вщения, при необходимости к нему<br/>аполнение.</li> <li>Для отображения полного списа<br/>воможных запрашиваемых све<br/>необходимо выбрать действую<br/>процедуру банкротства и тип<br/>должника.</li> </ul>                                                                                                    |

транспортных средств по ФЛ

• Акт сверки принадлежности сумм денежных средств, перечисленных и (или) признаваемых в качестве

• Справка об исполнении должником обязанности по уплате налогов, сборов, страховых взносов, пеней,

сальдо единого налогового счета должника с детализацией сведений отрицательного сальдо единого

• Сведения об открытых банковских счетах (депозитах, корпоративных электронных средствах платежа

• Сведения об открытых банковских счетах (вкладах, электронных средствах платежа (ЭСП)) физического

 Сведения о банковских счетах (депозитах, корпоративных электронных средствах платежа (КЭСП)) организации, индивидуального предпринимателя, нотариуса, занимающегося частной практикой,

• Сведения о банковских счетах (вкладах, электронных средствах платежа (ЭСП)) физического лица, не

(КЭСП)) организации, индивидуального предпринимателя, нотариуса, занимающегося частной

единого налогового платежа, либо сумм денежных средств, перечисленных не в качестве единого

• Справка о принадлежности сумм денежных средств, перечисленных в качестве единого налогового

• Справка о наличии на дату формирования справки положительного, отрицательного или нулевого

• Реквизиты для оформления платежных документов на перечисление денежных средств в уплату

мораторной задолженности по налогам, сборам, страховым взносам и иным платежам,

Расчеты с бюджетом

налогового платежа

штрафов, процентов

платежа должника

Сведения о НБО

налогового счета должника

Сведения о банковских счетах

Сведения деклараций из НБО

• Сведения из 2-НДФЛ

администрируемых налоговым органом

• Перечень бухгалтерской и налоговой отчетности

адвоката, учредившего адвокатский кабинет

Привлечение к административной ответственности

• Сведения из декларации по форме 3-НДФЛ

являющегося индивидуальным предпринимателем

практикой, адвоката, учредившего адвокатский кабинет

лица, не являющегося индивидуальным предпринимателем

• Сведения о привлечении должника к административной ответственности

• Сведения из журнала учета полученных и выставленных счетов-фактур

Скачать все

Запрос на предоставление сведений о

должниках

- Акт сверки принадлежности сумм денежных средств, перечисленных и (или) признаваемых в качестве единого налогового платежа, либо сумм денежных средств, перечисленных не в качестве единого налогового платежа
- Справка об исполнении должником обязанности по уплате налогов, сборов, страховых взносов, пеней, штрафов, процентов

• Сведения о наличии объектов налогообложения недвижимого имущества, земельных участков и

- Справка о принадлежности сумм денежных средств, перечисленных в качестве единого налогового платежа должника
- Справка о наличии на дату формирования справки положительного, отрицательного или нулевого сальдо единого налогового счета должника с детализацией сведений отрицательного сальдо единого налогового счета должника
   Реквизиты для оформления платежных документов на перечисление денежных средств в уплату
- мораторной задолженности по налогам, сборам, страховым взносам и иным платежам, администрируемых налоговым органом
- Сведения о НБО

транспортных средств по ЮЛ

Расчеты с бюджетом

- Перечень бухгалтерской и налоговой отчетности
- Сведения о банковских счетах
- Сведения об открытых банковских счетах (депозитах, корпоративных электронных средствах платежа (КЭСП)) организации, индивидуального предпринимателя, нотариуса, занимающегося частной практикой, адвоката, учредившего адвокатский кабинет
- Сведения о банковских счетах (депозитах, корпоративных электронных средствах платежа (КЭСП)) организации, индивидуального предпринимателя, нотариуса, занимающегося частной практикой, адвоката, учредившего адвокатский кабинет
- Привлечение к административной ответственностиСведения о привлечении должника к административной ответственности
- Сведения деклараций из НБО
- Сведения из бухгалтерского баланса
- Сведения из декларации по налогу на прибыль с учетом особенностей должника
  Сведения из журнала учета полученных и выставленных счетов-фактур
- Сведения из деклараций по налогу при УСН
- Сведения из деклараций по ЕСХН
  Сведения из деклараций по налогу на имущество организаций
- Сведения из единой упрощенной декларации
- Сведения из декларации по НДССведения из декларации по НДС по импорту из ЕАЭС
- Сведения из декларации по форме 6-НДФЛ
- Сведения из расчета по страховым выплатамСведения из 2-НДФЛ

20

Карточка просмотра и подписи запросов

Карточка просмотра запросов предназначена для проверки корректности внесенных данных.

Внимание! После подписи запроса его редактирование невозможно!

В карточке есть управляющие кнопки:

• «Редактировать» – происходит возврат в карточку редактирование заявления;

«Удалить» – происходит удаление созданного заявления;
 «Подписать и отправить» – инициирует выбор сертификата электронной подписи и подпись заявления и приложенных файлов.

Подпись возможна только сертификатом, по которому был произведен вход в рабочий кабинет.

Иконка скачивания документа – инициирует скачивание ранее прикреплённого к запросу документа.

| Просмотр заявл                                 | ения                 |               |                         |           |         |         |       |        |         |       |             |       |      |              |          |             |
|------------------------------------------------|----------------------|---------------|-------------------------|-----------|---------|---------|-------|--------|---------|-------|-------------|-------|------|--------------|----------|-------------|
| Запрос на предоста                             | влени                | есведе        | ений о и                | должн     | нике, г | принади | тежащ | ем ему | имуще   | стве, | в том чи    | сле о | биму | ществ        | енных    | правах и об |
| обязательствах дол                             | жника                |               |                         |           |         |         |       |        |         |       |             |       |      |              |          |             |
|                                                |                      |               |                         |           |         |         |       |        | Удалить |       | Редактирова | гь    | По,  | дписать и от | гправить |             |
| Основная информация                            | 8                    |               |                         |           |         |         |       |        |         |       |             |       |      |              |          |             |
| Сведения об АУ                                 |                      |               |                         |           |         |         |       |        |         |       |             |       |      |              |          |             |
| ΦΝΟ                                            |                      |               |                         |           |         |         |       |        |         |       |             |       |      |              |          |             |
| Строилов Сергей Сергеевич                      |                      |               |                         |           |         |         |       |        |         |       |             |       |      |              |          |             |
| ИНН ИД ЕРН<br>222511363246 -                   | Номер те<br>86759346 | лефона<br>776 |                         |           |         |         |       |        |         |       |             |       |      |              |          |             |
| Сведения о СРО, членом котор                   | ой являетс           | АУ            |                         |           |         |         |       |        |         |       |             |       |      |              |          |             |
| Полное наименование СРО                        | ИНН                  |               |                         |           |         |         |       |        |         |       |             |       |      |              |          |             |
| ААУ "Содружество"                              | 78013514             | 20            |                         |           |         |         |       |        |         |       |             |       |      |              |          |             |
| Сведения о деле о банк                         | ротстве              | 8             |                         |           |         |         |       |        |         |       |             |       |      |              |          |             |
| Номер дела о банкротстве<br>А40-216347/21      | Суд<br>Арбитраж      | ный суд гор   | ода <mark>Москвы</mark> |           |         |         |       |        |         |       |             |       |      |              |          |             |
| Действующая процедура банкр                    | отства               | Дата возб     | /ждения дел             | а о банкр | оотстве |         |       |        |         |       |             |       |      |              |          |             |
| Конкурсное производство                        |                      | 17.09.2021    |                         |           |         |         |       |        |         |       |             |       |      |              |          |             |
| Акт о назначении/утверждени                    | и                    |               |                         |           |         |         |       |        |         |       |             |       |      |              |          |             |
| Номер судебного акта о назнач<br>А40-216347/21 | ении (утве           | ождении) а    | битражного              | управля   | ющего   |         |       |        |         |       |             |       |      |              |          |             |
| Дата судебного акта о назначе<br>17.09.2021    | нии (утверж          | дении) арб    | итражного у             | правляю   | щего    |         |       |        |         |       |             |       |      |              |          |             |

Запрос на предоставление сведений о должнике, принадлежащем ему имуществе, в том числе об имущественных правах и об

Сведения о банковских счетах депозитах, корпоративных электронных средствах платежа (КЭСП) организации, индивидуального предпринимателя, нотариуса, занимающегося частной

Сведения об открытых банковских счетах депозитах, корпоративных электронных средствах платежа (КЭСП) организации, индивидуального предпринимателя, нотариуса, занимающегося

|   |                                           | *                   | 57              | 4   |
|---|-------------------------------------------|---------------------|-----------------|-----|
|   |                                           | ~                   |                 | -   |
|   |                                           |                     |                 |     |
|   |                                           |                     |                 |     |
| 6 | Сообщение от 05.11                        | .2024 23            | 8-10. Оте       | вет |
| ω | Сообщение от 05.11<br>на запрос АУ о долх | .2024 23<br>жнике.z | 3-10. Оте<br>ip | вет |

| 1 | Кнопка | раздела | Заявления | АУ |
|---|--------|---------|-----------|----|
|---|--------|---------|-----------|----|

← Заявление № 2024\_000001608

обязательствах должника

Посмотреть все статусы (7)

Ответы по заявлению/запросу

Полная выписка из Единого государственного реестра юридических лиц (ЕГРЮЛ)

Сведения о привлечении должника к административной ответственности

практикой, адвоката, учредившего адвокатский кабинет

частной практикой, адвоката, учредившего адвокатский кабинет

Перечень налоговых деклараций (расчетов) и бухгалтерской отчетности

Ответ на запрос АУ о должнике

05 нояб. 2024 в 23:10

05 нояб. 2024 в 23:10

05 нояб. 2024 в 23:10

05 нояб. 2024 в 23:10

05 нояб. 2024 в 23:10

05 нояб. 2024 в 23:10

Текущий статус заявления

26 дек. 2024 в 10:13

• Исполнено

| Поиск                                                                                                    |                                                                                                    |                                                                                                    |                                                                                                    |                                                                                                    |                                                                                                    |        |
|----------------------------------------------------------------------------------------------------|----------------------------------------------------------------------------------------------------|----------------------------------------------------------------------------------------------------|----------------------------------------------------------------------------------------------------|----------------------------------------------------------------------------------------------------|----------------------------------------------------------------------------------------------------|--------|
| Номер заявления                                                                                                    | Тип                                                                                                    | а заявления                                                                                                    | ~                                                                                                    | Статус заявления                                                                                                    |                                                                                                    |        |
| Дата заявления, с<br>дд.мм.гггг 📫                                                                                                    | Дата заявления, по<br>дд.мм.гггг 📺                                                                                                    |                                                                                                    |                                                                                                    |                                                                                                    |                                                                                                    |        |
| Найти                                                                                                    |                                                                                                    |                                                                                                    |                                                                                                    |                                                                                                    |                                                                                                    |        |
|                                                                                                    |                                                                                                    |                                                                                                    |                                                                                                    |                                                                                                    |                                                                                                    |        |
| Заявление № <u>"Без номера"</u> (Ч                                                                                                    | рновик                                                                                                    |                                                                                                    |                                                                                                    |                                                                                                    |                                                                                                    |        |
| Тип заявления<br>Заявление об отказе от участия в слу<br>Последное измещение 13 12 2024 09:                                                                                                    | найном выборе                                                                                                    |                                                                                                    |                                                                                                    |                                                                                                    |                                                                                                    |        |
| Созвать колию заявления                                                                                                    | Vacuur                                                                                                    |                                                                                                    |                                                                                                    |                                                                                                    |                                                                                                    |        |
| создать конию заявления                                                                                                    | здалить                                                                                                    |                                                                                                    |                                                                                                    |                                                                                                    |                                                                                                    |        |
| Заявление № <u>"Без номера"</u> (ч                                                                                                    | рновик                                                                                                    |                                                                                                    |                                                                                                    |                                                                                                    |                                                                                                    |        |
| Тип заявления<br>Заявление об отказе от участия в слу                                                                                                    | найном выборе                                                                                                    |                                                                                                    |                                                                                                    |                                                                                                    |                                                                                                    |        |
| Последнее изменение 25.11.2024 16:                                                                                                    |                                                                                                    |                                                                                                    |                                                                                                    |                                                                                                    |                                                                                                    |        |
| Создать копию заявления                                                                                                    | удалить                                                                                                    |                                                                                                    |                                                                                                    |                                                                                                    |                                                                                                    |        |
| - Создание заявл                                                                                                    | ения                                                                                                    |                                                                                                    | •                                                                                                    |                                                                                                    |                                                                                                    |        |
| аявление о регион                                                                                                    | ах, в которых АУ согла                                                                                                    | асен быть утвержде                                                                                                    | енным в деле о ба                                                                                                    | нкротстве                                                                                                    |                                                                                                    |        |
|                                                                                                    |                                                                                                    | ·····                                                                                                    |                                                                                                    |                                                                                                    |                                                                                                    |        |
| <ol> <li>Выбор регионов</li> </ol>                                                                                                    | 5                                                                                                    |                                                                                                    |                                                                                                    |                                                                                                    |                                                                                                    |        |
| Во всех субъектах РФ                                                                                                    | согласился оыть утвержденным                                                                                                    |                                                                                                    |                                                                                                    |                                                                                                    |                                                                                                    |        |
| 🔾 Да 🛛 Нет                                                                                                    |                                                                                                    |                                                                                                    |                                                                                                    |                                                                                                    |                                                                                                    |        |
|                                                                                                    |                                                                                                    |                                                                                                    |                                                                                                    |                                                                                                    |                                                                                                    |        |
|                                                                                                    |                                                                                                    |                                                                                                    |                                                                                                    |                                                                                                    | Отмена                                                                                                    | анить  |
| - Coores                                                                                                    |                                                                                                    |                                                                                                    |                                                                                                    |                                                                                                    |                                                                                                    |        |
| создание заявл                                                                                                    | спия                                                                                                    |                                                                                                    |                                                                                                    |                                                                                                    |                                                                                                    |        |
| аявление об отказ                                                                                                    | е от участия в случайн                                                                                                    | юм высоре                                                                                                    |                                                                                                    |                                                                                                    |                                                                                                    |        |
| 1 Периоды отказа                                                                                                    | от участия                                                                                                    |                                                                                                    |                                                                                                    |                                                                                                    |                                                                                                    |        |
| Период                                                                                                    |                                                                                                    | Πο                                                                                                    |                                                                                                    |                                                                                                    |                                                                                                    |        |
| Дд.мм.гггг                                                                                                    | <b></b>                                                                                                    | Дд.мм.гггг                                                                                                    | <b></b>                                                                                                    |                                                                                                    |                                                                                                    |        |
| + добавить период                                                                                                    |                                                                                                    |                                                                                                    |                                                                                                    |                                                                                                    |                                                                                                    |        |
| in the second second second second second second second second second second second second second second second                                                                                                    |                                                                                                    |                                                                                                    |                                                                                                    |                                                                                                    |                                                                                                    |        |
|                                                                                                    |                                                                                                    |                                                                                                    |                                                                                                    |                                                                                                    | Отмена                                                                                                    | пь     |
|                                                                                                    |                                                                                                    |                                                                                                    |                                                                                                    |                                                                                                    |                                                                                                    |        |
|                                                                                                    |                                                                                                    |                                                                                                    |                                                                                                    |                                                                                                    |                                                                                                    |        |
|                                                                                                    |                                                                                                    | мвыооре                                                                                                    | Удалить                                                                                                    | Редактировать                                                                                                    | Подписать и отправить                                                                                                    |        |
| ериоды отказа от участ                                                                                                    | ия 🦻                                                                                                    | мвыооре                                                                                                    | Удалить                                                                                                    | Редактировать                                                                                                    | Подписать и отправить                                                                                                    |        |
| ериоды отказа от участ<br>с 14.12.2024 по 14.01.2025<br>едомления от ФНС пр<br>опь 20 вате пя                                                                                                    | ия 🦸<br>едставляют собой постран                                                                                                    | м выооре                                                                                                    | Удалить (                                                                                                    | Редактировать                                                                                                    | ля АУ текущего                                                                                                    |        |
| ериоды отказа от участ<br>C 14.12.2024 По 14.01.2025<br>едомления от ФНС пр<br>льзователя.<br>общения отсортиров<br>реестре есть возможн<br>Тип сообщения<br>Номер дела или ФИС<br>или было подано зая                                                                                                    | ия<br>едставляют собой пострананы по дате получения, нов<br>ость осуществить поиск по<br>, ИНН, Регистрационный на<br>вление                                                                                                    | <b>ч выооре</b><br>ничный список сообщен<br>вые наверху.<br>о следующим параметр<br>номер арбитражного уг                                                                                                    | Удалить<br>НИЙ, КОТОРЫЕ бЫЛИ О<br>ОАМ:<br>Правляющего, по кото                                                                                                    | рому выявлена нед                                                                                                    | ля АУ текущего                                                                                                    | едений |
| ериоды отказа от участ<br>C 14.12.2024 По 14.01.2025<br>С 14.12.2024 По 14.01.2025<br>С 14.12.2024 По 14.12.2024<br>С 14.12.2024 По 14.12.2024<br>С 14.                                                                                                    | ия<br>едставляют собой пострананы по дате получения, ногость осуществить поиск по<br>, ИНН, Регистрационный на<br>вление                                                                                                    | <b>ч выооре</b><br>ничный список сообщен<br>вые наверху.<br>о следующим параметр<br>номер арбитражного уг                                                                                                    | Удалить<br>НИЙ, КОТОРЫЕ бЫЛИ О<br>ОАМ:                                                                                                    | рому выявлена нед                                                                                                    | ля АУ текущего                                                                                                    | едений |
| ериоды отказа от участ<br>С 14.12.2024 По 14.01.2025<br>С 14.12.2024 По 14.01.2025<br>С 14.12.2024 По 14.01.2025<br>С С ПОМЛЕНИЯ ОТ ФНС ПР<br>С С ПОМЛЕНИЯ ОТ ФНС ПР<br>Льзователя.<br>Общения от ФНС пр<br>льзователя.<br>Общения отсортиров<br>С С С Т ре есть возможн<br>Тип сообщения<br>Номер дела или ФИС<br>или было подано зая<br>Период получения<br>Номер заявления<br>Требующие ответа                                                                                                    | ия<br>едставляют собой пострананы по дате получения, нов<br>ость осуществить поиск по<br>, ИНН, Регистрационный на<br>вление                                                                                                    | <b>ч выооре</b><br>ничный список сообщен<br>вые наверху.<br>о следующим параметр<br>номер арбитражного уг                                                                                                    | Удалить<br>НИЙ, КОТОРЫЕ бЫЛИ О<br>ОАМ:<br>Правляющего, по кото                                                                                                    | Редактировать                                                                                                    | ля АУ текущего                                                                                                    | едений |
| ериоды отказа от участ<br>C 14.12.2024 По 14.01.2025<br>С 14.12.2024 По 14.01.2025<br>С аромления от ФНС пр<br>льзователя.<br>общения отсортиров<br>Сеестре есть возможн<br>Тип сообщения<br>Номер дела или ФИС<br>или было подано зая<br>Период получения<br>Номер заявления<br>Требующие ответа<br>с результатов поиска поиска                                                                                                    | ия<br>едставляют собой пострананы по дате получения, нов<br>ость осуществить поиск по<br>, ИНН, Регистрационный на<br>вление                                                                                                    | <b>ч выооре</b><br>ничный список сообщен<br>вые наверху.<br>о следующим параметр<br>номер арбитражного уг<br>заявления, арбитражн                                                                                                    | Удалить<br>НИЙ, КОТОРЫЕ бЫЛИ ОГ<br>ОАМ:<br>Правляющего, по кото<br>ОГО управляющего и                                                                                                    | Редактировать                                                                                                    | подписать и отправить<br>ля АУ текущего<br>цостоверность све                                                                                                    | едений |
| ериоды отказа от участ<br>C 14.12.2024 По 14.01.2025<br>С 14.12.2024 По 14.01.2025<br>С абомления от ФНС пр<br>льзователя.<br>общения отсортиров<br>Сеестре есть возможн<br>Тип сообщения<br>номер дела или ФИС<br>или было подано зая<br>Период получения<br>Номер заявления<br>Требующие ответа<br>с результатов поиска по<br>кумент.                                                                                                    | ия<br>едставляют собой пострананы по дате получения, новость осуществить поиск пость осуществить поиск пость поиск пость осуществить поиск пость поиск пость осуществить поиск пость поиск пость осуществить поиск пость поиск пость поиск пость осуществить поиск пость поиск пость осуществить поиск пость поиск пость поиск по поиск пость поиск пость поиск пость поиск пость поиск пость поиск пость поиск пость поиск пость поиск пость поиск пость поиск пость поиск по поиск пость поиск по поиск пость поиск по поиск по поиск                                                    | м высоре<br>ничный список сообщен<br>вые наверху.<br>о следующим параметр<br>номер арбитражного уг<br>заявления, арбитражн                                                                                                    | Удалить<br>ний, которые были ог<br>оам:<br>правляющего, по кото                                                                                                    | Редактировать                                                                                                    | ля АУ текущего                                                                                                    | едений |
| ериоды отказа от участ<br>с 14.12.2024 По 14.01.2025<br>С 14.12.2024 По 14.01.2025<br>С 14.12.2024 По 14.12.2024<br>С 14.12.2024 По 14.12.2024<br>С 14.12.2024 По 14.12.2025<br>С 14.12.2024 По 14.12.2025<br>С 14.                                                                                                    | ия<br>едставляют собой пострананы по дате получения, ногость осуществить поиск пость осуществить поиск пость поиск пость осуществить поиск пость поиск пость осуществить поиск пость осуществить поиск пость осуществить поиск пость осуществить поиск пость осуществить поиск пость осуществить поиск пость осуществить поиск пость поиск пость осуществить поиск пость поиск пость осуществить поиск пость поиск пость осуществить поиск пость осуществить поиск пость осуществить поиск пость поиск пость осуществить поиск пость поиск пость осуществить поиск пость поиск пость осуществить поиск пость поиск пость осуществить поиск пость поиск пость поиск пость поиск пость осуществить поиск пость поиск пость поиск по поиск пость поиск пость поиск пость поиск пость поиск пость поиск пость поиск пость поиск пость поиск пость поиск пость поиск пость поиск по поиск по по                                                    | ч выооре<br>ничный список сообщен<br>вые наверху.<br>о следующим параметр<br>номер арбитражного уг<br>заявления, арбитражн                                                                                                    | Удалить<br>ний, которые были ог<br>оам:<br>правляющего, по кото<br>ого управляющего и                                                                                                    | Редактировать<br>правлена от ФНС д<br>орому выявлена нед                                                                                                    | ля АУ текущего                                                                                                    | едений |
| ериоды отказа от участ<br>C 14.12.2024 По 14.01.2025<br>едомления от ФНС пр<br>льзователя.<br>общения отсортиров<br>реестре есть возможн<br>Тип сообщения<br>Номер дела или ФИС<br>или было подано зая<br>Период получения<br>Номер заявления<br>Требующие ответа<br>в результатов поиска по<br>кумент.<br>ведомления от ФНС                                                                                                    | ия<br>едставляют собой пострананы по дате получения, ногость осуществить поиск пость осуществить поиск пость поиск пость осуществить поиск пость осуществить поиск пость осуществить поиск пость осуществить поиск пость осуществить поиск пость осуществить поиск пость осуществить поиск пость осуществить поиск пость осуществить поиск пость поиск пость осуществить поиск пость осуществить поиск пость осуществить поиск пость осуществить поиск пость осуществить поиск пость осуществить поиск пость осуществить поиск пость осуществить поиск пость осуществить поиск пость осуществить поиск пость осуществить поиск пость осуществить поиск пость поиск пость осуществить поиск пость поиск пость поиск пость осуществить поиск пость поиск пость поиск пость поиск пость поиск пость поиск пость поиск пость осуществить поиск пость поиск пость поиск пость поиск пость поиск пость поиск пость поиск пость поиск пость поиск пость поиск по поиск поиск по поиск по поиск по поиск по поиск по поиск по поиск по                                                    | ч выооре<br>ничный список сообщен<br>вые наверху.<br>о следующим параметр<br>номер арбитражного уг<br>заявления, арбитражн                                                                                                    | Удалить<br>ний, которые были ог<br>оам:<br>правляющего, по кото<br>ого управляющего и                                                                                                    | Редактировать                                                                                                    | ля АУ текущего                                                                                                    | едений |
| ериоды отказа от участ<br>C 14.12.2024 По 14.01.2025<br>С 14.12.2024 По 14.01.2025<br>С 14.12.2024 По 14.12.2024<br>С 14.12.2024 По 14.12.2024<br>С 14.12.2024 По 14.12.2024<br>С 14.                                                                                                    | ия<br>едставляют собой пострананы по дате получения, ново<br>ость осуществить поиск по<br>, ИНН, Регистрационный н<br>вление                                                                                                    | ч выооре<br>ничный список сообщен<br>вые наверху.<br>о следующим параметр<br>номер арбитражного уг<br>заявления, арбитражн                                                                                                    | Удалить<br>ний, которые были ог<br>оам:<br>правляющего, по кото<br>ого управляющего и                                                                                                    | Редактировать<br>правлена от ФНС д<br>орому выявлена нед                                                                                                    | ля АУ текущего                                                                                                    | едений |
| ериоды отказа от участ<br>С 14.12.2024 По 14.01.2025<br>С 14.12.2024 По 14.01.2025<br>С абомления от ФНС пр<br>льзователя.<br>общения отсортиров<br>С еестре есть возможн<br>Тип сообщения<br>Номер дела или ФИС<br>или было подано зая<br>Период получения<br>Номер заявления<br>Требующие ответа<br>С результатов поиска и<br>кумент.<br>Ведомления от ФНС<br>Поиск<br>Теп сообщения                                                                                                    | ия<br>едставляют собой пострананы по дате получения, ново<br>ость осуществить поиск по<br>, ИНН, Регистрационный н<br>вление<br>можно перейти в карточку<br>ака уведонления, по<br>дд.мм.гтг                                                                                                    | ч выооре<br>ничный список сообщен<br>вые наверху.<br>о следующим параметр<br>номер арбитражного уг<br>заявления, арбитражн                                                                                                    | Удалить<br>ний, которые были ог<br>оам:<br>правляющего, по кото<br>ого управляющего и                                                                                                    | Редактировать                                                                                                    | Подписать и отправить<br>ля АУ текущего<br>остоверность све<br>енный к сообщени<br>эующие ответа                                                                 | едений |
| ериоды отказа от участ<br>С 14.12.2024 По 14.01.2025<br>С 14.12.2024 По 14.01.2025<br>С 14.12.2024 По 14.12.2024<br>С 14.12.2024 По 14.12.2025<br>С 14.                                                                                                    | ия<br>едставляют собой пострананы по дате получения, ново<br>ость осуществить поиск по<br>, ИНН, Регистрационный н<br>вление<br>можно перейти в карточку<br>Слата узедомления, по<br>далям.rrrr                                                                                                    | ч выооре<br>ничный список сообщен<br>вые наверху.<br>о следующим параметр<br>номер арбитражного уг<br>заявления, арбитражн                                                                                                    | Удалить<br>ний, которые были о<br>оам:<br>правляющего, по кото<br>ого управляющего и                                                                                                    | Редактировать<br>правлена от ФНС д<br>орому выявлена нед                                                                                                    | Подписать и отправить<br>ля АУ текущего<br>остоверность све<br>енный к сообщени<br>эующие ответа                                                                 | едений |
| ериоды отказа от участ<br>С 14.12.2024 По 14.01.2025<br>С 14.12.2024 По 14.01.2025<br>С 14.12.2024 По 14.12.2024<br>С 14.12.2024 По 14.12.2025<br>С 14.                                                                                                    | ия<br>едставляют собой пострананы по дате получения, ново<br>ость осуществить поиск по<br>, ИНН, Регистрационный на<br>вление<br>можно перейти в карточку<br>Дата уведонления, по<br>да.мм.гггг                                                                                                    | ч выооре<br>ничный список сообщен<br>вые наверху.<br>о следующим параметр<br>номер арбитражного уг<br>заявления, арбитражн                                                                                                    | Удалить<br>ний, которые были о<br>оам:<br>аам:<br>ого управляющего и                                                                                                    | Редактировать<br>правлена от ФНС д<br>орому выявлена нед                                                                                                    | Подписать и отправить<br>ля АУ текущего<br>состоверность све<br>енный к сообщени                                                                                 | едений |
| ериоды отказа от участ<br>С 14.12.2024 По 14.01.2025<br>едомления от ФНС пр<br>общения отсортиров<br>общения отсортиров<br>оеестре есть возможн<br>Тип сообщения<br>Номер дела или ФИС<br>или было подано зая<br>Период получения<br>Номер заявления<br>Требующие ответа<br>в результатов поиска по<br>кумент.<br>ведомления от ФНС пр<br>общения отсортиров<br>общения отсортиров<br>общения отсортиров<br>общения оторано зая<br>Период получения<br>Требующие ответа<br>в результатов поиска по<br>кумент.<br>ведомления от ФНС<br>Поиск<br>Тет сообщения<br>С 10.2024, 16:14<br>Уведомление СРО АУ е допуса                                                                                                    | ия<br>едставляют собой пострананы по дате получения, ного<br>ость осуществить поиск по<br>, ИНН, Регистрационный на<br>вление<br>можно перейти в карточку<br>Слата узедонления, по<br>да.мм.гттт<br>е (отказе в допуске) к процедуре выб                                                                                                    | и выооре<br>ничный список сообщен<br>вые наверху.<br>о следующим параметр<br>номер арбитражного уг<br>заявления, арбитражн<br>заявления, арбитражно<br>со инж арб<br>номер заявления, арбитражн                                                                                                    | Удалить<br>ний, которые были ог<br>оам:<br>аравляющего, по кото<br>ого управляющего и                                                                                                    | Редактировать<br>правлена от ФНС д<br>орому выявлена нед                                                                                                    | Подписать и отправить<br>ля АУ текущего<br>цостоверность све<br>енный к сообщени<br>ответа                                                                       | едений |
| ериоды отказа от участ<br>С 14.12.2024 По 14.01.2025<br>едомления от ФНС пр<br>льзователя.<br>общения отсортиров<br>оеестре есть возможн<br>Тип сообщения<br>Номер дела или ФИС<br>или было подано зая<br>Период получения<br>Номер заявления<br>Требующие ответа<br>в результатов поиска по<br>кумент.<br>ведомления от ФНС пр<br>ли сообщения<br>Поиск<br>Теп сообщения<br>С 14.12.2024, 16:14<br>Уведомление СРО АУ е допуса<br>АУ<br>Заявление № 2024_000001578                                                                                                    | ия<br>едставляют собой пострананы по дате получения, ново<br>ость осуществить поиск по<br>, ИНН, Регистрационный наление<br>можно перейти в карточку<br>можно перейти в карточку<br>с далим.rrr<br>е (отказе в допуске) к процедуре выб                                                                                                    | ч выооре<br>ничный список сообщен<br>вые наверху.<br>о следующим параметр<br>номер арбитражного уг<br>заявления, арбитражн<br>заявления, арбитражн<br>номер заявления, арбитражн<br>дело № Азіоо1-ЮЛ/2024<br>бора Дело № Азіоо1-ЮЛ/2024                                                                                                    | Удалить<br>ний, которые были о<br>оам:<br>аравляющего, по кото<br>ого управляющего и<br>и                                                                                                    | Редактировать<br>правлена от ФНС д<br>орому выявлена нед                                                                                                    | Подписать и отправить<br>ля АУ текущего<br>цостоверность све<br>енный к сообщени<br>орующие ответа                                                               | едений |
| ериоды отказа от участ<br>С 14.12.2024 По 14.01.2025<br>едомления от ФНС пр<br>общения отсортиров<br>общения отсортиров<br>осестре есть возможн<br>Тип сообщения<br>Номер дела или ФИС<br>или было подано зая<br>Период получения<br>Номер заявления<br>требующие ответа<br>в результатов поиска по<br>кумент.<br>ведомления от ФНС пр<br>общения отсортиров<br>общения отсортиров<br>общения отсортиров<br>общения отсортиров<br>общения<br>Поиск<br>Тет сообщения<br>Поиск<br>Тет сообщения<br>Поиск<br>Тет сообщения<br>С да.ны.ггг<br>Найти<br>10.10.2024, 16:14<br>Уведомление СРО АУ о допуса<br>АУ<br>Заявление № 2024_0000001578<br>Дата оправления заявления 10.10<br>Заявление № 2024_0000001578                                                                                                    | <ul> <li>4я</li> <li>едставляют собой пострананы по дате получения, ново ость осуществить поиск пость осуществить поиск пость осуществить поиск пость осуществить поиск пость осуществить поиск пость осуществити в карточку</li> <li>40 жно перейти в карточку</li> <li>Дата уведонления, по дата уведонления, по дата с с с с с с с с с с с с с с с с с с</li></ul>                                                                                                    | ч выооре<br>ничный список сообщен<br>вые наверху.<br>о следующим параметр<br>номер арбитражного уг<br>заявления, арбитражн<br>заявления, арбитражно<br>номер заедо<br>Соо чла с с с с с с с с с с с с с с с с с с с                                                                                                    | Удалить<br>ний, которые были ог<br>оам:<br>правляющего, по кото<br>ого управляющего и                                                                                                    | Редактировать<br>правлена от ФНС д<br>орому выявлена нед<br>и скачать приложе                                                                                                    | Подписать и отправить<br>ля АУ текущего<br>состоверность све<br>енный к сообщени<br>орующие ответа                                                               | едений |
| ериоды отказа от участ<br>С 14.12.2024 По 14.01.2025<br>ФДОМЛЕНИЯ ОТ ФНС пр<br>льзователя.<br>ообщения от Сортиров<br>реестре есть возможн<br>Тип сообщения<br>Номер дела или ФИС<br>или было подано зая<br>Период получения<br>Номер заявления<br>Требующие ответа<br>в результатов поиска по<br>кумент.<br>ведомления от ФНС<br>Поиск<br>Тет сообщения<br>С да.ны. ггг<br>Найти<br>10.10.2024, 16:14<br>Уведомление СРО АУ о допуса<br>Ата отправление заявления 10.10<br>Заявление № 2024, 0000001578<br>Дата отправление заявления 10.10                                                                                                    | <ul> <li>4я</li> <li>саветние сотупления сотупления</li> <li>едставляют собой пострананы по дате получения, новость осуществить поиск по существить поиск по существить поиск по дление</li> <li>можно перейти в карточку</li> <li>можно перейти в карточку</li> <li>дата узвадомления, по дата узвадомления, по дата узвадомления, по дата узвадомления, по дата узвадомления, по дата узвадомления, по дата узвадомления, по дата узвадомления, по дата узвадомления, по дата узвадомления, по дата узвадомления, по существить в карточку</li> </ul>                                                                                                    | ч выооре<br>ничный список сообщен<br>вые наверху.<br>о следующим параметр<br>номер арбитражного уг<br>заявления, арбитражн<br>заявления, арбитражн<br>номер заявления арбитражного уг<br>Состания арбитражного уг<br>араловичи арбитражного уг<br>Состания арбитражного уг<br>араловичи арбитражного уг<br>Состания арбитражного уг                                                                                                    | Удалить<br>ний, которые были о<br>оам:<br>аравляющего, по кото<br>ого управляющего и<br>вит                                                                                                    | Редактировать<br>правлена от ФНС д<br>орому выявлена нед<br>и скачать приложе                                                                                                    | Подписать и отправить<br>ля АУ текущего<br>состоверность све<br>енный к сообщени<br>ответа                                                                       | едений |
| ериоды отказа от участ<br>С 14.12.2024 По 14.01.2025<br>едомления от ФНС пр<br>льзователя.<br>ообщения отсортиров<br>осестре есть возможн<br>тип сообщения<br>Номер дела или ФИС<br>или было подано зая<br>Период получения<br>Номер заявления<br>Требующие ответа<br>в результатов поиска п<br>окумент.<br>ведомления от ФНС пр<br>ли сообщения<br>Поиск<br>Теп сообщения<br>С д. м<br>Вазаление с об участии в выбор<br>09.10.2024, 15.12                                                                                                    | ия<br>едставляют собой пострананы по дате получения, ново<br>ость осуществить поиск по<br>, ИНН, Регистрационный н<br>вление<br>южно перейти в карточку<br>можно перейти в карточку<br>с дата узедомления, по<br>дата узедомления, по<br>дата узедомления, по<br>дата узедомления, по<br>дата узедомления, по<br>дата узедомления, по<br>дата узедомления, по                                                                                                    | ч выооре<br>ничный список сообщен<br>вые наверху.<br>о следующим параметр<br>номер арбитражного уг<br>заявления, арбитражн<br>авявления, арбитражного уг<br>емер защи<br>номер защи<br>номер защи<br>авя дело № А31001-ЮЛ/2024                                                                                                    | Удалить<br>ний, которые были о<br>оам:<br>аравляющего, по кото<br>ого управляющего и<br>витрожный управляющего и                                                                                                    | Редактировать<br>правлена от ФНС д<br>орому выявлена нед                                                                                                    | Подписать и отправить<br>ля АУ текущего<br>состоверность све<br>енный к сообщени<br>Скачать документ                                                             | едений |
| ериоды отказа от участ<br>С 14.12.2024 По 14.01.2025<br>С 14.12.2024 По 14.01.2025<br>С 14.12.2024 По 14.01.2025<br>С 14.12.2024 По 14.01.2025<br>С 14.12.2024 По 14.01.2025<br>С 14.12.2024 По 14.01.2025<br>С 14.12.2024 По 14.01.2025<br>С 14.12.2024 По 14.01.2025<br>С 14.12.2024 По 14.01.2025<br>С 14.12.2024 По 14.01.2025<br>С 14.12.2024 По 14.01.2025<br>С 14.12.2024 По 14.01.2025<br>С 14.14.177<br>С 10.10.2024 По 14.12<br>С 10.10.2024 По 14.12<br>С 10.10.2024 По 14.12<br>С 10.10.2024 По 14.12<br>С 10.10.2024 По 14.12<br>С 10.10.2024 По 14.12<br>С 10.10.2024 По 14.12<br>С 10.10.2024 По 14.12<br>С 10.10.2024 По 14.12<br>С 10.10.2024 По 14.12<br>С 10.10.2024 По 14.12<br>С 10.10.2024 По 14.12<br>С 14.14<br>С 10.10.2024 По 14.12<br>С 14.14<br>С 14.14 | ия<br>едставляют собой пострананы по дате получения, ного<br>ость осуществить поиск пос<br>, ИНН, Регистрационный на<br>вление<br>пожно перейти в карточку<br>пожно перейти в карточку<br>с с с с с с с с с с с с с с с с с с с                                                                                                     | и выооре<br>ничный список сообщен<br>вые наверху.<br>о следующим параметр<br>номер арбитражного уг<br>заявления, арбитражн<br>заявления, арбитражн<br>ноер арбитражного уг<br>е Соер заеел<br>ноер заявления<br>дело № А31001-ЮЛ/2024<br>Дело № А31001-ЮЛ/2024                                                                                                    | Удалить<br>ний, которые были о<br>оам:<br>аравляющего, по кото<br>ого управляющего и<br>вил                                                                                                    | Редактировать                                                                                                    | Подписать и отправить<br>ля АУ текущего<br>остоверность све<br>енный к сообщени<br>енный к сообщени<br>Скачать документ                                          | едений |
| ериоды отказа от участ<br>С 14.12.2024 По 14.01.2025<br>С 14.12.2024 По 14.01.2025<br>С 14.12.2024 По 14.01.2025<br>С 14.12.2024 По 14.01.2025<br>С 14.12.2024 По 14.01.2025<br>С 14.12.2024 По 14.01.2025<br>С 14.12.2024 По 14.01.2025<br>С 14.12.2024 По 14.01.2025<br>С 14.14.1707<br>С 14.14.1707<br>С 14.14.14.1707<br>С 14.14.1707<br>С 14.14.1707<br>С 14.14.1                                                                                                    | ия<br>едставляют собой пострананы по дате получения, ново<br>ость осуществить поиск по<br>, ИНН, Регистрационный н<br>вление<br>можно перейти в карточку<br>можно перейти в карточку<br>с с с с с с с с с с с с с с с с с с с                                                                                                     | ч выооре<br>ничный список сообщен<br>вые наверху.<br>о следующим параметр<br>номер арбитражного уг<br>заявления, арбитражн<br>заявления, арбитражн<br>ноер арбитражного уг<br>сеер заево<br>ное инн арб<br>ное инн арб                                                                                                    | Удалить<br>ний, которые были ог<br>оам:<br>правляющего, по кото<br>ого управляющего и<br>метрохный управляющего и<br>витахной и правляющего и<br>и<br>и в разделе "Рас                                                     | Редактировать<br>правлена от ФНС д<br>орому выявлена нед<br>пи скачать приложе<br>тре<br>четные показа                                                                                                    | Подписать и отправить<br>ля АУ текущего<br>состоверность све<br>енный к сообщени<br>о<br>ухощие ответа<br>Скачать документ<br>Скачать документ                   | едений |
| ариоды отказа от участ<br>С 14.12.2024 По 14.01.2025<br>Адомления от ФНС пр<br>льзователя.<br>общения отсортиров<br>реестре есть возможн<br>Тип сообщения<br>Номер дела или ФИС<br>или было подано зая<br>Период получения<br>Номер заявления<br>Требующие ответа<br>о результатов поиска т<br>кумент.<br>ведомления от ФНС пр<br>лоиск<br>Поиск<br>Тат сообщения<br>Поиск<br>Тат сообщения<br>С 10.10.2024, 16:14<br>Уведомление СРО АУ о допуск<br>Ау<br>Заявление № 2024, 0000001578<br>Сата отправления заявления 10.10<br>Заявление № 2024, 0000001578<br>Сата отправления заявления 10.10<br>Заявление СРО об участии в выбоз                                                                                                    | 19 С<br>едставляют собой постран<br>аны по дате получения, ноп<br>ость осуществить поиск по<br>, ИНН, Регистрационный н<br>вление<br>10жно перейти в карточку<br>10жно перейти в карточку<br>10жно перейти в карточку<br>10жно перейти в карточку<br>10жно перейти в карточку<br>10жно перейти в карточку<br>10жно перейти в карточку<br>10жно перейти в карточку<br>10жно перейти в карточку<br>10жно перейти в карточку                                                                                                    | и высоре<br>ничный список сообщен<br>вые наверху.<br>о следующим параметр<br>номер арбитражного уг<br>заявления, арбитражн<br>заявления, арбитражн<br>Соора Дело № А31001-ЮЛ/2024<br>Консер заево<br>Соора Дело № А31001-ЮЛ/2024<br>Сора Дело № А31001-ЮЛ/2024<br>Сора Дело № А31001-ЮЛ/2024                                                                                                    | Удалить<br>ний, которые были ог<br>оам:<br>правляющего, по кото<br>ого управляющего и<br>и в разделе "Рас<br>о по Российской Феди                                                                                          | Редактировать<br>правлена от ФНС д<br>орому выявлена нед<br>и скачать приложе<br>ти скачать приложе<br>отре<br>и скачать приложе                                                                                                    | Подписать и отправить<br>ля АУ текущего<br>состоверность све<br>енный к сообщени<br>о<br>бующие ответа<br>Скачать документ<br>Скачать документ                   | едений |
| ериоды отказа от участ<br>С 14.12.2024 По 14.01.2025<br>ФДОМЛЕНИЯ ОТ ФНС пр<br>льзователя.<br>общения отсортиров<br>реестре есть возможн<br>Тип сообщения<br>Номер дела или ФИС<br>или было подано зая<br>Период получения<br>Номер заявления<br>Требующие ответа<br>в результатов поиска и<br>кумент.<br>ведомления от ФНС пр<br>лоиск<br>Те сообщения<br>требующие ответа<br>в результатов поиска и<br>кумент.<br>ведомления от ФНС<br>Поиск<br>Те сообщения<br>10.10.2024, 16:14<br>Уведомление СРО АУ о допуси<br>Ау<br>Заявление № 2024, 0000001578<br>Лата отправления заявления 10.10<br>Заявление № 2024, 0000001578<br>Поиск выбор<br>Сости в выбор<br>Сости в выбор<br>Сости в выбор<br>Сости в выбор<br>Сости в выбор<br>Сости в выбор<br>Сости в выбор<br>Сости в выбор<br>Сости в выбор                                                                                                    | 19 С<br>едставляют собой постран<br>аны по дате получения, но<br>ость осуществить поиск по<br>, ИНН, Регистрационный н<br>вление<br>пожно перейти в карточку<br>пожно перейти в карточку<br>пожно перейти в карточку<br>и дание<br>пожно перейти в карточку<br>с баллами                                                                                                    | ничный список сообщен<br>вые наверху.<br>о следующим параметр<br>номер арбитражного уг<br>заявления, арбитражн<br>заявления, арбитражн<br>Соо Апталюкс<br>инн 2312221263<br>дело № А31001-ЮЛ/2024<br>Соо Апталюкс<br>инн 2312221263                                                                                                    | Удалить<br>Чий, которые были о<br>оам:<br>правляющего, по кото<br>ого управляющего и<br>и<br>и в разделе "Рас<br>о по Российской Феди<br>ующим параметрам:                                                                 | Редактировать<br>правлена от ФНС д<br>орому выявлена нед<br>пи скачать приложе<br>отре<br>четные показат<br>ерации.                                                                                                    | Подписать и отправить<br>ля АУ текущего<br>состоверность све<br>енный к сообщени<br>эующие ответа<br>Скачать документ<br>скачать документ                        | рений  |
| ериоды отказа от участ<br>С 14.12.2024 По 14.01.2025<br>С 14.12.2024 По 14.01.2025<br>С 14.12.2024 По 14.01.2025<br>С 14.12.2024 По 14.01.2025<br>С 14.12.2024 По 14.01.2025<br>С 14.12.2024 По 14.01.2025<br>С 10.0205 С 10.0000000000<br>С 10.02024 По 14.01<br>С 10.10.2024 По 14.01<br>С 10.10.2024 По 14.01<br>С 14.01<br>С 14.01                                                                                                    | ия с<br>едставляют собой постран<br>аны по дате получения, но<br>ость осуществить поиск по<br>, ИНН, Регистрационный н<br>вление<br>можно перейти в карточку                                                                                                    | ничный список сообщен<br>вые наверху.<br>о следующим параметр<br>номер арбитражного уг<br>заявления, арбитражн<br>авявления, арбитражн<br>Солецие<br>арбитражного уг<br>Авло ини арбитражно<br>Солецие<br>Соостания<br>Соостания                                    | Удалить<br>ний, которые были ог<br>оам:<br>правляющего, по кото<br>ого управляющего и<br>ого управляющего и<br>и в разделе "Рас<br>о по Российской Феди<br>ующим параметрам:                                               | Редактировать<br>правлена от ФНС д<br>орому выявлена нед<br>пи скачать приложе<br>отре<br>четные показат                                                                                                    | Подписать и отправить<br>ля АУ текущего<br>аостоверность све<br>енный к сообщени<br>Эчующие ответа<br>Скачать документ<br>Скачать документ                       | едений |
| ериоды отказа от участ<br>С 14.12.2024 По 14.01.2025<br>едомления от ФНС пр<br>льзователя.<br>робщения отсортиров<br>реестре есть возможн<br>Тип сообщения<br>Номер дела или ФИС<br>или было подано зая<br>Период получения<br>Номер заявления<br>Требующие ответа<br>в результатов поиска и<br>кумент.<br>ведомления от ФНС пр<br>ласти сообщения<br>Поиск<br>Тел сообщения<br>То 10.10.2024, 16:14<br>Уведомление СРО АУ о допуска<br>Ала отвравление СРО АУ о допуска<br>Ала отвравление заявления 10.10<br>Заявление СРО АУ о допуска<br>разоление СРО АУ о допуска<br>об 10.2024, 16:14<br>Уведомление СРО АУ о допуска<br>Ала отвравление заявления 10.10<br>Заявление СРО об участии в выбоз<br>об 10.2024, 15:12<br>С С С С С об участии в выбоз<br>С 10.2024, 15:12                                                                                                    | ия<br>едставляют собой пострананы по дате получения, ного<br>ость осуществить поиск по<br>, ИНН, Регистрационный на<br>вление<br>южно перейти в карточку<br>можно перейти в карточку<br>с дала, ми, гтт<br>е (отказе в допуске) к процедуре выб<br>собаллами                                                                                                    | и выооре<br>ничный список сообщен<br>вые наверху.<br>о следующим параметр<br>номер арбитражного уг<br>заявления, арбитражн<br>авло ичи арбитражного уг<br>авло ичи арбитражного уг<br>Соора Дело № А31001-ЮЛ/2024<br>Соора Должник<br>осо чипалюкст<br>инн 231221263                                                                                                    | Удалить<br>ний, которые были о<br>оам:<br>правляющего, по кото<br>ого управляющего и<br>ого управляющего и<br>и<br>и в разделе "Рас<br>о по Российской Феди<br>ующим параметрам:                                           | Редактировать<br>правлена от ФНС д<br>орому выявлена нед<br>и скачать приложе<br>пи скачать приложе<br>тре<br>четные показат<br>ерации.                                                                                                    | Подписать и отправить<br>ля АУ текущего<br>состоверность све<br>енный к сообщени<br>скачать документ<br>скачать документ                                         | едений |
| ериоды отказа от участ<br>С 14.12.2024 По 14.01.2025<br>едомления от ФНС пр<br>льзователя.<br>ообщения отсортиров<br>реестре есть возможн<br>Тип сообщения<br>Номер дела или ФИС<br>или было подано зая<br>Период получения<br>Номер заявления<br>Требующие ответа<br>в результатов поиска и<br>кумент.<br>ведомления от ФНС пр<br>лоиск<br>поиск<br>Топ сообщения<br>Требующие ответа<br>в результатов поиска и<br>кумент.<br>ведомления от ФНС<br>Поиск<br>Топ сообщения<br>10.10.2024, 16:14<br>Уведомление СРО АУ о допуса<br>АУ<br>Заявление СРО АУ о допуса<br>АУ<br>С С С С С С С С С С С С С С С С С С С                                                                                                     | ия<br>едставляют собой пострананы по дате получения, нопоск пость осуществить поиск пость осуществить поиск пость осуществити в карточку пожно перейти в карточку пожно перейти в карточку<br>е (отказе в допуске) к процедуре выб сода<br>сода<br>сода<br>сода сведения о расчетных<br>ость осуществить фильтра<br>сдуры                                                                                                    | и выооре<br>ничный список сообщен<br>вые наверху.<br>о следующим параметр<br>номер арбитражного уг<br>заявления, арбитражн<br>авявления, арбитражн<br>Семер заеко<br>Семер заеко<br>Семер за семер за семер за семер за семер за семер за семер за семер за семер з                                                                                                    | Удалить<br>ний, которые были о<br>оам:<br>правляющего, по кото<br>ого управляющего и<br>ого управляющего и<br>и<br>и в разделе "Рас<br>о по Российской Феди<br>ующим параметрам:                                           | Редактировать<br>правлена от ФНС д<br>орому выявлена нед<br>и скачать приложе<br>отре<br>четные показат<br>арации.                                                                                                    | Подписать и отправить<br>ля АУ текущего<br>состоверность све<br>енный к сообщени<br>эующие ответа<br>Скачать документ<br>скачать документ                        | рений  |
| ериоды отказа от участ<br>С 14.12.2024 По 14.01.2025<br>ФДОМЛЕНИЯ ОТ ФНС пр<br>льзователя.<br>робщения от Сортиров<br>реестре есть возможн<br>Тип сообщения<br>Номер дела или ФИС<br>или было подано зая<br>Период получения<br>Номер заявления<br>Требующие ответа<br>в результатов поиска и<br>кумент.<br>ведомления от ФНС пр<br>или было подано зая<br>Период получения<br>требующие ответа<br>в результатов поиска и<br>кумент.<br>ведомления от ФНС<br>Поиск<br>Тег сообщения<br>10.10.2024, 16:14<br>Уведомление СРО АУ о допуска<br>Алта отправления заявления 10.10<br>Заявление СРО АУ о допуска<br>Алта отправления заявления 10.10<br>Заявление СРО АУ о допуска<br>ор.10.2024, 15:12<br>СЧЕТНЫЕ ПОКАЗАТС<br>Сонсурсное производство                                                                                                    | ия сотказе в допуске) к процедуре выб<br>ость осуществить поиск по<br>, ИНН, Регистрационный н<br>вление<br>пожно перейти в карточку<br>иожно перейти в карточку<br>адлия.rrr<br>далия.rrr<br>адлия.rrr<br>в баллами                                                                                                    | ничный список сообщен<br>вые наверху.<br>о следующим параметр<br>номер арбитражного уг<br>заявления, арбитражн<br>вания, арбитражного уг<br>адело № А31001-ЮЛ/2024<br>Дело № А31001-ЮЛ/2024<br>Дело № А31001-ЮЛ/2024<br>Дело № А31001-ЮЛ/2024<br>СССР<br>Дело № А31001-ЮЛ/2024                                                                                                    | Удалить<br>ний, которые были ог<br>оам:<br>правляющего, по кото<br>ого управляющего и<br>и<br>и в разделе "Рас<br>о по Российской Феди<br>ующим параметрам:                                                                | Редактировать правлена от ФНС д орому выявлена нед и скачать приложе и скачать приложе и срации. Реализация имущества гра                                                                                                    | Подписать и отправить<br>ля АУ текущего<br>цостоверность све<br>енный к сообщени<br>эующие ответа<br>Скачать документ<br>скачать документ                        | рений  |
| ериоды отказа от участ<br>С 14.12.2024 По 14.01.2025<br>Радомления от ФНС пр<br>льзователя.<br>общения отсортиров<br>реестре есть возможн<br>Тип сообщения<br>Номер дела или ФИС<br>или было подано зая<br>Период получения<br>Номер заявления<br>Требующие ответа<br>в результатов поиска и<br>кумент.<br>ведомления от ФНС<br>Поиск<br>Тег сообщения<br>Те сообщения<br>Те сообщения<br>Те сообщения<br>С 10.10.2024, 16:14<br>Узедомление № 2024, 0000001578<br>Ата отправления заявления 10.10<br>Заявление № 2024, 0000001578<br>Ата отправления заявления 10.10<br>Заявление № 2024, 0000001578<br>Ата отправления заявления 10.10<br>Заявление № 2024, 0000001578<br>Ата отправления заявления 10.10<br>Заявление № 2024, 0000001578<br>Ата отправления заявления 10.10<br>Заявление № 2024, 0000001578<br>Ата отправления заявления 10.10<br>Заявление № 2024, 0000001578<br>Ата отправления заявления 10.10<br>Заявление № 2024, 0000001578<br>Ата отправления заявления 10.10<br>Заявление № 2024, 0000001578<br>Ата отправления заявления 10.10<br>Заявление СРО об участии в выбор<br>С 10.2024, 15:12<br>В СОНКУРСНОЕ ПРОИЗВОДСТВО<br>С 10.2024 У<br>СОНКУРСНОЕ ПРОИЗВОДСТВО                                                                                                    | 19 С сти арбитражных управлян<br>с сти арбитражных управлян                                                                                                    | и выооре<br>ничный список сообщен<br>вые наверху.<br>о следующим параметр<br>номер арбитражного уг<br>заявления, арбитражн<br>авло има арбитражного уг<br>авло има арбитражного уг<br>Село М А31001-КОЛ/2024<br>Село М А31001-КОЛ/2024<br>Дело М А31001-КОЛ/2024<br>Село М А31001-КОЛ/2024<br>Село М А31001-КОЛ/2024<br>Село М А31001-КОЛ/2024                                                                                                    | Удалить<br>ний, которые были о<br>оам:<br>правляющего, по кото<br>ого управляющего и<br>ент<br>ого управляющего и<br>вняразделе "Рас<br>о по Российской Феди<br>ующим параметрам:                                          | Редактировать  правлена от ФНС д  орому выявлена нед  и скачать приложа  и скачать приложа  рации.  Реализация имущества гра                                                                                                    | ЛОДПИСАТЬ И ОТПРАВИТЬ<br>ЛЯ АУ ТЕКУЩЕГО<br>ОСТОВЕРНОСТЬ СВС<br>РИНЫЙ К СООБЩЕНИИ<br>Эухощие ответа<br>Скачать документ<br>Скачать документ                       | а      |
| Рриоды отказа от участ<br>С 14.12.2024 По 14.01.2025<br>РДОМЛЕНИЯ ОТ ФНС Пр<br>льзователя.<br>общения отсортиров<br>реестре есть возможн<br>Тип сообщения<br>Номер дела или ФИС<br>или было подано зая<br>Период получения<br>Номер заявления<br>Требующие ответа<br>в результатов поиска и<br>кумент.<br>Ведомления от ФНС пр<br>ли сообщения<br>Поиск<br>Тип сообщения<br>требующие ответа<br>в результатов поиска и<br>кумент.<br>Ведомления от ФНС<br>Поиск<br>Тип сообщения<br>10.10.2024, 16:14<br>Узедомление СРО АУ о допуста<br>акаление № 2024, 000001578<br>Сата отправления заявления 10.10<br>Заявление № 2024, 000001578<br>Сата отправления заявления 10.10<br>Заявление № 2024, 000001578<br>Сата отправления заявления 10.10<br>Заявление № 2024, 000001578<br>Сата отправления заявления 10.10<br>Заявления № 2024, 000001578<br>Сата отправления заявления 10.10<br>Заявления № 2024, 000001578<br>Сата отправления заявления 10.10<br>Заявления № 2024, 000001578<br>Сата отправления заявления 10.10<br>Заявления № 2024, 000001578<br>Сата отправления заявления 10.10<br>Заявления № 2024, 000001578<br>Сата отправления сооб участии в выбор<br>Сата отправления заявления 10.10<br>Заявления № 2024, 0000001578<br>Сата отправления заявления 10.10<br>Заявления № 2024, 0000001578<br>Сата отправления заявления 10.10<br>Заявления № 2024, 0000001578<br>Сата отправления заявления 10.10<br>Заявления № 2024, 0000001578<br>Сата отправления заявления 10.10<br>Сата отправления заявления 10.10<br>Сата отправления № 2024, 0000001578<br>Сата отправления заявления 10.10<br>Сата отправления заявления 10.10<br>Сата отправления заявления 10.10<br>Сата отправления № 2024, 0000001578<br>Сата отправления сооб участии в выбор<br>Сата отправления сооб участии в сооб<br>Сата отправления заявления 10.10<br>Сата отправления заявления 10.10<br>Сата отправления заявления 10.10<br>Сата отправления заявления 10.10<br>Сата отправления заявления 10.10<br>Сата отправления заявления 10.10<br>Сата отправления заявления 10.10<br>Сата отправления заявления 10.10<br>Сата отправления заявления 10.10<br>Сата отправления заявления 10.10<br>Сата отправления заявления 10.10<br>Сата отправления 10.10<br>Сата отправления 10.10<br>Сата                                                                                                    | <ul> <li>19 ности в случения, ного ость осуществить поиск по дате получения, ного ость осуществить поиск по вление</li> <li>10 дате учеровления, ного дате получения, ного ость осуществить поиск по вление</li> <li>10 дате учеровления, ного дате учеровления, ного перейти в карточку</li> <li>10 дате учеровления, но вление</li> <li>10 дате учеровления, но в сарточку</li> <li>10 дате учеровления, но в сарточку</li> <li>11 дате учеровления, но в сарточку</li> <li>12 дате учеровления, но в сарточку</li> <li>13 дате учеровление</li> </ul>                                                                                                    | ничный список сообщен<br>вые наверху.<br>о следующим параметр<br>номер арбитражного уг<br>заявления, арбитражн<br>азаявления, арбитражн<br>Сепо № А31001-ЮЛ/2024<br>Вора<br>Дело № А31001-ЮЛ/2024<br>Сепо № А31001-ЮЛ/2024<br>Сепо № А31001-ЮЛ/2024<br>Сепо № А31001-ЮЛ/2024<br>Сепо № А31001-ЮЛ/2024                                                                                                    | Удалить<br>ний, которые были от<br>оам:<br>правляющего, по кото<br>ого управляющего и<br>и<br>и в разделе "Рас<br>о по Российской Феди<br>ующим параметрам:                                                                | Редактировать правлена от ФНС д орому выявлена нед пи скачать приложе показап ерации.                                                                                                    | ля АУ текущего<br>остоверность све<br>енный к сообщени<br>эующие ответа<br>Скачать документ<br>Скачать документ                                                  | рений  |
| ериоды отказа от участ<br>С 14.12.2024 По 14.01.2025<br>С 14.12.2024 По 14.01.2025<br>С 14.12.2024 По 14.01.2025<br>С 14.12.2024 По 14.01.2025<br>С 14.12.2024 По 14.01.2025<br>С 14.12.2024 По 14.01.2025<br>С 14.12.2024 По 14.01.2025<br>С 14.12.2024 По 14.01.2025<br>С 14.12.2024 По 14.01.2025<br>С 14.12.2024 По 14.01.2025<br>С 10.10.2024 По 14.01<br>С 10.10.2024 По 14.01<br>С 10.10.2024 16:14<br>С 14.14.7777<br>С 14.1777<br>С 14.17777<br>С 14.17777<br>С 14.17777<br>С 14.177777<br>С 14.177777<br>С 14.177777777777777777777777777777777777                                                                                                    | ия<br>едставляют собой пострананы по дате получения, ново ость осуществить поиск по , ИНН, Регистрационный н вление<br>южно перейти в карточку<br>можно перейти в карточку<br>сотказе в допуске) к процедуре выб<br>сотказе в допуске) к процедуре выб<br>сотказе в допуске в на сотказе в на сотказе в на сотказе в на | ничный список сообщен<br>вые наверху.<br>о следующим параметр<br>номер арбитражного уг<br>заявления, арбитражн<br>авло ите арбитражного уг<br>авло ите арбитражного уг<br>Вело № А31001-ЮЛ/2024<br>Сора Дело № А31001-ЮЛ/2024<br>Сора Дело № А31001-ЮЛ/2024<br>Сора Дело № А31001-ЮЛ/2024<br>Сора Дело № А31001-ЮЛ/2024<br>Сора Дело № А31001-ЮЛ/2024<br>Сора Дело № А31001-ЮЛ/2024<br>Сора Дело № А31001-ЮЛ/2024                                                                                                    | Удалить<br>ний, которые были ог<br>оам:<br>правляющего, по кото<br>ого управляющего и<br>ент<br>ого управляющего и<br>и<br>витраховый управляющего и<br>и<br>и в разделе "Рас<br>о по Российской Феди<br>ующим параметрам: | Редактировать  правлена от ФНС д  рому выявлена нед  и скачать приложе  и скачать приложе  и скачать приложе  и скачать приложе  и скачать приложе                                                                                                    | ля АУ текущего<br>остоверность све<br>енный к сообщени<br>ухощие ответа<br>Скачать документ<br>скачать документ                                                  | а      |
| ериоды отказа от участ<br>С14.12.2024 По 14.01.2025<br>ФДОМЛЕНИЯ ОТ ФНС пр<br>ровестре есть возможн<br>тип сообщения<br>Номер дела или ФИС<br>или было подано зая<br>Период получения<br>Номер заявления<br>Требующие ответа<br>в результатов поиска<br>в результатов поиска<br>в результатов поиска<br>в результатов поиска<br>в результатов поиска<br>в результатов поиска<br>поиск<br>те сообщения<br>дата учедомления от ФНС<br>Дали<br>10.10.2024, 18:14<br>Уведомление СРО АУ о допуса<br>Азавление № 2024.0000001578<br>Дала отпровления завеления 10.10<br>Заявление № 2024.0000001578<br>Дата отпровления завеления 10.10<br>Заявление № 2024.0000001578<br>Дата отпровления завеления 10.10<br>Заявление № 2024.0000001578<br>Дата отпровления завеления 10.10<br>Заявления № 2024.0000001578<br>Дата отпровления завеления 10.10<br>Заявления № 2024.00000001578<br>Дата отпровления завеления 10.10<br>Заявления № 2024.00000001578<br>Дата отпровления завеления 10.10<br>Заявления № 200000000000000000000000000000000000                                                                                                    | аня<br>едставляют собой пострананы по дате получения, ново<br>ость осуществить поиск по<br>, ИНН, Регистрационный на<br>вление<br>можно перейти в карточку<br>е (отказе в допуске) к процедуре выб<br>дата увезоновия, со<br>дата увезоновия, со<br>дата и процедур по Россс<br>бой сведения о расчетных<br>ость осуществить фильтра<br>за<br>диторов                                                                                                    | ничный список сообщен<br>вые наверху.<br>о следующим параметр<br>номер арбитражного уг<br>заявления, арбитражн                                                                                                    | Удалить<br>ний, которые были о<br>рам:<br>правляющего, по кото<br>ого управляющего и<br>ентрезонай управляющего и<br>и в разделе "Рас<br>о по Российской Феди<br>ующим параметрам:                                         | Редактировать<br>правлена от ФНС д<br>орому выявлена нед<br>пи скачать приложе<br>пи скачать приложе<br>отре<br>показат<br>ерации.                                                                                                    | ля АУ текущего<br>остоверность све<br>енный к сообщени<br>ороность документ<br>Скачать документ<br>скачать документ                                              | а      |
| ериоды отказа от участ<br>С 14.12.2024 По 14.01.2025<br>С 14.12.2024 По 14.01.2025<br>С 14.12.2024 По 14.01.2025<br>С 14.12.2024 По 14.01.2025<br>С 14.12.2024 По 14.01.2025<br>С 14.12.2024 По 14.01.2025<br>С 14.12.2024 По 14.01.2025<br>С 14.12.2024 По 14.01.2025<br>С 14.12.2024 По 14.01.2025<br>С 14.12.2024 По 14.01.2025<br>С 14.14.2024 По 14.01.2025<br>С 14.14.2024 С 14.14<br>С 14.14.2024 С 14.14.14<br>С 14.14.2024 С 14.14.14<br>С 14.14.2024 С 14.14.14<br>С 14.14.2024 С 14.14.14<br>С 14.14.2024 С 14.14.14<br>С 14.14.2024 С 14.14.14<br>С 14.14.2024 С 14.14.14<br>С 14.14.14.14.14<br>С 14.14.14.14.14.14.14.14.14.14.14.14.14.1                                                                                                    | аля сону настоя сону налиси<br>ия сону настоя сону налиси<br>ия сону настоя сону налиси<br>е е ставляют собой постран<br>аны по дате получения, нон<br>ость осуществить поиск по<br>, ИНН, Регистрационный н<br>вление<br>пожно перейти в карточку<br>е сотказе в допуске) к процедуре выб<br>сотказе в допуске) к процедуре выб<br>сотказе в допуске) к процедуре выб<br>али процедур по Росс<br>бой сведения о расчетных<br>ость осуществить фильтра<br>едуры<br>а<br>диторов<br>средний раза                                                                                                    | ничный список сообщен<br>вые наверху.<br>о следующим параметр<br>номер арбитражного уг<br>заявления, арбитражн<br>оосудалания<br>адело № Азцооц-юл/2024<br>бора<br>Дело № Азцооц-юл/2024<br>бора<br>Дело № Азцооц-юл/2024<br>инн 23ц22цаса<br>дело № Азцооц-юл/2024<br>инн 23ц22цаса<br>сийской Федерации<br>с показателях процедур<br>ацию сведений по следу                                                                                                    | Удалить<br>ний, которые были ог<br>оам:<br>правляющего, по кото<br>ого управляющего и<br>ент<br>ого управляющего и<br>ент<br>опо Российской Феди<br>ующим параметрам:<br>эмация долгов гражданина<br>ный период            | Редактировать<br>правлена от ФНС д<br>орому выявлена нед<br>и скачать приложе<br>и скачать приложе<br>отре<br>и скачать приложе<br>отре<br>и сранизация имущества гра                                                                                                    | Подписать и отправить<br>ля АУ текущего<br>цостоверность све<br>енный к сообщени<br>бующие ответа<br>Скачать документ<br>скачать документ                        | рений  |
| ериоды отказа от участ<br>С 14.12.2024 По 14.01.2025<br>едомления от ФНС пр<br>льзователя.<br>общения отсортиров<br>осестре есть возможн<br>Тип сообщения<br>Номер дела или ФИС<br>или было подано зая<br>Период получения<br>Номер заявления<br>требующие ответа<br>в результатов поиска и<br>кумент.<br>ведомления от ФНС пр<br>ли сообщения<br>то сообщения<br>требующие ответа<br>в результатов поиска и<br>кумент.<br>ведомления от ФНС<br>Поиск<br>Теп сообщения<br>10.10.2024, 18:14<br>Уведомление СРО АУ о допуст<br>азавление № 2024, 0000001578<br>Пата отправления заявления 10.10<br>Заявление № 2024, 0000001578<br>Пата отправления заявления 10.10<br>Заявление № 2024, 0000001578<br>Период расчета<br>Период расчета<br>Период расчета<br>Период расчета<br>Период расчета<br>Период расчета<br>Период расчета<br>Наименование проца<br>задел представляет со<br>расчета<br>01.10.2024 ч<br>Категория должника<br>Без учета категории                                                                                                    | ия сону ностоя сону налиси<br>ия сону ностоя собой постран<br>аны по дате получения, нопо<br>ость осуществить поиск по<br>, ИНН, Регистрационный н<br>вление<br>можно перейти в карточку<br>сожно перейти в карточку<br>сожно перейти в карточку<br>и дли процедур по Росс<br>бой сведения о расчетных<br>ость осуществить фильтра<br>за<br>и процедур по Росс<br>бой сведения о расчетных<br>ость осуществить фильтра<br>за<br>и процедур по Росс<br>бой сведения о расчетных<br>ость осуществить фильтра<br>за<br>и процедур по Росс<br>бой сведения о расчетных<br>ость осуществить фильтра<br>за<br>и процедур по Росс<br>бой сведения о расчетных<br>ость осуществить фильтра<br>за<br>и процедур по Росс<br>бой сведения о расчетных<br>ость осуществить фильтра<br>за                                                                                                    | ничный список сообщен<br>вые наверху.<br>о следующим параметр<br>номер арбитражного уг<br>заявления, арбитражн<br>авявления, арбитражни                                                                                                    | Удалить<br>ний, которые были о<br>оам:<br>правляющего, по кото<br>ого управляющего и<br>ого управляющего и<br>ого управляющего и<br>и<br>вени<br>опо Российской Феди<br>ующим параметрам:<br>эный период                   | Редактировать<br>правлена от ФНС д<br>орому выявлена нед<br>и скачать приложе<br>и скачать приложе<br>треб<br>и скачать приложе<br>верхний дециль ()<br>100,00 %                                                                                                    | Подписать и отправить<br>ля АУ текущего<br>цостоверность све<br>енный к сообщени<br>ухощие ответа<br>Скочать документ<br>скачать документ<br>тели"               | а      |
| ериоды отказа от участ<br>С 14.12.2024 По 14.01.2025<br>Эдомления от ФНС пр<br>рестре есть возможн<br>Тип сообщения<br>Номер дела или ФИС<br>или было подано зая<br>Период получения<br>Номер заявления<br>Требующие ответа<br>в результатов поиска п<br>кумент.<br>ведомления от ФНС<br>Поиск<br>Тет сообщения<br>Требующие ответа<br>в результатов поиска п<br>кумент.<br>ведомления от ФНС<br>Поиск<br>Тет сообщения<br>С да.мм. ггг<br>Чаяти<br>10.10.2024, 16:14<br>Уведомление СРО АУ о допуст<br>Ах<br>Заявление № 2024, 0000001578<br>Лата оправление заявления 10.10<br>Заявление № 2024, 0000001578<br>Лата оправление заявления 10.10<br>Заявление № 2024, 0000001578<br>С редний балл результатив<br>Средний балл результатив<br>Средний балл результатив<br>Средний балл операния с резований кри<br>С трасобразующая организаци<br>Градообразующая организаци                                                                                                    | ступести собой постранально по дате получения, ного ость осуществить поиск по дате получения, ного ость осуществить поиск по дате получения, ного ость осуществить поиск по дате получения поиск по дате получения поиск по дате получения, ного ость осуществить со дализии                                                                                                    | ничный список сообщен<br>вые наверху.<br>о следующим параметр<br>номер арбитражного уг<br>заяявления, арбитражн<br>аяявления, арбитражного уг<br>ааявления, арбитражного уг<br>Сера<br>Дело № А31001-ЮЛ/2024<br>Сера<br>Дело № А31001-ЮЛ/2024<br>Сера<br>Дело № А31001-ЮЛ/2024<br>Сера<br>Дело № А31001-ЮЛ/2024<br>Сера<br>Сера<br>Дело № А31001-ЮЛ/2024<br>Сера<br>Сера | Удалить<br>ний, которые были о<br>оам:<br>правляющего, по кото<br>ого управляющего и<br>ого управляющего и<br>опо Российской Феди<br>ующим параметрам:<br>а<br>ив разделе "Рас<br>опо Российской Феди<br>ующим параметрам: | Редактировать<br>правлена от ФНС д<br>орому выявлена нед<br>пи скачать приложе<br>пи скачать приложе<br>по тре<br>по тре<br>по | Подписать и отправить<br>ля АУ текущего<br>цостоверность све<br>енный к сообщени<br>учощие ответа<br>Скачать документ<br>скачать документ<br>тели"               | с      |
| ериоды отказа от участ<br>С 14.12.2024 По 14.01.2025<br>Эдомления от ФНС пр<br>ользователя.<br>ообщения отсортиров<br>реестре есть возможня<br>. Тип сообщения<br>. Номер дела или ФИС<br>или было подано зая<br>. Период получения<br>. Номер заявления<br>. Требующие ответа<br>а результатов поиска пок<br>. Требующие ответа<br>а результатов поиска пок<br>. Тип сообщения от ФНС<br>Поиск<br>Тет сообщения от ФНС<br>Поиск<br>Тет сообщения<br>. Требующие ответа<br>. Период получения<br>. Требующие ответа<br>. Период получения<br>. Требующие ответа<br>. Период получения<br>. Поиск<br>Тет сообщения<br>. Тата уперемения с<br>. Даим. ггг<br>. Даим. ггг<br>. Тата отпровления закаления 10.10<br>Завление № 2024, 000001578<br>Дата отпровления закаления 10.10<br>Завление № 2024, 0000001578<br>Дата отпровления закаления 10.10<br>. Завление № 2024, 0000001578<br>. Даим. ггг<br>. Сольскохозяйственная органи<br>. Сельскохозяйственная органи                                                                                                    | аны по дате получения, но<br>аны по дате получения, но<br>ость осуществить поиск по<br>, ИНН, Регистрационный н<br>вление<br>пожно перейти в карточку<br>адим, гггг<br>адим, гггг<br>адим, гггг<br>адим, гггг<br>средний разь<br>средний разь<br>ациторов<br>ация                                                                                                    | ничный список сообщел<br>вые наверху.<br>о следующим параметр<br>номер арбитражного уг<br>заявления, арбитражн<br>аяявления, арбитражного уг<br>аяявления, арбитражного уг<br>Сера Дело № А31001-ЮЛ/2024<br>Дело № А31001-ЮЛ/2024<br>Дело № А31001-ЮЛ/2024<br>Сера Делонж ососалиталюхс<br>инн 231221263<br>Дело № А31001-ЮЛ/2024<br>Сера Делонж по следу<br>ацию сведений по следу<br>ацию сведений по следу<br>ацию сведений по следу<br>ацию сведений по следу                                                                                                    |                                                                                                    | Редактировать<br>правлена от ФНС д<br>орому выявлена нед<br>пи скачать приложа<br>пи скачать приложа<br>по стре<br>по стре<br>по с                                                                                                    | Подписать и отправить<br>ля АУ текущего<br>состоверность све<br>енный к сообщени<br>окачать документ<br>Скачать документ<br>скачать документ<br>скачать документ | а      |

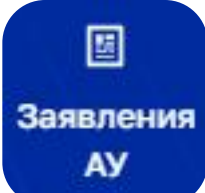

0

22

23

~

Расчетные показатели